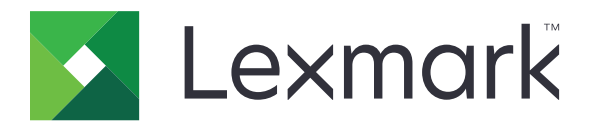

# Navodila za menije

Avgust 2017

www.lexmark.com

#### Obvestilo o izdaji

Avgust 2017

Naslednji odstavek ne velja v državah, kjer je v nasprotju s krajevno zakonodajo: LEXMARK INTERNATIONAL, INC. VAM TA DOKUMENT DAJE, KAKRŠEN JE, BREZ VSAKRŠNEGA JAMSTVA, BODISI IZRECNEGA BODISI NAZNAČENEGA, VKLJUČNO Z NAZNAČENIMI JAMSTVI O PRIMERNOSTI ZA PRODAJO ALI DOLOČEN NAMEN. Nekatere države ne dovoljujejo odreka izrecnih ali naznačenih jamstev pri nekaterih transakcijah, zato ta izjava za vas morda ne velja.

V tem dokumentu so mogoče tehnične ali tiskarske napake. Informacije v tem dokumentu se občasno spremenijo in bodo vključene v prihodnjih izdajah. Pridržujemo si pravico, da kadarkoli izboljšamo ali spremenimo opisane izdelke ali programe.

Navedbe izdelkov, programov ali storitev v tem dokumentu ne pomenijo, da jih namerava proizvajalec dati na voljo v vseh državah, kjer posluje. Prav tako ne pomenijo ali nakazujejo, da lahko uporabljate samo navedeni izdelek, program ali storitev. Namesto njih lahko uporabite vsak po delovanju enakovreden izdelek, program ali storitev, ki ne krši nobenih obstoječih pravic intelektualne lastnine. Ocenjevanje in preverjanje delovanja skupaj z drugimi izdelki, programi ali storitvami, razen tistih, ki jih izrecno določi proizvajalec, je odgovornost uporabnika.

Če potrebujete Lexmarkovo tehnično podporo, obiščite spletno mesto <u>http://support.lexmark.com</u>. Informacije o potrebščinah in datotekah za prenos si oglejte na spletnem mestu www.lexmark.com.

#### © 2016 Lexmark International, Inc.

Vse pravice pridržane.

#### Blagovne znamke

Lexmark in logotip Lexmark sta blagovni znamki ali registrirani blagovni znamki družbe Lexmark International, Inc., registrirani v ZDA in/ali drugih državah.

Vse druge blagovne znamke so last svojih lastnikov.

# Vsebina

| Obvestilo o izdaji                        | 2  |
|-------------------------------------------|----|
| Zemljevid menijev                         | 7  |
| Zemljevid menijev                         | 7  |
| Naprava                                   | 9  |
| Nastavitve                                | 9  |
| Oddaljena upravljalna plošča              |    |
| Obvestila                                 |    |
| Upravljanje energije                      | 13 |
| Podatki, poslani podjetju Lexmark         | 14 |
| Pripomočki za osebe s posebnimi potrebami | 14 |
| Obnovitev tovarniško privzetih vrednosti  | 15 |
| Vzdrževanje                               | 15 |
| Vidne ikone na začetnem zaslonu           |    |
| Več o tiskalniku                          | 20 |
| Natisni                                   | 21 |
| Postavitev                                | 21 |
| Končna obdelava                           |    |
| Nastavitev                                |    |
| Kakovost                                  |    |
| Obračunavanje opravil                     |    |
| XPS                                       |    |
| PDF                                       |    |
| PostScript                                | 27 |
| PCL                                       |    |
| HTML                                      |    |
| Slika                                     |    |
| Papir                                     |    |
| -<br>Konfiguracija pladnja                |    |
| Konfiguracija medija                      |    |
| Konfiguracija predala                     |    |
|                                           |    |

| Kopiranje                        | 34 |
|----------------------------------|----|
| Privzete nastavitve za kopiranje |    |
| Faksiranje                       |    |
| P<br>Način za faksiranje         |    |
| Nastavitev analognega faksa      |    |
| Nastavitev strežnika za faks     | 47 |
| E-pošta                          | 51 |
| -<br>Nastavitev e-pošte          | 51 |
| Privzete nastavitve za e-pošto   |    |
| Nastavitev spletne povezave      | 57 |
| FTP                              |    |
| Privzete nastavitve za FTP       |    |
| Pogon USB                        |    |
| Skeniranje s pogona Flash        | 63 |
| Tiskanje s pogona Flash          | 67 |
| Omrežje/vrata                    |    |
| Pregled omrežja                  |    |
| Brezžično                        |    |
| Ethernet                         | 71 |
| TCP/IP                           |    |
| IPv6                             |    |
| SNMP                             | 74 |
| IPSec                            | 75 |
| 802.1X                           |    |
| Konfiguracija LPD                |    |
| Nastavitve HTTP/FTP              | 77 |
| Vzporedna [x]                    |    |
| ThinPrint                        | 79 |
| USB                              | 79 |
| Google Cloud Print               |    |

| Varnost                               | 81 |
|---------------------------------------|----|
| Načini prijave                        | 81 |
| Razporeditev naprav USB               | 82 |
| Dnevnik nadzora varnosti              | 82 |
| Omejitve za prijave                   | 85 |
| Nastavitev zaupnega tiskanja          | 85 |
| Šifriranje diska                      |    |
| Brisanje začasnih podatkovnih datotek |    |
| Nastavitve strežnika LDAP za rešitve  |    |
| Upravljanje mobilnih storitev         |    |
| Ostalo                                |    |
| Poročila                              |    |
| Stran z nastavitvami menija           |    |
| Naprava                               |    |
| Tiskanje                              |    |
| Bližnjice                             |    |
| Faksiranje                            |    |
| Omrežje                               |    |
| Pomoč                                 |    |
| Pomoč                                 |    |
| Odpravljanje težav                    |    |
| Odpravljanje težav                    | 91 |
| Kazalo                                |    |

# Zemljevid menijev

# Zemljevid menijev

#### Opombe:

- Meniji se lahko razlikujejo glede na model tiskalnika in ravni vdelane programske opreme tiskalnika.
- Za več informacij o posodobitvi vdelane programske opreme tiskalnika obiščite <u>http://support.lexmark.com/firmware</u> ali se obrnite na zastopnika podjetja Lexmark.

| Naprava       | • <u>Nastavitve</u>                                     | Pripomočki za osebe s posebnimi potrebami                       |
|---------------|---------------------------------------------------------|-----------------------------------------------------------------|
|               | <ul> <li>Oddaljena nadzorna plošča</li> </ul>           | Obnovitev tovarniško privzetih vrednosti                        |
|               | <u>Obvestila</u>                                        | • <u>Vzdrževanje</u>                                            |
|               | <ul> <li><u>Upravljanje energije</u></li> </ul>         | <u>Vidne ikone na začetnem zaslonu</u>                          |
|               | Podatki, poslani podjetju Lexmark                       | • <u>Več o tem tiskalniku</u>                                   |
| Tiskanje      | Postavitev                                              | • <u>PDF</u>                                                    |
|               | <ul> <li>Končna obdelava</li> </ul>                     | <u>PostScript</u>                                               |
|               | <u>Nastavitev</u>                                       | • <u>PCL</u>                                                    |
|               | • <u>Kakovost</u>                                       | • <u>HTML</u>                                                   |
|               | Obračunavanje opravil                                   | • <u>Slika</u>                                                  |
|               | • <u>XPS</u>                                            |                                                                 |
| Papir         | Konfiguracija pladnja                                   | Konfiguracija predala                                           |
|               | <ul> <li>Konfiguracija medija</li> </ul>                |                                                                 |
| Kopiranje     | Privzete nastavitve za kopiranje                        |                                                                 |
| Faks          | <ul> <li><u>Način za faksiranje</u></li> </ul>          | <u>Nastavitev strežnika za faks</u>                             |
|               | <ul> <li><u>Nastavitev analognega faksa</u></li> </ul>  |                                                                 |
| E-pošta       | <u>Nastavitev e-pošte</u>                               | Nastavitev spletne povezave                                     |
|               | <ul> <li>Privzete nastavitve za e-pošto</li> </ul>      |                                                                 |
| FTP           | Privzete nastavitve za FTP                              |                                                                 |
| Pogon USB     | <u>Skeniranje s pogona Flash</u>                        | • <u>Tiskanje s pogona Flash</u>                                |
| Omrežje/vrata | <ul> <li>Pregled omrežja</li> </ul>                     | • <u>802.1X</u>                                                 |
|               | <u>Brezžično</u>                                        | <u>Konfiguracija LPD</u>                                        |
|               | • <u>ethernet</u>                                       | <u>Nastavitve HTTP/FTP</u>                                      |
|               | • <u>TCP/IP</u>                                         | <u>Vzporedna [x]</u>                                            |
|               | • <u>IPv6</u>                                           | • <u>ThinPrint</u>                                              |
|               | • <u>SNMP</u>                                           | • <u>USB</u>                                                    |
|               | • IPSec                                                 | <u>Google Cloud Print</u>                                       |
| Varnost       | <u>Načini prijave</u>                                   | • <u>Šifriranje diska</u>                                       |
|               | <u>Razporeditev naprav USB</u>                          | Brisanje začasnih podatkovnih datotek                           |
|               | Dnevnik nadzora varnosti                                | <ul> <li><u>Nastavitve strežnika LDAP za rešitve</u></li> </ul> |
|               | <ul> <li><u>Omejitve za prijave</u></li> </ul>          | Upravljanje mobilnih storitev                                   |
| l             | <ul> <li><u>Nastavitev zaupnega tiskanja</u></li> </ul> | • <u>Ostalo</u>                                                 |

| Poročila           | Stran z menijskimi nastavitvami               | • <u>Bližnjice</u>                                |
|--------------------|-----------------------------------------------|---------------------------------------------------|
|                    | • <u>Naprava</u>                              | • <u>Faks</u>                                     |
|                    | • <u>Tiskanje</u>                             | • <u>Omrežje</u>                                  |
| Pomoč              | Natisni vsa navodila                          | Navodila z informacijami                          |
|                    | <ul> <li>Navodila za kakovost barv</li> </ul> | <ul> <li>Navodila za medije</li> </ul>            |
|                    | <ul> <li>Navodila za povezovanje</li> </ul>   | <ul> <li>Navodila za premikanje</li> </ul>        |
|                    | <ul> <li>Navodila za kopiranje</li> </ul>     | <ul> <li>Navodila za kakovost tiskanja</li> </ul> |
|                    | <ul> <li>Navodila za e-pošto</li> </ul>       | <ul> <li>Navodila za skeniranje</li> </ul>        |
|                    | <ul> <li>Navodila za faks</li> </ul>          | <ul> <li>Navodila za potrebščine</li> </ul>       |
| Odpravljanje težav | Strani za preskus kakovosti tiskanja          |                                                   |

# Naprava

# Nastavitve

| Element menija                                                                                                    | Opis                                                                                                    |
|----------------------------------------------------------------------------------------------------|----------------------------------------------------------------------------------------------------|
| Jezik prikaza                                                                                                    | Nastavite jezik besedila, ki bo prikazano na zaslonu.                                                                                                    |
|                                                                                                    | <b>Opomba:</b> Nekateri jeziki niso na voljo v vseh modelih tiskalnikov.<br>Za nekatere jezike boste morda morali namestiti posebno<br>programsko opremo.                                                                                                    |
| <b>Država/regija</b><br>[seznam držav]                                                                                                    | Navedite državo, za delovanje v kateri je konfiguriran tiskalnik.                                                                                                    |
| <b>Zaženi začetno nastavitev</b><br>Vklop<br>Izklop*                                                                                                    | Zaženite čarovnika za nastavitev.                                                                                                    |
| <b>Tipkovnica</b><br>Vrsta tipkovnice<br>[Seznam jezikov]                                                                                                    | Izberite jezik kot vrsto tipkovnice.                                                                                                    |
| Prikazane informacije<br>Besedilo za prikaz 1<br>Besedilo za prikaz 2<br>Besedilo po meri 1<br>Besedilo po meri 2                                                                                                    | Določite, katere informacije naj bodo prikazane na začetnem zaslonu.                                                                                                    |
| Datum in čas<br>Konfiguriraj<br>Trenutna datum in čas<br>Ročno nastavi datum in čas<br>Oblika zapisa datuma<br>Oblika zapisa časa<br>Časovni pas<br>Zamik univerzalnega koordiniranega časa<br>(UTC) (GMT)<br>Začetek poletnega časa (DST)<br>Konec poletnega časa (DST)<br>Zamik poletnega časa (DST)<br>Protokol za sinhronizacijo omrežnega časa<br>Omogoči NTP<br>Strežnik NTP<br>Omogoči preverjanja pristnosti<br>ID ključa<br>Geslo | <ul> <li>Konfigurirajte datum in čas tiskalnika.</li> <li><b>Opombe:</b> <ul> <li>Možnosti Zamik univerzalnega koordiniranega časa (UTC) (GMT), Začetek poletnega časa (DST), Konec in začetka ter Zamik poletnega časa (DST) so na voljo samo v vdelanem spletnem strežniku pri nekateri modelih tiskalnikov.</li> <li>Možnosti ID ključa in Geslo sta na voljo samo, če je možnost Omogoči preverjanja pristnosti nastavljena na ključ MD5.</li> </ul> </li> </ul> |
| <b>Velikosti papirja</b><br>Ameriško*<br>Metrično                                                                                                    | Določite mersko enoto za velikosti papirja.<br><b>Opomba:</b> Začetna nastavitev velikosti papirja je določena glede<br>na državo ali območje, izbrano v čarovniku za začetno nastavitev.                                                                                                    |
| Opomba: Zvezdica (*) ob vrednosti označuje privzeto tovarniško nastavitev.                                                                                                    |                                                                                                    |

| Element menija                                                                    | Opis                                                                                                    |
|-----------------------------------------------------------------------------------|----------------------------------------------------------------------------------------------------|
| Svetlost zaslona<br>20–100 % (100*)                                               | Prilagodite svetlost zaslona.                                                                                                    |
| Dostop do pogona Flash<br>Omogočeno*<br>Onemogočeno                               | Omogočite dostop pogona Flash.                                                                                                    |
| <b>Dovoli odstranitev ozadja</b><br>Izklop<br>Vklop*                              | Dovolite odstranitev slike za ozadje v opravilih kopiranja, faksiranja,<br>e-poštnih opravilih, opravilih za FTP ali opravilih optičnega branja v<br>pomnilnik USB. |
| <b>Dovoli skeniranje opravil po meri</b><br>Izklop<br>Vklop*                      | Dovolite skeniranje iz opravil po meri.                                                                                                    |
| <b>Optično branje ene strani na plošči</b><br>Izklop*<br>Vklop                    | Za kopije s stekla optičnega bralnika nastavite, da se naenkrat obdela samo ena stran.                                                                              |
| <b>Tihi način</b><br>Izklop*<br>Vklop                                             | Nastavite, koliko hrupa naj tiskalnik proizvede med tiskanjem.<br><b>Opomba:</b> Če omogočite to nastavitev, tiskalnik deluje počasneje.                            |
| Pritisk gumba za vklop/izklop<br>Ne naredi ničesar<br>Miruj*                      | Določite odziv tiskalnika, ko uporabnik pritisne gumb za vklop/izklop.                                                                                              |
| <b>Izhodna osvetlitev</b><br>Izklop<br>Vklop*                                     | Omogočite izhodno osvetlitev.                                                                                                    |
| Časovna omejitev zaslona<br>10–300 (60*)                                          | Nastavite, po koliko sekundah nedejavnosti naj se na zaslonu prikaže začetni zaslon oz. naj se tiskalnik samodejno odjavi iz uporabniškega računa.                  |
| <b>Opomba:</b> Zvezdica (*) ob vrednosti označuje privzeto tovarniško nastavitev. |                                                                                                    |

# Oddaljena upravljalna plošča

| Element menija                                                                    | Opis                                                                                                    |
|-----------------------------------------------------------------------------------|----------------------------------------------------------------------------------------------------|
| Povezava zunanjega VNC-ja<br>Ne dovoli*<br>Dovoli                                 | Uporabnikom dovolite, da vzpostavijo povezavo z zunanjim odjemalcem VNC za zagon oddaljene upravljalne plošče.                          |
| <b>Vrsta preverjanja pristnosti</b><br>Brez*<br>Standardno preverjanje pristnosti | Vrsto preverjanja pristnosti nastavite, ko dostopate do strežnika odjemalca VNC.                                                        |
| Geslo VNC                                                                         | Določite geslo za povezavo s strežnikom odjemalca VNC.                                                                                  |
|                                                                                   | <b>Opomba:</b> Ta element menija je na voljo samo, če je Vrsta preverjanja pristnosti nastavljena na Standardno preverjanje pristnosti. |
| Opomba: Zvezdica (*) ob vrednosti označuje privzeto tovarniško nastavitev.        |                                                                                                    |

### Obvestila

| Element menija                                                                    | Opis                                                                                                    |
|-----------------------------------------------------------------------------------|----------------------------------------------------------------------------------------------------|
| Pisk ob naloženem samodejnem podajalniku<br>dokumentov<br>Izklop<br>Vklop*        | Omogočite zvok ob vlaganju papirja v samodejni podajalnik<br>dokumentov.                                             |
| Nadzor alarma                                                                     | Nastavite, kolikokrat naj se sproži alarm, ko je potrebno                                                            |
| Izklop                                                                            | posredovanje uporabnika.                                                                                             |
| Enkrat*                                                                           |                                                                                                    |
| Neprekinjeno                                                                      |                                                                                                    |
| Osvetlitev napake                                                                 | Nastavite, da se indikatorska lučka vklopi, ko pride do napake tiskalnika.                                           |
| Vklop                                                                             | <b>Opomba:</b> Ta element menija je na voljo samo pri nekaterih modelih tiskalnika.                                  |
| Potrebščine                                                                       | Oglejte si približno stanje potrošnega materiala.                                                                    |
| Pokaži oceno potrošnega materiala                                                 |                                                                                                    |
| Pokaži oceno*                                                                     |                                                                                                    |
| Ne pokaži ocene                                                                   |                                                                                                    |
| Potrebščine                                                                       | Nastavite, kolikokrat naj se sproži alarm, ko je stanje                                                              |
| Alarm za kartušo                                                                  | potrošnega materiala nizko.                                                                                          |
| Izklop*                                                                           |                                                                                                    |
| Enkrat                                                                            |                                                                                                    |
| Neprekinjeno                                                                      |                                                                                                    |
| Alarm za sponke                                                                   |                                                                                                    |
| Izklop*                                                                           |                                                                                                    |
| Enkrat                                                                            |                                                                                                    |
| Neprekinjeno                                                                      |                                                                                                    |
| Opozorilo ob luknjanju papirja                                                    |                                                                                                    |
| lzklop*                                                                           |                                                                                                    |
| Enkrat                                                                            |                                                                                                    |
| Neprekinjeno                                                                      |                                                                                                    |
| Nastavitev e-poštnih opozoril                                                     | Konfigurirajte tiskalnik tako, da pošilja e-poštna opozorila seznamu stikov, ko je potrebno posredovanje uporabnika. |
| Preprečevanje napak                                                               | Nastavite tiskalnik, da samodejno spusti skozi prazne strani                                                         |
| Pomoč pri zastoju                                                                 | ali delno natisnjene strani po odstranitvi zastoja papirja.                                                          |
| Izklop                                                                            |                                                                                                    |
| Vklop*                                                                            |                                                                                                    |
| Preprečevanje napak                                                               | Ko tiskalniku omogočite, da počisti nekatere pogoje posre-                                                           |
| Samodejno nadaljevanje                                                            | dovanja, omogočite samodejno nadaljevanje obdelave ali                                                               |
| Izklop*                                                                           | tiskanja opravila.                                                                                                   |
| Vklop                                                                             |                                                                                                    |
| <b>Opomba:</b> Zvezdica (*) ob vrednosti označuje privzeto tovarniško nastavitev. |                                                                                                    |

| Nastavite tiskalnik, da se znova zažene ob pojavu napake.                                                                                                    |
|----------------------------------------------------------------------------------------------------|
| Nastavite število samodejnih ponovnih zagonov, ki jih<br>tiskalnik lahko izvede.                                                                                   |
| Nastavite, po koliko sekundah naj se tiskalnik samodejno znova zažene.                                                                                             |
| Prikažite podatke o števcu ponovnih zagonov, ki so na voljo samo za branje.                                                                                        |
| Ponastavi števec samodejnih ponovnih zagonov.                                                                                                    |
| Nastavite tiskalnik, da prikaže sporočilo ob pojavu napake<br>zaradi kratkega papirja.<br><b>Opomba:</b> Kratki papir se nanaša na velikost naloženega<br>papirja. |
| Nastavite tiskalnik, da celotno stran shrani v pomnilnik, preden jo natisne.                                                                                       |
| Nastavite tiskalnik, da znova natisne zagozdene strani.                                                                                                    |
| Določite način ponovnega zagona opravila optičnega<br>branja po odstranitvi zagozdenega papirja.                                                                   |
|                                                                                                    |

# Upravljanje energije

| Element menija                                                                                                    | Opis                                                                                                    |  |
|----------------------------------------------------------------------------------------------------|----------------------------------------------------------------------------------------------------|--|
| Profil načina mirovanja                                                                                                    | Natisne opravilo, ko je zaslon izklopljen.                                                                                                    |  |
| Natisni, ko je zaslon izklopljen<br>Vklopljen zaslon med tiskanjem<br>Dovoli tiskanje, ko je zaslon izklopljen*                                                            | <b>Opomba:</b> Ta element menija je na voljo samo pri nekaterih modelih tiskalnika.                                                                       |  |
| Časovne omejitve<br>Način mirovanja                                                                                                    | Nastavite čas nedejavnosti, preden tiskalnik začne delovati v načinu mirovanja.                                                                           |  |
|                                                                                                    | <b>Opomba:</b> Privzeta vrednost se lahko razlikuje glede na model tiskalnika.                                                                            |  |
| Časovne omejitve<br>časovna omejitev za način hibernacije<br>Onemogočeno<br>1 ura<br>2 uri<br>3 ure<br>6 ur<br>1 dan<br>2 dneva<br>3 dni*<br>1 teden<br>2 tedna<br>1 mesec | Nastavite, koliko časa naj tiskalnik počaka, preden v način hiber-<br>nacije.                                                                             |  |
| Časovne omejitve<br>Časovna omejitev za način hibernacije ob<br>povezavi<br>Hibernacija<br>Brez hibernacije*                                                               | Nastavite, da tiskalnik preide v način hibernacije, ko obstaja<br>aktivna ethernetna povezava.                                                            |  |
| Ekološki način<br>Izklop*                                                                                                    | Zmanjšajte porabo energije, papirja ali posebnih tiskalnih medijev.                                                                                       |  |
| Energija<br>Energija/papir<br>Papir                                                                                                    | <b>Opomba:</b> Nastavitev možnosti Ekološki način na možnost<br>Energija ali Papir lahko vpliva na zmogljivost tiskalnika, ne pa<br>na kakovost tiskanja. |  |
| Načini varčevanja z energijo z razporejanjem<br>Razporedi                                                                                                    | Nastavite razpored za prehod tiskalnika v način mirovanja ali hibernacije.                                                                                |  |
|                                                                                                    | <b>Opomba:</b> Ta element menija je na voljo samo pri nekaterih modelih tiskalnika.                                                                       |  |
| Opomba: Zvezdica (*) ob vrednosti označuje privzeto tovarniško nastavitev.                                                                                                 |                                                                                                    |  |

## Podatki, poslani podjetju Lexmark

| Element menija                                                                                                    | Opis                                                                                                    |
|----------------------------------------------------------------------------------------------------|----------------------------------------------------------------------------------------------------|
| Podatki, poslani podjetju Lexmark<br>Poraba potrošnega materiala in papirja (anonimno)<br>Delovanje naprave (anonimno)<br>Interakcija z napravo (anonimno)<br>Nič od navedenega | Pošljite anonimne podatke o uporabi tiskalnika podjetju<br>Lexmark.<br><b>Opomba:</b> Privzeta vrednost je vrednost, ki je bila izbrana<br>med začetno nastavitvijo. |
| Čas pošiljanja podatkov<br>Začetni čas<br>Končni čas                                                                                                    |                                                                                                    |
| Informacije o uporabniku – raven<br>Samo anonimni podatki o seji<br>Podatki o seji s splošnimi podatki o uporabniku<br>Podatki o seji z dejanskimi ID-ji uporabnikov            |                                                                                                    |

### Pripomočki za osebe s posebnimi potrebami

| Element menija                                                                 | Opis                                                                                                    |
|--------------------------------------------------------------------------------|----------------------------------------------------------------------------------------------------|
| Interval podvojenega pritiska tipke<br>0–5 (0*)                                | Nastavite interval v sekundah, v katerem tiskalnik prezre podvojene pritiske tipk na priključeni tipkovnici.                                              |
| začetni zamik pri večkratnem pritisku<br>tipke                                 | Nastavite začetni zamik v sekundah, preden se večkratni pritisk tipke začne ponavljati.                                                                   |
| 0,25–5 (1*)                                                                    | <b>Opomba:</b> Ta element menija je viden samo, če je na tiskalnik priključena tipkovnica.                                                                |
| Hitrost ponovitve tipke                                                        | Nastavite število pritiskov na sekundo za večkratni pritisk tipke.                                                                                        |
| 0,5-30 (30*)                                                                   | <b>Opomba:</b> Ta element menija je viden samo, če je na tiskalnik priključena tipkovnica.                                                                |
| <b>Podaljšanje časovne omejitve zaslona</b><br>Izklop*<br>Vklop                | Dovolite uporabniku, da ostane na istem mestu in ponastavi časovnik<br>časovne omejitve zaslona po izteku, ne da bi se moral vrniti na začetni<br>zaslon. |
| Glasnost slušalk                                                               | Prilagodite glasnost slušalk.                                                                                                    |
| 1–10 (5*)                                                                      | <b>Opomba:</b> Ta element menija je viden samo, če so na tiskalnik priključene slušalke.                                                                  |
| Omogoči glasovno vodenje, kadar so<br>priključene slušalke<br>Izklop*<br>Vklop | Omogočite glasovno vodenje, kadar so na tiskalnik priključene slušalke.                                                                                   |
| Izgovarjanje gesel/PIN-ov                                                      | Nastavite tiskalnik, da glasno prebere gesla ali osebne identifikacijske<br>številke.                                                                     |
| Vklop                                                                          | <b>Opomba:</b> Ta element menija je viden samo, če so na tiskalnik priključene slušalke ali zvočnik.                                                      |
| Opomba: Zvezdica (*) ob vrednosti označu                                       | uje privzeto tovarniško nastavitev.                                                                                                    |

| Element menija                                  | Opis                                                                           |
|-------------------------------------------------|--------------------------------------------------------------------------------|
| Hitrost govora                                  | Nastavite hitrost govorjenja pri glasovnem vodenju.                            |
| Zelo počasi                                     | <b>Opomba:</b> Ta element menija je viden samo, če so na tiskalnik priključene |
| Počasi                                          | slušalke ali zvočnik.                                                          |
| Običajno*                                       |                                                                                |
| Hitro                                           |                                                                                |
| Hitreje                                         |                                                                                |
| Zelo hitro                                      |                                                                                |
| Hitreje                                         |                                                                                |
| Še hitreje                                      |                                                                                |
| Najhitreje                                      |                                                                                |
| <b>Onomba:</b> Zvezdica (*) ob vrednosti označi | ie privzeto tovarniško nastavitev                                              |

pompa: Zvezaica (\*) ob vrednosti oznacuje privzeto tovarniško nastavitev.

### Obnovitev tovarniško privzetih vrednosti

| Element menija               | Opis                                                                                       |
|------------------------------|--------------------------------------------------------------------------------------------|
| Obnovi nastavitve            | Obnovite privzete tovarniške nastavitve tiskalnika.                                        |
| Obnovi vse nastavitve        | <b>Opomba:</b> Privzeta vrednost je vrednost, ki je bila izbrana med začetno nastavitvijo. |
| Obnovi nastavitve tiskalnika |                                                                                            |
| Obnovi nastavitve omrežja    |                                                                                            |
| Obnovi nastavitve faksiranja |                                                                                            |
| Obnovi nastavitve programov  |                                                                                            |

## Vzdrževanje

#### Meni za konfiguracijo

| Element menija                                                             | Opis                                                                                                    |
|----------------------------------------------------------------------------|----------------------------------------------------------------------------------------------------|
| Konfiguracija USB<br>USB PnP                                               | Za boljšo združljivost z osebnim računalnikom v tiskalniku spremenite način pogona USB.                                                             |
| 1*<br>2                                                                    | <b>Opomba:</b> Ta element menija je na voljo samo pri nekaterih modelih tiskalnika.                                                                 |
| <b>Skeniranje prek USB-ja v lokalno</b><br>Vklop*<br>Izklop                | Nastavite, ali naj bo gonilnik naprave USB oštevilčen kot<br>preprosta naprava USB (en vmesnik) ali kot sestavljena<br>naprava USB (več vmesnikov). |
| Konfiguracija USB<br>Hitrost USB                                           | Nastavite vrata USB tako, da bodo delovala pri polni hitrosti, in onemogočite hitre zmožnosti.                                                      |
| Polno<br>Samodejno*                                                        | <b>Opomba:</b> Ta element menija je na voljo samo pri nekaterih modelih tiskalnika.                                                                 |
| Opomba: Zvezdica (*) ob vrednosti označuje privzeto tovarniško nastavitev. |                                                                                                    |

| Element menija                                                                                                    | Opis                                                                                                    |
|----------------------------------------------------------------------------------------------------|----------------------------------------------------------------------------------------------------|
| Konfiguracija pladnja<br>Povezovanje pladnja<br>Samodejno*<br>Izklop                                                                                                    | Nastavite tiskalnik tako, da poveže pladnje z enakimi nasta-<br>vitvami vrste in velikosti papirja.                                                                                                    |
| <b>Konfiguracija pladnja</b><br>Pokaži sporočilo o vstavku pladnja<br>Izklop*<br>Vklop                                                                                                    | Prikažite sporočilo Vstavek pladnja.                                                                                                    |
| Konfiguracija pladnja<br>Nalaganje velikosti A5<br>Krajši rob<br>Daljši rob*                                                                                                    | Določite usmerjenost strani pri nalaganju papirja velikosti A5.<br><b>Opomba:</b> Ta element menija je na voljo samo pri nekaterih<br>modelih tiskalnika.                                                                                            |
| Konfiguracija pladnja<br>Pozivi za papir<br>Samodejno*<br>Večnamenski podajalnik<br>Ročna izbira papirja<br>Pozivi za ovojnice<br>Samodejno*<br>Večnamenski podajalnik<br>Ročna izbira ovojnice | Nastavite vir papirja, ki ga bo uporabnik napolnil, ko se prikaže<br>poziv za nalaganje papirja ali ovojnic.<br><b>Opomba:</b> Če želite prikazati večnamenski podajalnik, v<br>meniju Papir možnost Konfiguriraj MP nastavite na možnost<br>Kaseta. |
| Konfiguracija pladnja<br>Dejanje za pozive<br>Pozovi uporabnika*<br>Nadaljuj<br>Uporabi trenutno                                                                                                | Nastavite tiskalnik, da razrešuje pozive za zamenjavo papirja<br>ali ovojnic.                                                                                                    |
| Poročila<br>Stran z menijskimi nastavitvami<br>Dnevnik dogodkov<br>Povzetek dnevnika dogodkov<br>Statistika preverjanja ustreznosti stanja                                                      | Natisnite poročila o nastavitvah menijev tiskalnika, stanju in dnevnikih dogodkov.                                                                                                    |
| Poraba in števci potrošnega materiala<br>Izbriši zgodovino porabe potrošnega materiala                                                                                                    | Ponastavite zgodovino porabe potrošnega materiala, kot sta število strani in število preostalih dni, na tovarniške nastavitve.                                                                                                    |
| Poraba in števci potrošnega materiala<br>Ponastavi števec vzdrževanja                                                                                                    | Ponastavite števec po namestitvi novega kompleta za vzdrže-<br>vanje.                                                                                                    |
| <b>Poraba in števci potrošnega materiala</b><br>Razponi nivojske pokritosti                                                                                                    | Prilagodite razpon količine barvne pokritosti na natisnjeni<br>strani.<br><b>Opomba:</b> Ta element menija je na voljo samo pri nekaterih<br>modelih tiskalnika.                                                                                     |
| Emulacije tiskalnika<br>Emulacija PPDS<br>Izklop*<br>Vklop                                                                                                    | Nastavite tiskalnik tako, da prepozna in uporablja podatkovni tok PPDS.                                                                                                    |
| Opomba: Zvezdica (*) ob vrednosti označuje privzeto                                                                                                    | ovarniško nastavitev.                                                                                                    |

| Element menija                                                                                                 | Opis                                                                                                    |
|----------------------------------------------------------------------------------------------------|----------------------------------------------------------------------------------------------------|
| Konfiguracija faksa<br>Podpora pri nizki porabi faksa<br>Onemogoči mirovanje<br>Dovoli mirovanje<br>Samodejno* | Nastavite, da faks preklopi v način mirovanja, ko to določi<br>tiskalnik.                                                                                                    |
| Konfiguracija faksa                                                                                            | Nastavite mesto za shranjevanje faksov.                                                                                                    |
| Mesto za shranjevanje faksov<br>Disk<br>NAND*                                                                  | <b>Opomba:</b> Ta element menija je viden samo, ko je nameščen trdi disk.                                                                                                    |
| <b>Konfiguracija tiskanja</b><br>Samo črno-belo tiskanje<br>Izklop*<br>Vklop                                   | Natisnite barvno vsebino v sivini.                                                                                                    |
| Konfiguracija tiskanja<br>Lovljenje barv<br>Izklop<br>1<br>2*<br>3<br>4<br>5                                   | Izboljšajte natise, da popravite napačno registracijo v<br>tiskalniku.                                                                                                    |
| Konfiguracija tiskanja<br>Ostrenje pisav<br>0–150 (24*)                                                        | Nastavite vrednost velikosti besedila v točkah, do katere naj se<br>pri tiskanju podatkov o pisavi uporabljene pogosto prekrivne<br>plasti.<br>Na primer če je vrednost 24, vse pisave velikosti 24 točk ali<br>manj uporabljajo pogosto prekrivne plasti. |
| Načini delovanja naprave<br>Tihi način<br>Izklop*<br>Vklop                                                     | Nastavite delovanje tiskalnika v tihem načinu.                                                                                                    |
| Načini delovanja naprave<br>Meniji plošče<br>Izklop<br>Vklop*                                                  | Omogočite dostop do menijev nadzorne plošče.                                                                                                    |
| Načini delovanja naprave<br>Ravni potrošnega materiala po meri<br>Izklop*<br>Vklop                             | <i>Storitev tiskanja</i> naj prebere in uredi vrednosti v vdelanem spletnem strežniku.                                                                                                    |
| Načini delovanja naprave                                                                                       | Nastavite tiskalnik, da deluje v posebnem načinu, v katerem                                                                                                    |
| Varni način<br>Izklop*<br>Vklop                                                                                | poskusa kljub tezavam zagotavljati čim več funkcij.<br>Na primer, če je možnost nastavljena na Vklop in motorček za<br>obojestransko tiskanje ne deluje, tiskalnik dokumente natisne<br>enostransko pri opravilu obojestranskega tiskanja.                 |
| Opomba: Zvezdica (*) ob vrednosti označuje privzeto t                                                          | ovarniško nastavitev.                                                                                                    |

| Element menija                                                                                                    | Opis                                                                                                    |
|----------------------------------------------------------------------------------------------------|----------------------------------------------------------------------------------------------------|
| <b>Načini delovanja naprave</b><br>Minimalni pomnilnik za kopiranje<br>80 MB*<br>100 MB                                                                                                    | Nastavite najmanjšo dodelitev pomnilnika za shranjevanje opravil kopiranja.                                                                                                    |
| <b>Načini delovanja naprave</b><br>Počisti stanje po meri                                                                                                    | Izbrišite uporabniško določene nize za privzeta ali nadomestna sporočila po meri.                                                                                                    |
| Načini delovanja naprave<br>Počisti vsa oddaljeno nameščena sporočila                                                                                                    | Izbrišite oddaljeno nameščena sporočila.                                                                                                    |
| <b>Načini delovanja naprave</b><br>Samodejno prikaži zaslone z napakami<br>Izklop<br>Vklop*                                                                                                    | Nastavite, da tiskalnik, ko je nedejaven na začetnem zaslonu<br>toliko časa, kot je nastavljeno v možnosti Časovna omejitev<br>zaslona, prikaže obstoječa sporočila o napakah.                                                                                     |
| <b>Načini delovanja naprave</b><br>Uporabi usmerjenost na hitri poti za kopiranje<br>Vklop<br>Izklop*                                                                                                    | Omogočite, da tiskalnik uporablja nastavitev usmerjenosti v<br>meniju za kopiranje pri pošiljanju hitrih opravil kopiranja.                                                                                                    |
| Načini delovanja naprave<br>Omogočite dodatna vzporedna vrata<br>Izklop*<br>Vklop                                                                                                    | Omogočite izbirna vzporedna vrata.<br><b>Opomba:</b> Ko je možnost nastavljena na Vklop, se tiskalnik<br>znova zažene.                                                                                                    |
| Nastavitev senzorja pasov tonerja<br>Nastavitev frekvence umerjanja<br>Onemogočeno<br>Najmanj sprememb barve<br>Manj sprememb barve<br>Običajno*<br>Večja barvna natančnost<br>Največja barvna natančnost | Nastavite tiskalnik, da odlaga ustrezno količino tonerja za ohranjanje barvne doslednosti.                                                                                                    |
| Nastavitev senzorja pasov tonerja<br>Polno umerjanje                                                                                                    | Zaženite polno barvno umerjanje.                                                                                                    |
| Nastavitev senzorja pasov tonerja<br>Natisni stran z informacijami o TPS                                                                                                    | Natisnite diagnostično stran z informacijami o umerjanju senzorja pasov tonerja.                                                                                                    |
| Konfiguracija programov<br>Aplikacije LES<br>Izklop<br>Vklop*                                                                                                    | <ul> <li>Omogočite programe Lexmark Embedded Solutions (LES).</li> <li>Opombe:</li> <li>Ta element menija je na voljo samo pri nekaterih modelih tiskalnika.</li> <li>Kadar je možnost nastavljena na Vklop, nastavitev ne vpliva na vgrajene programe.</li> </ul> |
| <b>Konfiguracija optičnega bralnika</b><br>Ročna registracija skenerja<br>Hitri preizkus tiskanja                                                                                                    | Natisnite ciljno stran hitrega preizkusa.<br><b>Opomba:</b> Razmik robov na ciljni strani mora biti enakomeren<br>povsod okrog cilja. Če ni, boste morda morali ponastaviti<br>robove tiskalnika.                                                                  |
| Opomba: Zvezdica (*) ob vrednosti označuje privzeto f                                                                                                    | tovarniško nastavitev.                                                                                                    |

| Element menija                                                                                                    | Opis                                                                                                    |
|----------------------------------------------------------------------------------------------------|----------------------------------------------------------------------------------------------------|
| Konfiguracija optičnega bralnika<br>Ročna registracija skenerja<br>Registracija sprednjega samodejnega<br>podajalnika dokumentov<br>Registracija zadnjega samodejnega podajalnika<br>dokumentov<br>Registracija plošče za optično branje | Ročno registrirajte ploščo za optično branje in samodejni<br>podajalnik dokumentov po zamenjavi samodejnega<br>podajalnika dokumentov, stekla optičnega bralnika ali plošče<br>kontrolnika. |
| Konfiguracija optičnega bralnika<br>Brisanje robov<br>Brisanje robov plošče za optično branje<br>0–6 (3*)<br>Brisanje robov samodejnega podajalnika<br>dokumentov<br>0–6 (3*)                                                            | Nastavite velikost območja brez tiskanja v milimetrih okrog<br>opravila skeniranja s samodejnim podajalnikom dokumentov<br>ali ploščo za optično branje.                                    |
| Konfiguracija optičnega bralnika<br>Poravnava v samodejnem podajalniku dokumentov<br>Mehanska poravnava v samodejnem podajalniku<br>dokumentov<br>Izklop<br>Vklop<br>Samodejno*                                                          | Nastavite tiskalnik, da prilagodi mehansko zamaknjenost<br>samodejnega podajalnika dokumentov.                                                                                              |
| Konfiguracija optičnega bralnika<br>Optični bralnik je onemogočen<br>Omogočeno*<br>Onemogočeno<br>Samodejni podajalnik dokumentov je onemo-<br>gočen                                                                                     | Če optični bralnik ne deluje pravilno, ga onemogočite.                                                                                                    |
| Konfiguracija optičnega bralnika<br>Vrstni red bajtov oblike TIFF<br>Zaporedje bajtov CPE*<br>Tanki konec<br>Debeli konec                                                                                                    | Nastavite vrstni red bajtov optično prebranega dokumenta v<br>obliki TIFF.                                                                                                    |
| Konfiguracija optičnega bralnika<br>Točno število vrstic TIFF na trak<br>Vklop*<br>Izklop                                                                                                    | Nastavite vrednost oznake RowsPerStrip optično prebranega<br>dokumenta v obliki TIFF.                                                                                                    |

#### Brisanje ob koncu uporabe

| Element menija                                                                                                    | Opis                                                                                |
|----------------------------------------------------------------------------------------------------|-------------------------------------------------------------------------------------|
| Zadnje trajno brisanje pomnilnika<br>Trajno izbriši vse podatke v obstojnem pomnilniku<br>Izbriši vse nastavitve tiskalnika in omrežja<br>Izbriši vse programe in nastavitve programov<br>Izbriši vse bližnjice in njihove nastavitve | Izbrišite vse nastavitve in programe, ki so shranjeni na<br>trdem disku tiskalnika. |
| Zadnje trajno brisanje trdega diska<br>Trajno izbriši vse podatke na trdem disku<br>Izbriši prenose (izbriši vse makre, pisave, PFO itd.)<br>Izbriši medpomnjena opravila<br>Izbriši zadržana opravila                                | Izbrišite vse prenose in opravila, ki so shranjeni na trdem<br>disku.               |

### Vidne ikone na začetnem zaslonu

| Meni                            | Opis                                                          |
|---------------------------------|---------------------------------------------------------------|
| Vidne ikone na začetnem zaslonu | Določite, katere ikone bodo prikazane na začetnem zaslonu.    |
| Kopiranje                       | Opomba: Ikone se lahko razlikujejo glede na model tiskalnika. |
| E-pošta                         |                                                               |
| Faksiranje                      |                                                               |
| Stanje/potrošni material        |                                                               |
| Čakalna vrsta opravil           |                                                               |
| Sprememba jezika                |                                                               |
| Imenik                          |                                                               |
| Zaznamki                        |                                                               |
| Zadržana opravila               |                                                               |
| USB                             |                                                               |
| FTP                             |                                                               |
| Profili skeniranja              |                                                               |
| Profili programov               |                                                               |

### Več o tiskalniku

| Element menija                        | Opis                                               |
|---------------------------------------|----------------------------------------------------|
| Oznaka sredstev                       | Določite ime tiskalnika, mesto in podatke za stik. |
| Mesto tiskalnika                      |                                                    |
| Obrnite se na                         |                                                    |
| Izvozi konfiguracijsko datoteko v USB | Izvozite konfiguracijske datoteke v pogon Flash.   |
| Izvozi stisnjene dnevnike v USB       | Izvozite stisnjene dnevnike v pogon Flash.         |

# Natisni

## Postavitev

| Element menija                                                                                                    | Opis                                                                                                    |
|----------------------------------------------------------------------------------------------------|----------------------------------------------------------------------------------------------------|
| <b>Strani</b><br>Enostransko*<br>Obojestransko                                                                                                    | Določite, ali naj tiskalnik tiska eno- ali obojestransko.                                                                                                    |
| <b>Slog obračanja</b><br>Daljši rob*<br>Krajši rob                                                                                                    | Določite, katera stran papirja (daljši ali krajši rob) naj bo vezana ob obojestranskem<br>tiskanju.<br><b>Opomba:</b> Tiskalnik odvisno od izbrane možnosti samodejno zamakne vse natisnjene<br>podatke na strani za pravilno vezavo opravila. |
| <b>Prazne strani</b><br>Tiskanje<br>Ne tiskaj*                                                                                                    | Natisnite prazne strani, ki so vključene v tiskalno opravilo.                                                                                                    |
| <b>Zbiranje</b><br>Izklop [1, 1, 1, 2, 2, 2]*<br>Vklop [1, 2, 1, 2, 1, 2]                                                                                                    | Zlasti pri tiskanju več kopij opravila zložite strani tiskalnega opravila po vrstnem redu.                                                                                                    |
| <b>Ločevalni listi</b><br>Brez*<br>Med kopijami<br>Med opravili<br>Med stranmi                                                                                                  | Med tiskanjem vstavite prazne ločevalne liste.                                                                                                    |
| <b>Vir ločevalnih listov</b><br>Pladenj [x] (1*)<br>Večnamenski podajalnik                                                                                                    | Določite vir papirja za ločevalne liste.<br><b>Opomba:</b> Če želite prikazati večnamenski podajalnik, v meniju Papir možnost Konfigu-<br>riraj MP nastavite na možnost Kaseta.                                                                |
| Strani na stran<br>Izklop*<br>2 strani na stran<br>3 strani na stran<br>4 strani na stran<br>6 strani na stran<br>9 strani na stran<br>12 strani na stran<br>16 strani na stran | Tiskajte več slik strani na eno stran papirja.                                                                                                    |
| Razporeditev strani na stran<br>Vodoravno*<br>Obratno vodoravno<br>Navpično<br>Obratno navpično                                                                                 | Določite položaj več slik strani pri uporabi možnosti Strani na stran.<br><b>Opomba:</b> Položaj je odvisen od števila slik strani in njihove usmeritve na strani.                                                                             |

| Element menija                                                             | Opis                                                                             |
|----------------------------------------------------------------------------|----------------------------------------------------------------------------------|
| Usmerjenost strani na stran<br>Samodejno*<br>Ležeče<br>Pokončno            | Določite usmeritev večstranskega dokumenta pri uporabi možnosti Strani na stran. |
| <b>Obroba strani na stran</b><br>Brez*<br>Vidna                            | Natisnite obrobo okoli vsake slike strani pri uporabi možnosti Strani na stran.  |
| <b>Kopije</b><br>1–9.999 (1*)                                              | Določite število kopij za vsako tiskalno opravilo.                               |
| <b>Območje tiskanja</b><br>Običajno*<br>Prilagajanje strani<br>Cela stran  | Nastavite območje tiskanja na listu papirja.                                     |
| Opomba: Zvezdica (*) ob vrednosti označuje privzeto tovarniško nastavitev. |                                                                                  |

# Končna obdelava

| Opis                                                                                                    |
|----------------------------------------------------------------------------------------------------|
| Določite položaj sponk za vsa tiskalna opravila.                                                                                                    |
| <b>Opomba:</b> Ta element menija je viden samo, ko je nameščena enota za končno obdelavo s spenjalnikom.                                                                                                    |
| Ugotovite, ali enota za končno obdelavo s spenjalnikom deluje pravilno.                                                                                                    |
| <b>Opomba:</b> Ta element menija je viden samo, ko je nameščena enota za končno obdelavo s spenjalnikom.                                                                                                    |
| Naredite luknje vzdolž roba natisnjenega dokumenta.                                                                                                    |
| <b>Opomba:</b> Ta element menija je viden samo, ko je nameščena enota za končno                                                                                                    |
| obdelavo s spenjalnikom in luknjalnikom.                                                                                                    |
| Nastavite način luknjanja za natise.                                                                                                    |
| <ul> <li>Opombe:</li> <li>Nastavitev 3 luknje je ameriška privzeta tovarniška nastavitev. Nastavitev 4 luknje je mednarodna privzeta tovarniška nastavitev.</li> <li>Ta element menija je viden samo, ko je nameščena enota za končno obdelavo s spenjalnikom in luknjalnikom.</li> </ul> |
|                                                                                                    |

| Element menija                        | Opis                                                                                                    |
|---------------------------------------|----------------------------------------------------------------------------------------------------|
| Zamaknjene strani                     | Zamaknite natise pri vsakem tiskalnem opravilu ali pri vsaki kopiji v tiskalnem opravilu.                                                                                                    |
| Brez*<br>Med kopijami<br>Med opravili | Opombe:                                                                                                    |
|                                       | <ul> <li>Možnost Med kopijami zamakne vsako kopijo v tiskalnem opravilu, če je Zbiranje<br/>nastavljeno na Vklop [1, 2, 1, 2, 1, 2]. Če je Zbiranje nastavljeno na Izklop [1, 1,<br/>1, 2, 2, 2], je zamaknjen vsak niz natisnjenih strani, na primer prva stran za vse<br/>natisnjene strani in druga stran za vse natisnjene strani.</li> </ul> |
|                                       | <ul> <li>Možnost Med opravili nastavi enak položaj zamika za celotno tiskalno opravilo,<br/>ne glede na število natisnjenih kopij.</li> </ul>                                                                                                    |
|                                       | <ul> <li>Ta element menija je viden samo, ko je nameščena enota za končno obdelavo s<br/>spenjalnikom.</li> </ul>                                                                                                    |
| Opomba: Zvezdica (*) ob vredr         | nosti označuje privzeto tovarniško nastavitev.                                                                                                    |

### Nastavitev

| Element menija                                                         | Opis                                                                                                    |  |
|------------------------------------------------------------------------|----------------------------------------------------------------------------------------------------|--|
| Jezik tiskalnika                                                       | Nastavite jezik tiskalnika.                                                                                                    |  |
| Emulacija PCL<br>Emulacija PS*                                         | <b>Opomba:</b> Nastavitev jezika tiskalnika ne prepreči, da bi programska oprema poslala tiskalna opravila, pri katerih je uporabljen drug jezik tiskalnika.                                                                 |  |
| Čakajoče opravilo<br>Izklop*                                           | Ohranite opravila tiskanja, ki zahtevajo potrebščine, da se lahko natisnejo opravila, ki ne zahtevajo manjkajočih potrebščin.                                                                                                |  |
| Vklop                                                                  | Opomba: Ta element menija je viden samo, ko je nameščen trdi disk tiskalnika.                                                                                                    |  |
| Časovna omejitev zadržanja<br>opravila<br>0–255 (30*)                  | Nastavite, koliko časa v sekundah naj tiskalnik čaka na posredovanje uporabnika, preden zadrži opravila, za katera so potrebni nerazpoložljivi viri, in nadaljuje s tiskanjem drugih opravil v čakalni vrsti.                |  |
|                                                                        | Opomba: Ta element menija je viden samo, ko je nameščen trdi disk tiskalnika.                                                                                                    |  |
| <b>Uporaba tiskalnika</b><br>Največja hitrost<br>Največja zmogljivost* | Izberite med večjo hitrostjo tiskanja in večjim izkoristkom tonerja pri tiskanju.                                                                                                    |  |
| Prenesi želeno vrednost<br>RAM*                                        | Določite, kam želite shraniti vse trajne vire, kot so pisave in makri, ki so bili preneseni<br>v tiskalnik.                                                                                                    |  |
| Disk                                                                   | Opomba: Ta element menija je viden samo, ko je nameščen trdi disk tiskalnika.                                                                                                    |  |
| Varčevanje z viri<br>Izklop*                                           | Določite, kaj naj tiskalnik stori s prenesenimi viri, kot so pisave in makri, ko prejme opravilo, ki zahteva več pomnilnika, kot ga je na voljo.                                                                             |  |
| Vklop                                                                  | Opombe:                                                                                                    |  |
|                                                                        | <ul> <li>Ko je ta možnost nastavljena na Izklop, tiskalnik ohrani prenesene vire samo,<br/>dokler je potreben pomnilnik. Viri, povezani z nedejavnim jezikom tiskalnika, se<br/>izbrišejo.</li> </ul>                        |  |
|                                                                        | <ul> <li>Ko je ta možnost nastavljena na Vklop, tiskalnik ohrani vse trajne prenesene<br/>vire za vse jezike. Tiskalnik po potrebi prikaže sporočila o polnem pomnilniku,<br/>namesto da bi izbrisal trajne vire.</li> </ul> |  |
| Opomba: Zvezdica (*) ob vredno                                         | osti označuje privzeto tovarniško nastavitev.                                                                                                    |  |

| Element menija                                           | Opis                                                                                          |
|----------------------------------------------------------|-----------------------------------------------------------------------------------------------|
| Vrstni red pri možnosti Natisni<br>vse                   | Določite vrstni red tiskanja zadržanih in zaupnih opravil, ko je izbrana možnost Natisni vse. |
| Po abecedi*<br>Najprej najnovejši<br>Najprej najstarejši |                                                                                               |
| Opomba: Zvezdica (*) ob vredno                           | osti označuje privzeto tovarniško nastavitev.                                                 |

## Kakovost

| Element menija                                | Opis                                                                                                    |
|-----------------------------------------------|----------------------------------------------------------------------------------------------------|
| <b>Način tiskanja</b><br>Črno-belo<br>Barvno* | Nastavite način tiskanja.                                                                                         |
| Ločijivost tiskanja<br>4800 CQ                | Nastavite ločljivost v pikah na palec (dpi), kakovosti slike (kakovost slike) ali kakovosti barve (CQ) za natise. |
| Kakovost slike 2400<br>1200 dpi               | <b>Opomba:</b> Vrednosti se lahko razlikujejo glede na model tiskalnika.                                          |
| Temnost tonerja<br>1–5 (5*)                   | Določite svetlost ali temnost slik z besedilom.                                                                   |
| <b>Polton</b><br>Običajno*<br>Podrobnosti     | Izboljšajte natis, tako da bo imel gladke črte z ostrejšimi robovi.                                               |
| <b>Ohranjevalnik barv</b><br>Izklop*<br>Vklop | Zmanjšajte količino tonerja, ki se porabi za tiskanje grafik in slik.                                             |
| Svetlost RGB                                  | Prilagodite svetlost, kontrast in nasičenost barvnega natisa.                                                     |
| -6-6 (0*)                                     | Opomba: Ta nastavitev ne vpliva na datoteke, kjer so uporabljene barvne specifikacije                             |
| Kontrast RGB<br>0–5 (0*)                      | CMYK.                                                                                                    |
| Nasičenost RGB<br>0–5 (0*)                    |                                                                                                    |
| Opomba: Zvezdica (*) c                        | b vrednosti označuje privzeto tovarniško nastavitev.                                                              |

#### Napredna obdelava slik

| Element menija                                                                                                    | Opis                                                                                                    |
|----------------------------------------------------------------------------------------------------|----------------------------------------------------------------------------------------------------|
| Ravnovesje barv<br>Cijan<br>-5–5 (0*)<br>Magenta<br>-5–5 (0*)<br>Rumena<br>-5–5 (0*)<br>Črna<br>-5–5 (0*)<br>Ponastavi privzete vrednosti<br>Začni | Prilagodite količino tonerja, ki se porabi za vsako barvo.                                                                                                    |
| Popravljanje barv<br>Izklop<br>Samodejno*<br>Ročno                                                                                                 | <ul> <li>Spremenite nastavitve barv, uporabljene za tiskanje dokumentov.</li> <li>Opombe: <ul> <li>Z nastavitvijo možnosti Izklop tiskalnik popravljanje barv prejme prek programske opreme.</li> <li>Z nastavitvijo možnosti Samodejno tiskalnik uporabi različne barvne profile za vsak predmet na natisnjeni strani.</li> </ul> </li> </ul> |
|                                                                                                    | <ul> <li>Z možnostjo Ročno lahko prilagodite pretvarjanje barv RGB ali CMYK za vsak<br/>predmet na natisnjeni strani.</li> </ul>                                                                                                    |
| Vzorci barv<br>Natisni vzorce barv                                                                                                    | Natisnite vzorce strani za vsako od tabel za pretvarjanje barv RGB in CMYK, ki jih uporablja tiskalnik.                                                                                                    |
| Barvno prilagajanje<br>Začni                                                                                                    | Umerite tiskalnik, da se prilagodi različnim barvam natisnjenih dokumentov.                                                                                                    |
| Zamenjava barv točk<br>Določi CMYK po meri                                                                                                    | Dodelite določene vrednosti CMYK dvajsetim poimenovanim barvam točk.                                                                                                    |
| Zamenjava barv RGB                                                                                                    | Prilagodite barve natisa barvam izvirnika.                                                                                                    |
|                                                                                                    | Opombe:                                                                                                    |
|                                                                                                    | <ul> <li>Za ta element menija morate izbrati barvno tabelo Zaslon – prava črna.</li> <li>Ta nastavitev je na voljo samo v vdelanem spletnem strežniku.</li> </ul>                                                                                                    |
| Opomba: Zvezdica (*) ob vredn                                                                                                    | osti označuje privzeto tovarniško nastavitev.                                                                                                    |

## Obračunavanje opravil

**Opomba:** Ta meni je viden samo, ko je nameščen trdi disk tiskalnika.

| Element menija                                                             | Opis                                                                      |
|----------------------------------------------------------------------------|---------------------------------------------------------------------------|
| Obračunavanje opravil                                                      | Nastavite tiskalnik, da ustvari dnevnik tiskalnih opravil, ki jih prejme. |
| Izklop*                                                                    |                                                                           |
| Vklop                                                                      |                                                                           |
| Opomba: Zvezdica (*) ob vrednosti označuje privzeto tovarniško nastavitev. |                                                                           |

| Element menija                                                                                                    | Opis                                                                                                    |  |
|----------------------------------------------------------------------------------------------------|----------------------------------------------------------------------------------------------------|--|
| Pogostost dnevnika obračunavanja<br>Dnevno<br>Tedensko<br>Mesečno*                                                                                                    | Določite, kako pogosto naj tiskalnik ustvarja datoteko dnevnika.                                                                                                    |  |
| Dejanje dnevnika ob koncu pogostosti<br>Brez*<br>Trenutni dnevnik pošlji po e-pošti<br>Trenutni dnevnik pošlji po e-pošti in izbriši<br>Objavi trenutni dnevnik<br>Objavi in izbriši trenutni dnevnik                                                                                                    | Določite, kako naj se tiskalnik odzove, ko preteče prag pogostosti.<br><b>Opomba:</b> Vrednost, navedena v možnosti Pogostost dnevnika<br>obračunavanja, določa, kdaj se sproži to dejanje. |  |
| Raven skoraj polnega dnevnika<br>Izklop<br>Vklop*                                                                                                    | Določite največjo velikost datoteke dnevnika, preden tiskalnik izvede<br>Dejanje dnevnika pri skoraj polni vrednosti.                                                                       |  |
| Dejanje dnevnika pri skoraj polni vrednosti<br>Brez*<br>Trenutni dnevnik pošlji po e-pošti<br>Trenutni dnevnik pošlji po e-pošti in izbriši<br>Najstarejši dnevnik pošlji po e-pošti in izbriši<br>Objavi trenutni dnevnik<br>Objavi in izbriši trenutni dnevnik<br>Objavi in izbriši najstarejši dnevnik<br>Izbriši trenutni dnevnik<br>Izbriši najstarejši dnevnik<br>Izbriši vse razen trenutnega<br>Izbriši vse dnevnike | Določite, kako naj se tiskalnik odzove, ko je trdi disk skoraj poln.<br><b>Opomba:</b> Vrednost, navedena v možnosti Skoraj poln dnevnik<br>določa, kdaj se sproži to dejanje.              |  |
| Dejanje dnevnika pri polni vrednosti<br>Brez*<br>Trenutni dnevnik pošlji po e-pošti in izbriši<br>Najstarejši dnevnik pošlji po e-pošti in izbriši<br>Objavi in izbriši trenutni dnevnik<br>Objavi in izbriši najstarejši dnevnik<br>Izbriši trenutni dnevnik<br>Izbriši najstarejši dnevnik<br>Izbriši vse razen trenutnega<br>Izbriši vse dnevnike                                                                         | Določite, kako naj se tiskalnik odzove, ko uporaba diska doseže<br>najvišjo mejno vrednost (100 MB).                                                                                        |  |
| Spletni naslov za objavo dnevnika                                                                                                    | Določite, kje naj tiskalnik objavi dnevnike obračunavanja opravil.                                                                                                    |  |
| E-poštni naslov za pošiljanje dnevnikov                                                                                                    | Določite e-poštni naslov, na katerega naj tiskalnik pošlje dnevnike obračunavanja opravil.                                                                                                  |  |
| Predpona datoteke dnevnika                                                                                                    | Določite predpono za ime datoteke dnevnika.<br><b>Opomba:</b> Ime trenutnega gostitelja, ki je določeno v meniju TCP/IP,<br>se uporablja kot privzeta predpona datoteke dnevnika.           |  |
| Opomba: Zvezdica (*) ob vrednosti označuje privzeto tovarniško nastavitev.                                                                                                    |                                                                                                    |  |

# XPS

| Element menija                                                             | Opis                                                                                        |
|----------------------------------------------------------------------------|---------------------------------------------------------------------------------------------|
| <b>Natisni strani z napakami</b><br>Izklop*<br>Vklop                       | Natisnite stran za preizkus, na kateri so podatki o napakah, vključno z napakami oznak XML. |
| Najmanjša širina črte<br>1–30 (2*)                                         | Nastavite najmanjšo širino poteze za opravila, natisnjena s 1200 dpi.                       |
| Opomba: Zvezdica (*) ob vrednosti označuje privzeto tovarniško nastavitev. |                                                                                             |

# PDF

| Element menija                                                             | Opis                                                  |
|----------------------------------------------------------------------------|-------------------------------------------------------|
| <b>Velikost prilagodi temu</b><br>Izklop*<br>Vklop                         | Vsebino strani prilagodite izbrani velikosti papirja. |
| <b>Komentarji</b><br>Natisni<br>Ne tiskaj*                                 | Določite, ali želite tiskati komentarje v PDF-u.      |
| Opomba: Zvezdica (*) ob vrednosti označuje privzeto tovarniško nastavitev. |                                                       |

# PostScript

| Element menija                                                             | Opis                                                                                                    |
|----------------------------------------------------------------------------|----------------------------------------------------------------------------------------------------|
| Natisni napako PS<br>Izklop*<br>Vklop                                      | Natisnite stran z opisom napake PostScript®.<br><b>Opomba:</b> Ob napaki se tiskalno opravilo ustavi, tiskalnik natisne sporočilo o napaki, preostanek opravila pa spusti skozi. |
| Najmanjša širina črte<br>1–30 (2*)                                         | Nastavite najmanjšo širino poteze.<br><b>Opombe:</b><br>• Opravila, natisnjena v ločljivosti 1200 dpi, uporabljajo vrednost neposredno.                                          |
| <b>Zakleni način zagona PS</b><br>Izklop*<br>Vklop                         | Opravljajo polovično vrednost.     Onemogočite datoteko SysStart.                                                                                                    |
| <b>Glajenje slik</b><br>Izklop*<br>Vklop                                   | Izboljšajte kontrast in ostrino slik nizke ločljivosti.<br><b>Opomba:</b> Nastavitev ne vpliva na slike ločljivosti 300 dpi ali višje.                                           |
| Opomba: Zvezdica (*) ob vrednosti označuje privzeto tovarniško nastavitev. |                                                                                                    |

| Element menija                        | Opis                                                                                                    |
|---------------------------------------|----------------------------------------------------------------------------------------------------|
| Prioriteta pisav                      | Določite vrstni red iskanja pisav.                                                                                                    |
| V pomnilniku*<br>Pomnilnik Flash/disk | Opombe:                                                                                                    |
|                                       | <ul> <li>Pri možnosti V pomnilniku tiskalnik poskusi najti zahtevano pisavo v svojem<br/>pomnilniku, preden jo poskusi najti v pomnilniku Flash ali na trdem disku tiskalnika.</li> </ul>             |
|                                       | <ul> <li>Pri možnosti Pomnilnik Flash/disk tiskalnik poskuša najti zahtevano pisavo v<br/>pomnilniku Flash ali na trdem disku tiskalnika, preden jo poskusi najti v svojem<br/>pomnilniku.</li> </ul> |
|                                       | <ul> <li>Ta element menija je prikazan samo, če je nameščen pomnilnik Flash ali trdi disk<br/>tiskalnika.</li> </ul>                                                                                  |
| Časovna omejitev čakanja              | Nastavite tiskalnik, da počaka na dodatne podatke, preden prekliče tiskalno opravilo.                                                                                                    |
| Izklop                                |                                                                                                    |
| Vklop* (40 sekund)                    |                                                                                                    |
| Opomba: Zvezdica (*) ob v             | rednosti označuje privzeto tovarniško nastavitev.                                                                                                    |

## PCL

| Element menija                                                          | Opis                                                                                                    |
|-------------------------------------------------------------------------|----------------------------------------------------------------------------------------------------|
| Vir pisave<br>V pomnilniku*<br>Disk<br>Prenos<br>Pomnilnik Flash<br>Vse | Določite vir pisav, ki so prikazane v elementu menija Ime pisave.<br><b>Opomba:</b> Prepričajte se, da možnosti trdega diska in pomnilnika Flash nista<br>zaščiteni z geslom.                                                                                                    |
| Ime pisave<br>[seznam razpoložljivih pisav]                             | Izberite pisavo iz določenega vira pisav.<br><b>Opombe:</b><br>• Courier je privzeta tovarniška nastavitev.<br>• Razpoložljive pisave se lahko razlikujejo glede na model tiskalnika.                                                                                                    |
| Nabor simbolov<br>[seznam razpoložljivih naborov<br>simbolov]           | <ul> <li>Določite nabor simbolov za posamezno ime pisave.</li> <li>Opombe: <ul> <li>10U PC-8 je ameriška privzeta tovarniška nastavitev. 12U PC-850 je mednarodna privzeta tovarniška nastavitev.</li> <li>Nabor simbolov je nabor abecednih in številskih znakov, ločil in posebnih simbolov. Nabori simbolov podpirajo različne jezike ali določene programe, na primer matematične simbole za znanstvena besedila.</li> <li>Razpoložljivi nabori simbolov se lahko razlikujejo glede na vaš model tiskalnika.</li> </ul> </li> </ul> |
| Širina<br>0,08–100 (10*)                                                | <ul> <li>Določite širino pisave za prilagodljive enopresledne pisave.</li> <li>Opombe: <ul> <li>Širina se nanaša na število fiksnih znakov v enem vodoravnem palcu natipkanega besedila.</li> <li>Pri neprilagodljivih enopreslednih pisavah je širina prikazana na zaslonu, vendar je ni mogoče spreminjati.</li> </ul></li></ul>                                                                                                    |

| Usmerjenost<br>Pokončno*<br>LežečeDi<br>Di<br>Di <b< th=""><th><ul> <li>voločite usmerjenost besedila in grafik na strani.</li> <li>voločite število vrstic, ki jih želite natisniti na vsaki strani.</li> <li>Ppombe:</li> <li>Tiskalnik nastavi presledek med posameznimi vrsticami (navpični presledek med vrsticami) glede na elemente menija Število vrstic na stran, Velikost papirja in Usmerjenost.</li> </ul></th></b<> | <ul> <li>voločite usmerjenost besedila in grafik na strani.</li> <li>voločite število vrstic, ki jih želite natisniti na vsaki strani.</li> <li>Ppombe:</li> <li>Tiskalnik nastavi presledek med posameznimi vrsticami (navpični presledek med vrsticami) glede na elemente menija Število vrstic na stran, Velikost papirja in Usmerjenost.</li> </ul> |
|----------------------------------------------------------------------------------------------------|----------------------------------------------------------------------------------------------------|
| Število vrstic na stranD1-255 (60*)O                                                                                                    | <ul> <li>voločite število vrstic, ki jih želite natisniti na vsaki strani.</li> <li>pombe:</li> <li>Tiskalnik nastavi presledek med posameznimi vrsticami (navpični presledek med vrsticami) glede na elemente menija Število vrstic na stran, Velikost papirja in Usmerjenost.</li> </ul>                                                              |
|                                                                                                    | <ul> <li>Določite velikost papirja in usmerjenost, preden nastavite možnost Število<br/>vrstic na stran.</li> </ul>                                                                                                    |
| Najmanjša širina črte za PCL5Najmanjša širina črte za PCLXL1-30 (2*)Najmanjša širina črte za PCLXL1-30 (2*)                                                                                                    | astavite začetno najmanjšo širino poteze za opravila, natisnjena s 1200 dpi.                                                                                                    |
| Širina A4         Na           198 mm*         O           203 mm         zr                                                                                                    | astavite širino strani pri tiskanju na papir velikosti A4.<br>O <b>pomba:</b> pri širini strani 203 mm lahko natisnete osemdeset 10-mestnih<br>nakov.                                                                                                    |
| Samodejno CR po LFNaIzklop*OVkloppc                                                                                                    | astavite tiskalnik tako, da po ukazu za konec vrstice izvede pomik v novo vrstico.<br><b>pomba:</b> Pomik v novo vrstico je mehanizem, ki tiskalniku posreduje ukaz, naj<br>oložaj kazalca premakne v prvi položaj v isti vrstici.                                                                                                    |
| Samodejno LF po CRNaIzklop*OVkloppo                                                                                                    | astavite tiskalnik tako, da po ukazu za pomik v novo vrstico izvede konec vrstice.<br><b>pomba:</b> Pomik v novo vrstico je mehanizem, ki tiskalniku posreduje ukaz, naj<br>oložaj kazalca premakne v prvi položaj v isti vrstici.                                                                                                    |
| Novo oštevilčenje pladnjevKoDodeli podajalnik MPlja0-201 (200*)Dodeli pladenj [x]0-201 (200*)Dodeli ročno izbiro papirja0-201 (200*)Dodeli ročno izbiro ovojnic0-201 (200*)Dodeli ročno izbiro ovojnic0-201 (200*)Dodeli ročno izbiro ovojnic                                                                                                    | onfigurirajte tiskalnik, da bo deloval z gonilniki tiskalnika ali s programi, ki uporabajo druge dodeljene vire za pladnje ali podajalnike.                                                                                                    |
| Novo oštevilčenje pladnjevPrOgled tovarniško privzetihplvrednostiObnovi privzete vrednosti                                                                                                    | rikažite ali obnovite privzeto tovarniško nastavitev, dodeljeno posameznemu<br>ladnju ali podajalniku.                                                                                                    |
| Časovna omejitev tiskanja     Na       Izklop     O       Vklop*     Se                                                                                                    | lastavite tiskalnik, da konča tiskalno opravilo, ko je določen čas nedejavno.<br><b>pomba:</b> Ko je nastavljena možnost Vklop, je privzeta tovarniška nastavitev 90<br>ekund.<br>pačuje privzeto tovarniško nastavitev                                                                                                    |

# HTML

| Element menija                                                             | Opis                                                          |
|----------------------------------------------------------------------------|---------------------------------------------------------------|
| Ime pisave<br>[seznam pisav] (Times*)                                      | Nastavite pisavo za dokumente HTML.                           |
| Velikost pisave<br>1–255 (12*)                                             | Nastavite velikost pisave za dokumente HTML.                  |
| Prilagodi velikost<br>1–400 % (100*)                                       | Prilagodite velikost dokumentov HTML.                         |
| <b>Usmerjenost</b><br>Pokončno*<br>Ležeče                                  | Nastavite usmerjenost strani za dokumente HTML.               |
| Velikost robov<br>8–255 mm (19*)                                           | Nastavite rob strani za dokumente HTML.                       |
| <b>Ozadja</b><br>Ne tiskaj<br>Natisni*                                     | Natisnite informacije o ozadju ali grafiko za dokumente HTML. |
| Opomba: Zvezdica (*) ob vrednosti označuje privzeto tovarniško nastavitev. |                                                               |

# Slika

| Element menija                                                                                                    | Opis                                                                                                    |
|----------------------------------------------------------------------------------------------------|----------------------------------------------------------------------------------------------------|
| <b>Samodejno prilagajanje</b><br>Izklop<br>Vklop*                                                                                                    | Izberite najustreznejšo razpoložljivo velikost papirja in nastavitev usmerjenosti za sliko.<br><b>Opomba:</b> Ko je nastavljena možnost Vklop, ta element menija preglasi nastavitev prilaga-<br>janja velikosti in usmerjenosti za sliko. |
| <b>Obrni</b><br>Izklop*<br>Vklop                                                                                                    | Preobrnite dvotonske črno-bele slike.<br><b>Opomba:</b> Ta element menija ne velja za slikovni obliki GIF ali JPEG.                                                                                                    |
| Prilagajanje velikosti<br>Najboljša prilagoditev*<br>Fiksni okvir zgoraj levo<br>Fiksni okvir na sredini<br>Prilagodi višino/širino<br>Prilagodi višino<br>Prilagodi širino | Prilagodite sliko, da se prilega natisljivemu območju.<br><b>Opomba:</b> Ko je možnost Samodejno prilagajanje nastavljena na Vklop, je možnost Prila-<br>gajanje velikosti samodejno nastavljena na Najboljša prilagoditev.                |
| Usmerjenost<br>Pokončno*<br>Ležeče<br>Obratno pokončno<br>Obratno ležeče                                                                                                    | Določite usmerjenost besedila in grafik na strani.                                                                                                    |
| Opomba: Zvezdica (*) ob v                                                                                                    | vrednosti označuje privzeto tovarniško nastavitev.                                                                                                    |

# Papir

# Konfiguracija pladnja

| Element menija                                                                                                   | Opis                                                                                                    |  |
|----------------------------------------------------------------------------------------------------|----------------------------------------------------------------------------------------------------|--|
| Privzeti vir<br>Pladenj [x] (1*)<br>Večnamenski podajalnik<br>Ročna izbira papirja<br>Ročna izbira ovojnice      | Nastavite vir papirja za vsa tiskalna opravila.<br><b>Opomba:</b> Večnamenski podajalnik je prikazan samo, ko je možnost Konfiguriraj MP<br>nastavljena na Kaseta.                                                                   |  |
| Velikost/vrsta papirja<br>Pladenj [x]<br>Večnamenski podajalnik<br>Ročna izbira papirja<br>Ročna izbira ovojnice | Določite velikost ali vrsto papirja, naloženega v posamezni vir papirja.                                                                                                    |  |
| Nadomestna velikost<br>Izklop                                                                                    | Nastavite tiskalnik, da uporabi nadomestno velikost papirja, če zahtevana velikost ni<br>naložena v noben vir papirja.                                                                                                    |  |
| Statement/A5                                                                                                    | Opombe:                                                                                                    |  |
| Letter/A4                                                                                                    | <ul> <li>Možnost Izklop uporabnika pozove, naj naloži zahtevano velikost papirja.</li> </ul>                                                                                                    |  |
| 11 x 17/A3<br>Vse navedeno*                                                                                      | <ul> <li>Možnost Statement/A5 natisne dokument velikosti A5 na velikost Statement, ko<br/>nalagate papir velikosti Statement, in dokumente velikosti Statement na papir<br/>velikosti A5, ko nalagate papir velikosti A5.</li> </ul> |  |
|                                                                                                    | <ul> <li>Možnost Letter/A4 natisne dokument velikosti A4 na velikost Letter, ko nalagate<br/>papir velikosti Letter, in dokumente velikosti Letter na papir velikosti A4, ko nalagate<br/>papir velikosti Letter.</li> </ul>         |  |
|                                                                                                    | <ul> <li>Možnost 11 x 17 natisne dokument velikosti A3 na velikost 11 x 17 pri nalaganju<br/>papirja velikosti 11 x 17 in opravila velikosti 11 x 17 na velikost papirja A3 pri<br/>nalaganju papirja velikosti 11 x 17.</li> </ul>  |  |
|                                                                                                    | <ul> <li>Možnost Vse navedeno nadomešča možnost Letter/A4.</li> </ul>                                                                                                    |  |
| Konfiguriraj MP                                                                                                  | Nastavite, kdaj naj tiskalnik pobira papir, ki je naložen v večnamenskem podajalniku.                                                                                                    |  |
| Kaseta*<br>Ročno<br>Prva                                                                                         | Opombe:                                                                                                    |  |
|                                                                                                    | <ul> <li>Ko je nastavljena možnost Kaseta, tiskalnik večnamenski podajalnik obravnava kot<br/>pladenj.</li> </ul>                                                                                                    |  |
|                                                                                                    | <ul> <li>Ko je nastavljena možnost Ročno, tiskalnik večnamenski podajalnik obravnava kot<br/>ročni podajalnik.</li> </ul>                                                                                                    |  |
|                                                                                                    | <ul> <li>Ko je nastavljena možnost Prva, tiskalnik pobira papir iz večnamenskega<br/>podajalnika, dokler se ta ne izprazni, ne glede na zahtevani vir ali velikost papirja.</li> </ul>                                               |  |
| Opomba: Zvezdica (*) ob vr                                                                                       | ednosti označuje privzeto tovarniško nastavitev.                                                                                                    |  |

# Konfiguracija medija

#### Univerzalna nastavitev

| Element menija                                                                 | Opis                                                                                                    |
|--------------------------------------------------------------------------------|----------------------------------------------------------------------------------------------------|
| <b>Merske enote</b><br>Palci<br>Milimetri                                      | Določite mersko enoto za univerzalni papir.<br><b>Opomba:</b> Nastavitev Palci je ameriška privzeta tovarniška nastavitev. Milimetri<br>so mednarodna privzeta tovarniška nastavitev.      |
| Širina pokončno postavljene strani<br>3–52 palcev (8,50*)<br>76–1321 mm (216*) | Nastavite širino pokončno postavljene strani za univerzalni papir.                                                                                                    |
| Višina pokončno postavljene strani<br>3–52 palcev (14*)<br>76–1321 mm (356*)   | Nastavite višino pokončno postavljene strani za univerzalni papir.                                                                                                    |
| <b>Smer podajanja</b><br>Krajši rob*<br>Daljši rob                             | Nastavite tiskalnik, da pobira papir pri krajšem robu ali pri daljšem robu.<br><b>Opomba:</b> Možnost Daljši rob je na voljo samo, če je najdaljši rob krajši od<br>največje možne širine. |
| Opomba: Zvezdica (*) ob vrednosti označuje privzeto tovarniško nastavitev.     |                                                                                                    |

#### Velikosti skeniranih dokumentov po meri

| Element menija                                                                                                    | Opis                                                                                              |
|----------------------------------------------------------------------------------------------------|---------------------------------------------------------------------------------------------------|
| Velikost skeniranih dokumentov po meri [x]<br>Nastavi ime in vrsto<br>Ime velikosti dokumenta za skeniranje<br>Širina<br>1–8,50 palca (8,50*)<br>25–216 mm (216*)<br>Višina<br>1–25 palcev (14*)<br>25–635 mm (356*) | Določite ime velikosti dokumenta za optično branje in konfigurirajte nastavitve optičnega branja. |
| Usmerjenost<br>Pokončno*<br>Ležeče<br>2 skenirana dokumenta na stran<br>Izklop*<br>Vklop                                                                                                    |                                                                                                   |

### Vrste medijev

| Element menija                                                             | Opis                                                                                |
|----------------------------------------------------------------------------|-------------------------------------------------------------------------------------|
| Navaden                                                                    | Določite teksturo, težo, smer nalaganja in izhodni predal za papir, ki ga nalagate. |
| Večslojni karton                                                           | Izbirate lahko med naslednjimi možnostmi:                                           |
| Prosojnica                                                                 | Tekstura                                                                            |
| Recikliran                                                                 | Gladek                                                                              |
| Sijajni                                                                    | Običajno*                                                                           |
| Težki sijajni                                                              | Grob                                                                                |
| Nalepke                                                                    | Teža                                                                                |
| Vinilne nalepke                                                            | Lahek                                                                               |
| Kopirni                                                                    | Običajno*                                                                           |
| Ovojnica                                                                   | Težek                                                                               |
| Groba ovojnica                                                             | Smer nalaganja                                                                      |
| Pisemski z glavo                                                           | Izklop                                                                              |
| Vnaprej potiskani                                                          | Samo enostransko tiskanje                                                           |
| Barven papir                                                               | Obojestransko                                                                       |
| Lahek                                                                      | Pošlji v predal                                                                     |
| Težek                                                                      | Onemogočeno*                                                                        |
| Grob/bombažni                                                              | Standardni predal                                                                   |
| Vrsta po meri [x]                                                          | Predal [x]                                                                          |
| Opomba: Zvezdica (*) ob vrednosti označuje privzeto tovarniško nastavitev. |                                                                                     |

# Konfiguracija predala

| Element menija                                                                                               | Opis                                                                                                    |
|----------------------------------------------------------------------------------------------------|----------------------------------------------------------------------------------------------------|
| <b>Izhodni predal</b><br>Standardni predal*<br>Predal [x]                                                    | Določite izhodni predal.                                                                                                    |
| Predal za konfiguracijo<br>Nabiralnik*<br>Povezava predalov<br>Povezava izbirnih predalov<br>Dodelitev vrste | <ul> <li>Konfigurirajte način delovanja za izhodne predale.</li> <li><b>Opombe:</b> <ul> <li>Z načinom Nabiralnik lahko posamezno izberete standardni predal in izbirni predal.</li> <li>Z načinom Povezava predalov lahko vse izhodne predale povežete, da delujejo kot en sam velik predal.</li> <li>Pri načinu Povezava izbirnih predalov vsi izbirni predali delujejo kot en velik izhodni predal.</li> <li>Način Dodelitev vrste vsaki vrsti papirja dodeli predal ali povezan niz predalov.</li> </ul> </li> </ul> |
| <b>Imena predalov po meri</b><br>Standardni predal<br>Predal [x]                                             | Določite ime predala.                                                                                                    |
| Opomba: Zvezdica (*) ob vrednosti označuje privzeto tovarniško nastavitev.                                   |                                                                                                    |

# Kopiranje

# Privzete nastavitve za kopiranje

| Element menija                                                                                                    | Opis                                                                         |
|----------------------------------------------------------------------------------------------------|------------------------------------------------------------------------------|
| <b>Vrsta vsebine</b><br>Besedilo<br>Besedilo/fotografija*<br>Fotografija<br>Grafika                                                     | Izboljšajte rezultat natisa glede na vsebino izvirnika.                      |
| Vir vsebine<br>Črno-belo lasersko<br>Barvno lasersko*<br>Brizgalni tiskalnik<br>Fotografija/Film<br>Revija<br>Časopis<br>Tisk<br>Drugo  | Izboljšajte rezultat natisa glede na vir izvirnika.                          |
| Strani<br>Enostransko na enostransko*<br>Enostransko na obojestransko<br>Obojestransko na enostransko<br>Obojestransko na obojestransko | Določite način optičnega branja glede na izvirnik.                           |
| Ločevalni listi<br>Brez*<br>Med kopijami<br>Med opravili<br>Med stranmi                                                                 | Določite, ali želite, da se med tiskanjem vstavljajo prazni ločevalni listi. |
| <b>Vir ločevalnih listov</b><br>Pladenj [x] (1*)<br>Večnamenski podajalnik                                                              | Določite vir papirja za ločevalne liste.                                     |
| Barvno<br>Izklop<br>Vklop*<br>Samodejno                                                                                                 | Določite, ali želite tiskati barvne natise.                                  |
| Strani na stran<br>Izklop*<br>2 pokončni strani<br>4 pokončne strani<br>2 ležeči strani<br>4 ležeče strani                              | Določite, koliko slik strani želite natisniti na eno stran lista papirja.    |
| Opomba: Zvezdica (*) ob vrednosti označuje privzeto tovarniško nastavitev.                                                              |                                                                              |

| Element menija                                                                                                    | Opis                                                                                                    |  |
|----------------------------------------------------------------------------------------------------|----------------------------------------------------------------------------------------------------|--|
| <b>Natisni robove strani</b><br>Izklop*<br>Vklop                                                                   | Pri tiskanju več strani na eno stran nastavite, da bodo slike obrobljene.                                                     |  |
| <b>Zbiranje</b><br>Izklop [1, 1, 1, 2, 2, 2]<br>Vklop [1, 2, 1, 2, 1, 2]*                                          | Zaporedoma natisnite več kopij.                                                                                               |  |
| Velikost "Kopiraj iz"                                                                                              | Nastavite velikost papirja izvirnika.                                                                                         |  |
| [seznam velikosti papirja]                                                                                         | Opombe:                                                                                                    |  |
|                                                                                                    | <ul> <li>Letter je ameriška privzeta tovarniška nastavitev. A4 je medna-<br/>rodna privzeta tovarniška nastavitev.</li> </ul> |  |
|                                                                                                    | Ta element menija se lahko razlikuje glede na model tiskalnika.                                                               |  |
| Vir "Kopiraj v"<br>Pladenj [x] (1*)<br>Večnamenski podajalnik<br>Usklajevanje samodejno določene velikosti         | Določite vir papirja za opravilo kopiranja.                                                                                   |  |
| Temperatura<br>-4-4 (0*)                                                                                           | Določite, ali naj bo natisnjen dokument hladnejši ali toplejši.                                                               |  |
| Temnost<br>-4-4 (0*)                                                                                               | Prilagodite temnost optično prebrane slike.                                                                                   |  |
| Število kopij<br>1-9999 (1*)                                                                                       | Določite število kopij.                                                                                                    |  |
| Glava/noga<br>Levo zgoraj<br>Na sredini zgoraj<br>Desno zgoraj<br>Levo spodaj<br>Na sredini spodaj<br>Desno spodaj | Na natisu uporabite glavo ali nogo.                                                                                           |  |
| Prekrivanje<br>Zaupno<br>Kopiranje<br>Osnutek<br>Nujno<br>Po meri<br>Izklop*                                       | Določite prekrivno besedilo, ki bo natisnjeno na vsaki strani opravila<br>kopiranja.                                          |  |
| Prekrivanje po meri                                                                                                | Vnesite besedilo prekrivanja po meri.                                                                                         |  |
| Opomba: Zvezdica (*) ob vrednosti označuje privzeto tovarniško nastavitev.                                         |                                                                                                    |  |

#### Napredna obdelava slik

| Element menija                                                                                         | Opis                                                                                                    |
|----------------------------------------------------------------------------------------------------|----------------------------------------------------------------------------------------------------|
| Ravnovesje barv<br>44 (0*)                                                                             | Prilagodite količino tonerja, ki se porabi za vsako barvo.                                                                                                    |
| <b>Izpust barve</b><br>Brez*<br>Rdeča<br>Zelena<br>Modra                                               | Določite barvo, ki naj bo izpuščena med optičnim branjem, in prilagodite vrednost izpusta zanjo.                                                                                                    |
| Privzeti prag za rdečo barvo<br>0-255 (128*)                                                           |                                                                                                    |
| Privzeti prag za zeleno barvo<br>0-255 (128*)                                                          |                                                                                                    |
| Privzeti prag za modro barvo<br>0-255 (128*)                                                           |                                                                                                    |
| Samodejno zaznavanje barve<br>Občutljivost na barvo<br>1–9 (5*)<br>Občutljivost na območje<br>1–9 (5*) | Nastavite količino barve, ki jo tiskalnik zazna z izvirnika.                                                                                                    |
| Kontrast<br>Najboljše za vsebino*<br>0<br>1<br>2<br>3<br>4<br>5                                        | Določite kontrast izhoda.                                                                                                    |
| Odstranitev ozadja<br>Zaznavanje ozadja<br>Na osnovi vsebine*<br>Fiksno<br>Raven<br>-4-4 (0*)          | Prilagodite količino ozadja, vidnega na skenirani sliki.<br><b>Opomba:</b> Če želite odstraniti barvo ozadja z izvirnika, nastavite Zaznavanje<br>ozadja na možnost Na osnovi vsebine. Če želite odstraniti šum s slike, nastavite<br>Zaznavanje ozadja na možnost Fiksno. |
| Samodejna postavitev na sredino<br>Izklop*<br>Vklop                                                    | Vsebino poravnajte na sredino strani.                                                                                                    |
| <b>Prezrcali sliko</b><br>Izklop*<br>Vklop                                                             | Ustvarite zrcalno sliko izvirnika.                                                                                                    |
| <b>Negativ</b><br>Izklop*<br>Vklop                                                                     | Ustvarite negativ izvirnika.                                                                                                    |
| Opomba: Zvezdica (*) ob vrednosti označuje privzeto tovarniško nastavitev.                             |                                                                                                    |
| Element menija                                      | Opis                                                                  |
|-----------------------------------------------------|-----------------------------------------------------------------------|
| Podrobno senčenje<br>-4-4 (0*)                      | Prilagodite količino podrobnega senčenja, vidnega na skenirani sliki. |
| <b>Skeniraj od roba do roba</b><br>Izklop*<br>Vklop | Omogočite optično branje od roba do roba izvirnika.                   |
| Ostrina<br>1–5 (3*)                                 | Prilagodite ostrino optično prebrane slike.                           |
| Opomba: Zvezdica (*) ob vrednos                     | ti označuje privzeto tovarniško nastavitev.                           |

| Element menija                                                                    | Opis                                                           |
|-----------------------------------------------------------------------------------|----------------------------------------------------------------|
| <b>Dovoli barvne kopije</b><br>Izklop<br>Vklop*                                   | Tiskajte barvne kopije.                                        |
| <b>Dovoli prednostne kopije</b><br>Izklop<br>Vklop*                               | Prekinite tiskalno opravilo za kopiranje strani ali dokumenta. |
| <b>Skeniranje opravila po meri</b><br>Izklop*<br>Vklop                            | Privzeto vklopite skeniranje opravil po meri.                  |
| <b>Dovoli shranjevanje v obliki bližnjice</b><br>Izklop<br>Vklop*                 | Nastavitve kopiranja po meri shranite kot bližnjice.           |
| Vzorčna kopija                                                                    | Natisnite vzorčno kopijo.                                      |
| <b>Opomba:</b> Zvezdica (*) ob vrednosti označuje privzeto tovarniško nastavitev. |                                                                |

# Faksiranje

## Način za faksiranje

| Element menija                                                             | Opis                       |
|----------------------------------------------------------------------------|----------------------------|
| <b>Način za faksiranje</b><br>Analogno*<br>Strežnik za faks                | Izberite način faksiranja. |
| Onemogočeno                                                                |                            |
| Opomba: Zvezdica (*) ob vrednosti označuje privzeto tovarniško nastavitev. |                            |

### Nastavitev analognega faksa

### Splošne nastavitve faksiranja

| Element menija                                                                                            | Opis                                                                                                    |
|----------------------------------------------------------------------------------------------------|----------------------------------------------------------------------------------------------------|
| Ime faksa                                                                                                 | Identificirajte svoj faks.                                                                                                    |
| Številka faksa                                                                                            | Identificirajte številko svojega faksa.                                                                                                    |
| <b>ID faksa</b><br>Ime faksa<br>Številka faksa*                                                           | Prejemnikom faksa sporočite ime ali številko svojega faksa.                                                                                                    |
| <b>Omogoči ročno pošiljanje faksov</b><br>Izklop*<br>Vklop                                                | <ul> <li>Nastavite ročno pošiljanje faksov v tiskalniku.</li> <li>Opombe: <ul> <li>Ta nastavitev zahteva uporabo razdelilnika linije in telefonske slušalke.</li> <li>Za odzivanje na dohodno opravilo faksa in izbiranje številke faksa uporabite običajno telefonsko linijo.</li> <li>Za neposredno uporabo funkcije ročnega pošiljanja faksov se na številski tipkovnici dotaknite # in 0.</li> </ul> </li> </ul> |
| <b>Uporaba pomnilnika</b><br>Vsi prejeti<br>Večinoma prejeti<br>Enako*<br>Večinoma poslani<br>Vsi poslani | Nastavite količino notranjega pomnilnika tiskalnika za faksiranje.<br><b>Opomba:</b> Ta nastavitev preprečuje težave z medpomnilnikom in napake pri<br>pošiljanju faksov.                                                                                                    |
| Prekliči fakse<br>Dovoli*<br>Ne dovoli                                                                    | Prekličite odhodne fakse, preden se prenesejo, ali prekličite dohodne fakse, preden se do konca natisnejo.                                                                                                    |
| ID klicatelja<br>Izklop<br>Vklop*<br>Drugo                                                                | Prikažite telefonsko številko osebe, ki pošilja faks.                                                                                                    |

| Element menija                                                                   | Opis                                                                                                    |
|----------------------------------------------------------------------------------|----------------------------------------------------------------------------------------------------|
| Skrivanje številke faksa<br>Izklop*<br>Z leve<br>Z desne                         | Določite obliko za skrivanje številke odhodnih faksov.                                                                                                    |
| Številke, ki jih želite skriti<br>0–58 (0*)                                      | Določite, koliko števk v številki odhodnih faksov želite skriti.                                                                                                    |
| <b>Omogoči zaznavanje povezane linije</b><br>Izklop<br>Vklop*                    | Ugotovite, ali je telefonska linija povezana s tiskalnikom.<br><b>Opomba:</b> Zaznavanje poteka pri vklopu tiskalnika in pred vsakim klicem.                                  |
| Omogoči zaznavanje priključitve linije v<br>napačno vtičnico<br>Izklop*<br>Vklop | Ugotovite, ali je telefonska linija povezana z ustreznimi vrati na tiskalniku.<br><b>Opomba:</b> Zaznavanje poteka pri vklopu tiskalnika in pred vsakim klicem.               |
| <b>Omogoči podporo za razširitev uporabe</b><br>Izklop<br>Vklop*                 | Ugotovite, ali telefonsko linijo uporablja druga naprava, na primer drug telefon<br>na isti liniji.<br><b>Opomba:</b> Ta nastavitev deluje neprekinjeno po vklopu tiskalnika. |
| Optimizacija združljivosti faksa                                                 | Konfigurirajte funkcijo faksiranja tiskalnika za optimalno združljivost z drugimi faksi.                                                                                      |
| Opomba: Zvezdica (*) ob vrednosti označuje privzeto tovarniško nastavitev.       |                                                                                                    |

### Nastavitve pošiljanja faksov

| Element menija                                                             | Opis                                                                                                    |
|----------------------------------------------------------------------------|----------------------------------------------------------------------------------------------------|
| <b>Ločljivost</b><br>Standardno*<br>Drobno<br>Zelo drobno<br>Ultra drobno  | Nastavite ločljivost optično prebrane slike.<br><b>Opomba:</b> Višja ločljivost podaljša čas prenosa faksa in potrebuje več pomnilnika.                                      |
| Velikost izvirnika<br>[seznam velikosti papirja]                           | Določite velikost izvirnika.<br><b>Opomba:</b> Nastavitev Različne velikosti je ameriška privzeta tovarniška nastavitev. A4<br>je mednarodna privzeta tovarniška nastavitev. |
| <b>Usmerjenost</b><br>Pokončno<br>Ležeče                                   | Določite usmerjenost strani izvirnika.                                                                                                    |
| <b>Strani (obojestransko)</b><br>Izklop*<br>Daljši rob<br>Krajši rob       | Določite usmerjenost strani za besedilo in grafike med optičnim branjem obojestranskih dokumentov.                                                                           |
| Opomba: Zvezdica (*) ob vrednosti označuje privzeto tovarniško nastavitev. |                                                                                                    |

| Element menija                                                                                                    | Opis                                                                                                    |
|----------------------------------------------------------------------------------------------------|----------------------------------------------------------------------------------------------------|
| Vrsta vsebine<br>Besedilo*<br>Besedilo/fotografija<br>Fotografija<br>Grafika                                                           | Izboljšajte rezultat natisa glede na vsebino izvirnika.                                                                                                    |
| Vir vsebine<br>Črno-belo lasersko<br>Barvno lasersko*<br>Brizgalni tiskalnik<br>Fotografija/Film<br>Revija<br>Časopis<br>Tisk<br>Drugo | Izboljšajte rezultat natisa glede na vir izvirnika.                                                                                                    |
| Temnost<br>1–9 (5*)                                                                                                    | Prilagodite temnost optično prebrane slike.                                                                                                    |
| Za PABX<br>Izklop*<br>Vklop                                                                                                    | Nastavite tiskalnik, da izbere številko faksa, ne da bi čakal na klicni signal.<br><b>Opomba:</b> Enota PABX (Private Automated Branch Exchange) je domača telefonska centrala, ki zagotavlja enojno dostopno številko za več linij do zunanjih klicateljev. |
| <b>Način izbiranja</b><br>Tonsko*<br>Impulzno                                                                                          | Določite način izbiranja za dohodne ali odhodne fakse.                                                                                                    |
| Opomba: Zvezdica (*) ob vr                                                                                                    | rednosti označuje privzeto tovarniško nastavitev.                                                                                                    |

#### Napredna obdelava slik

| Element menija                                                             | Opis                                                                                             |
|----------------------------------------------------------------------------|--------------------------------------------------------------------------------------------------|
| Ravnovesje barv<br>-4-4 (0*)                                               | Prilagodite količino tonerja, ki se porabi za vsako barvo.                                       |
| <b>Izpust barve</b><br>Brez*<br>Rdeča<br>Zelena<br>Modra                   | Določite barvo, ki naj bo izpuščena med optičnim branjem, in prilagodite vrednost izpusta zanjo. |
| Privzeti prag za rdečo barvo<br>0–255 (128*)                               |                                                                                                  |
| Privzeti prag za zeleno barvo<br>0–255 (128*)                              |                                                                                                  |
| Privzeti prag za modro barvo<br>0–255 (128*)                               |                                                                                                  |
| Opomba: Zvezdica (*) ob vrednosti označuje privzeto tovarniško nastavitev. |                                                                                                  |

| Element menija                                                  | Opis                                                                         |
|-----------------------------------------------------------------|------------------------------------------------------------------------------|
| Kontrast<br>Najboljše za vsebino*<br>0<br>1<br>2<br>3<br>4<br>5 | Prilagodite kontrast natisnjenih dokumentov.                                 |
| Odstranitev ozadja<br>44 (0*)                                   | Prilagodite količino ozadja, vidnega na optično prebrani sliki.              |
| <b>Prezrcali sliko</b><br>Izklop*<br>Vklop                      | Ustvarite zrcalno sliko izvirnika.                                           |
| <b>Negativ</b><br>Izklop*<br>Vklop                              | Ustvarite negativ izvirnika.                                                 |
| Podrobno senčenje<br>-4-4 (0*)                                  | Prilagodite količino podrobnega senčenja, vidnega na optično prebrani sliki. |
| <b>Skeniraj od roba do roba</b><br>Izklop*<br>Vklop             | Omogočite optično branje od roba do roba izvirnika.                          |
| Ostrina<br>1–5 (3*)                                             | Prilagodite ostrino optično prebrane slike.                                  |
| Temperatura<br>44 (0*)                                          | Določite, ali naj bo natisnjen dokument bolj moder ali bolj rdeč.            |
| Opomba: Zvezdica (*) ob vre                                     | dnosti označuje privzeto tovarniško nastavitev.                              |

| Element menija                                       | Opis                                                                                                    |
|------------------------------------------------------|----------------------------------------------------------------------------------------------------|
| Samodejno ponovno izbiranje<br>0–9 (5*)              | Nastavite število poskusov ponovnega izbiranja glede na ravni dejavnosti prejemniških faksov.                                             |
| Pogostost ponovnega izbiranja<br>1–200 minut (3*)    | Podaljšajte čas med pokusi ponovnega izbiranja, da tako povečate možnost uspešnega pošiljanja faksa.                                      |
| Omogoči ECM<br>Izklop                                | Aktivirajte način za odpravljanje napak (ECM) za opravila faksi-<br>ranja.                                                                |
| Vklop*                                               | <b>Opomba:</b> Način ECM zazna in odpravlja napake v postopku prenosa faksov, ki jih povzročajo motnje telefonske linije in šibek signal. |
| <b>Omogoči skeniranje faksov</b><br>Izklop<br>Vklop* | Faksiranje dokumentov, ki jih optično berete s tiskalnikom.                                                                               |
| Opomba: Zvezdica (*) ob vrednosti označuje privze    | to tovarniško nastavitev.                                                                                                    |

| Element menija                                                                                                    | Opis                                                                                     |
|----------------------------------------------------------------------------------------------------|------------------------------------------------------------------------------------------|
| <b>Gonilnik v faks</b><br>Izklop<br>Vklop*                                                                               | Omogočite gonilniku tiskalnika, da pošlje faks.                                          |
| <b>Dovoli shranjevanje v obliki bližnjice</b><br>Izklop<br>Vklop*                                                        | Shranite številke faksov kot bližnjice v tiskalniku.                                     |
| Največja hitrost<br>33.600*<br>14.400<br>9600<br>4800<br>2400                                                            | Nastavite najvišjo hitrost za pošiljanje faksov.                                         |
| Prilagodi zamaknjenost samodejnega podajalnika<br>dokumentov<br>Izklop*<br>Vklop                                         | Popravite poševne slike, ki jih optično berete iz samodejnega<br>podajalnika dokumentov. |
| <b>Skeniranje opravila po meri</b><br>Izklop*<br>Vklop                                                                   | Privzeto omogočite skeniranje opravila po meri.                                          |
| Predogled skeniranega dokumenta<br>Izklop*<br>Vklop                                                                      | Omogočite predoglede za skenirane dokumente.                                             |
| Omogočanje skeniranja barvnih faksov<br>Privzeto izključeno*<br>Privzeto vključeno<br>Nikoli ne uporabi<br>Vedno uporabi | Omogočite barvno optično branje za fakse.                                                |
| Samodejno pretvarjanje barvnih faksov v črno-bele<br>Izklop<br>Vklop*                                                    | Pretvorite vse izhodne barvne fakse v črno-bele.                                         |
| Potrdite številko faksa<br>Izklop*<br>Vklop                                                                              | Prosite uporabnika, da potrdi številko za faksiranje.                                    |
| Izhodna koda                                                                                                    | Nastavite izhodno kodo.                                                                  |
| <b>Pravila izhodnih kod</b><br>Pravilo izhodne kode [x]                                                                  | Ustvarite pravilo izhodne kode.                                                          |
| Opomba: Zvezdica (*) ob vrednosti označuje privzet                                                                       | o tovarniško nastavitev.                                                                 |

### Nastavitve prejemanja faksov

| Element menija                                                             | Opis                                                                                                    |
|----------------------------------------------------------------------------|----------------------------------------------------------------------------------------------------|
| <b>Opravilo faksiranja čaka</b><br>Brez*<br>Toner<br>Toner in potrebščine  | Odstranite opravila faksiranja, ki zahtevajo določene nerazpoložljive vire iz čakalne vrste.                                                                                       |
| Število zvonjenj za odgovor<br>1–25 (3*)                                   | Nastavite število zvonjenj za dohodni faks.                                                                                                    |
| <b>Samodejno zmanjšanje</b><br>Izklop<br>Vklop*                            | Prilagodite velikost dohodnega faksa strani.                                                                                                    |
| <b>Vir papirja</b><br>Pladenj [x]<br>Večnamenski podajalnik<br>Samodejno*  | Nastavite vir papirja za tiskanje dohodnega faksa.                                                                                                    |
| <b>Strani (obojestransko)</b><br>Izklop*<br>Vklop                          | Tiskajte na obe strani papirja.                                                                                                    |
| <b>Ločevalni listi</b><br>Izklop*<br>Pred opravilom<br>Po opravilu         | Določite, ali želite, da se med tiskanjem vstavljajo prazni ločevalni listi.                                                                                                    |
| <b>Vir ločevalnih listov</b><br>Pladenj [x] (1*)<br>Večnamenski podajalnik | Določite vir papirja za ločevalne liste.                                                                                                    |
| <b>Izhodni predal</b><br>Standardni predal*<br>Predal [x]                  | Določite izhodni predal za prejete fakse.                                                                                                    |
| <b>Noga faksa</b><br>Vklop<br>Izklop*                                      | Nastavite tiskanje informacij o prenosu na dnu vsake strani prejetega faksa.                                                                                                    |
| <b>Časovni žig v nogi faksa</b><br>Prejemanje*<br>Natisni                  | Nastavite tiskanje časovnega živa na dnu vsake strani prejetega faksa.                                                                                                    |
| Preluknjaj<br>Izklop*<br>2 luknji<br>3 luknje<br>4 luknje                  | Naredite luknje vzdolž roba natisnjenega dokumenta.<br><b>Opomba:</b> Ta element menija je viden samo, ko je nameščena enota za končno<br>obdelavo s spenjalnikom in luknjalnikom. |
| Spenjanje<br>Izklop*<br>1 sponka<br>2 sponki                               | Nastavite način spenjanja za natise.<br><b>Opomba:</b> Ta element menija je viden samo, ko je nameščena enota za končno<br>obdelavo s spenjalnikom.                                |

| Element menija                                                                                    | Opis                                                      |
|---------------------------------------------------------------------------------------------------|-----------------------------------------------------------|
| Zadrževanje faksov<br>Način zadržanja faksa<br>Izklop*<br>Vedno vklopljeno<br>Ročno<br>Načrtovano | Zadržite tiskanje prejetih faksov, dokler niso sproščena. |
| Opomba: Zvezdica (*) ob vrednosti označuje privzeto tovarniško nastavitev.                        |                                                           |

| Element menija                                                                                                    | Opis                                                                                                    |
|----------------------------------------------------------------------------------------------------|----------------------------------------------------------------------------------------------------|
| <b>Omogočanje prejemanja faksov</b><br>Izklop<br>Vklop*                                                                                                    | Nastavite tiskalnik za prejemanje faksov.                                                                                                    |
| <b>Omogočanje prejema barvnega faksa</b><br>Izklop<br>Vklop*                                                                                                    | Nastavite tiskalnik tako, da prejema barvne fakse.                                                                                                    |
| <b>Omogoči ID klicatelja</b><br>Izklop<br>Vklop*                                                                                                    | Nastavite prikaz številke, ki pošilja dohodni faks.                                                                                                    |
| <b>Blokiraj fakse brez imen</b><br>Izklop*<br>Vklop                                                                                                    | Blokirajte dohodne fakse, poslane iz naprav, ki nimajo navedenega ID-ja<br>postaje ali ID-ja faksa.                                                                                                    |
| <b>Seznam prepovedanih številk faksov</b><br>Dodaj prepovedan faks                                                                                                    | Določite telefonske številke, ki jih želite blokirati.                                                                                                    |
| Odgovori na<br>Vsa zvonjenja*<br>Samo enkratno zvonjenje<br>Samo dvakratno zvonjenje<br>Samo trikratno zvonjenje<br>Samo enkratno ali dvakratno zvonjenje<br>Samo enkratno ali trikratno zvonjenje<br>Samo dvakratno ali trikratno zvonjenje | Nastavite značilni vzorec zvonjenja za dohodni faks.                                                                                                    |
| <b>Samodejni odgovor</b><br>Izklop<br>Vklop*                                                                                                    | Nastavite tiskalnik tako, da prejema fakse samodejno.                                                                                                    |
| Koda ročnega odgovora<br>0–9 (9*)                                                                                                    | Ročno vnesite kodo na številčnici za telefonske številke za prejemanje faksa.                                                                                                    |
| <b>Onomba:</b> Zvozdica (*) ob vrodnosti označi                                                                                                    | <ul> <li>Opombe:</li> <li>Ta element menija se prikaže samo, ko je tiskalnik priključen na linijo, ki jo uporabljate za telefon.</li> <li>Ta element menija se prikaže samo, ko je tiskalnik nastavljen na ročno sprejemanje faksov.</li> </ul> |

| Element menija                                                             | Opis                                                                                                    |
|----------------------------------------------------------------------------|----------------------------------------------------------------------------------------------------|
| Posredovanje faksa<br>Natisni<br>Natisni in posreduj<br>Posreduj*          | Določite, kako želite posredovati prejeti faks.                                                         |
| Posreduj<br>Cilj [x]<br>Vrsta<br>Številka bližnjice                        | Določite, kam želite posredovati prejeti faks.                                                          |
| Potrditveno e-poštno sporočilo                                             | Pošljite potrditveno e-poštno sporočilo, ko je faks uspešno posredovan.                                 |
|                                                                            | <b>Opomba:</b> E-poštno sporočilo je poslano samo pri posredovanju v<br>strežnike FTP ali omrežne mape. |
| Največja hitrost                                                           | Nastavite največjo hitrost za prenos faksa.                                                             |
| 33.600*                                                                    |                                                                                                    |
| 14.400                                                                     |                                                                                                    |
| 9600                                                                       |                                                                                                    |
| 4800                                                                       |                                                                                                    |
| 2400                                                                       |                                                                                                    |
| Opomba: Zvezdica (*) ob vrednosti označuje privzeto tovarniško nastavitev. |                                                                                                    |

#### Naslovna stran faksa

| Element menija                                                                                           | Opis                                               |
|----------------------------------------------------------------------------------------------------|----------------------------------------------------|
| Naslovna stran faksa<br>Privzeto izključeno*<br>Privzeto vključeno<br>Nikoli ne uporabi<br>Vedno uporabi | Konfiguriranje nastavitev za naslovno stran faksa. |
| <b>Vključi polje Za</b><br>Izklop*<br>Vklop                                                              |                                                    |
| <b>Vključi polje Od</b><br>Izklop*<br>Vklop                                                              |                                                    |
| Od                                                                                                    |                                                    |
| <b>Vključi polje Sporočilo</b><br>Izklop*<br>Vklop                                                       |                                                    |
| Sporočilo:                                                                                               |                                                    |
| <b>Vključi logotip</b><br>Izklop*<br>Vklop                                                               |                                                    |
| <b>Vključi nogo [x]</b><br>Izklop*<br>Vklop                                                              |                                                    |
| Noga [x]                                                                                                 |                                                    |
| Opomba: Zvezdica (*) ob vrednosti označuje privzeto tovarniško nastavitev.                               |                                                    |

### Nastavitve dnevnika za pošiljanje faksov

| Element menija                                                                                 | Opis                                                              |
|------------------------------------------------------------------------------------------------|-------------------------------------------------------------------|
| <b>Dnevnik pošiljanja</b><br>Natisni dnevnik*<br>Ne natisni dnevnika<br>Natisni samo za napako | Natisnite dnevnik uspešnih prenosov faksa ali napak med prenosom. |
| <b>Dnevnik napak pri prejemanju</b><br>Nikoli ne natisni*<br>Tiskanje ob napaki                | Natisnite dnevnik napak pri prejemanju faksov.                    |
| <b>Samodejni dnevniki tiskanja</b><br>Vklop*<br>Izklop                                         | Natisnite celotno dejavnost faksa.                                |
| Opomba: Zvezdica (*) ob vrednosti označuje privzeto tovarniško nastavitev.                     |                                                                   |

| Element menija                                                                    | Opis                                                                        |
|-----------------------------------------------------------------------------------|-----------------------------------------------------------------------------|
| <b>Vir papirja za dnevnik</b><br>Pladenj [x] (1*)<br>Večnamenski podajalnik       | Določite vir papirja za tiskanje dnevnikov.                                 |
| <b>Prikaz dnevnikov</b><br>Ime oddaljenega faksa*<br>Klicana številka             | Prepoznajte pošiljatelja glede na ime oddaljenega faksa ali številko faksa. |
| <b>Omogoči dnevnik opravil</b><br>Vklop*<br>Izklop                                | Oglejte si povzetek vseh opravil faksiranja.                                |
| <b>Omogoči dnevnik klicev</b><br>Vklop*<br>Izklop                                 | Oglejte si povzetek zgodovine klicanja za faks.                             |
| Izhodni predal dnevnika<br>Standardni predal*<br>Predal [x]                       | Določite izhodni predal za natisnjene dnevnike.                             |
| <b>Opomba:</b> Zvezdica (*) ob vrednosti označuje privzeto tovarniško nastavitev. |                                                                             |

### Nastavitve zvočnikov

| Element menija                                                                                  | Opis                                 |
|-------------------------------------------------------------------------------------------------|--------------------------------------|
| Način zvočnika<br>Vedno izklopljeno<br>Vedno vklopljeno<br>Vklopljeno do vzpostavitve povezave* | Nastavite način zvočnika faksa.      |
| <b>Glasnost zvočnika</b><br>Nizko<br>Visoko*                                                    | Prilagodite glasnost zvočnika faksa. |
| <b>Glasnost zvonjenja</b><br>Izklop<br>Vklop*                                                   | Omogočite glasnost zvonjenja.        |
| <b>Opomba:</b> Zvezdica (*) ob vrednosti označuje privzeto tovarniško nastavitev.               |                                      |

## Nastavitev strežnika za faks

### Splošne nastavitve faksiranja

| Element menija                                                             | Opis                                                                                     |
|----------------------------------------------------------------------------|------------------------------------------------------------------------------------------|
| Oblika polja Za                                                            | Določite prejemnika faksa.                                                               |
|                                                                            | <b>Opomba:</b> Če želite uporabiti številko faksa, pred to vnesite znak za številko (#). |
| Naslov za odgovorDoločite naslov za odgovor za pošiljanje faksa.           |                                                                                          |
| Opomba: Zvezdica (*) ob vrednosti označuje privzeto tovarniško nastavitev. |                                                                                          |

| Element menija                                                                    | Opis                                                |
|-----------------------------------------------------------------------------------|-----------------------------------------------------|
| Zadeva                                                                            | Določite zadevo in sporočilo faksa.                 |
| Sporočilo                                                                         |                                                     |
| Omogočite analogno prejemanje                                                     | Nastavite tiskalnik za prejemanje analognih faksov. |
| Vklop                                                                             |                                                     |
| <b>Opomba:</b> Zvezdica (*) ob vrednosti označuje privzeto tovarniško nastavitev. |                                                     |

### Nastavitve e-pošte strežnika za faks

| Element menija                                                                                                    | Opis                                                                                                    |  |
|----------------------------------------------------------------------------------------------------|----------------------------------------------------------------------------------------------------|--|
| Primarni prehod SMTP                                                                                                    | Vnesite naslov IP ali ime gostitelja primarnega strežnika SMTP<br>(Simple Mail Transfer Protocol) za pošiljanje e-pošte. |  |
| Vrata primarnega prehoda SMTP<br>1–65.535 (25*)                                                                                                 | Vnesite številko vrat primarnega strežnika SMTP.                                                                         |  |
| Sekundarni prehod SMTP                                                                                                    | Vnesite naslov IP strežnika ali ime gostitelja sekundarnega ali<br>pomožnega strežnika SMTP.                             |  |
| Vrata sekundarnega prehoda SMTP<br>1–65.535 (25*)                                                                                               | Vnesite številko vrat sekundarnega ali pomožnega strežnika SMTP.                                                         |  |
| Časovna omejitev SMTP<br>5-30 (30*)                                                                                                    | Nastavite časovno omejitev za tiskalnik, če se strežnik SMTP ne odzove.                                                  |  |
| Naslov za odgovor                                                                                                    | Določite naslov za odgovor za pošiljanje faksa.                                                                          |  |
| <b>Vedno uporabi privzeti naslov za odgovor SMTP</b><br>Izklop<br>Vklop*                                                                        | Določite naslov za odgovor SMTP za pošiljanje faksa.                                                                     |  |
| Uporabi SSL/TLS<br>Onemogočeno*<br>Dogovori<br>Zahtevano                                                                                        | Določite, ali naj se faks pošlje prek šifrirane povezave.                                                                |  |
| <b>Zahtevaj zaupanja vredno potrdilo</b><br>Izklop<br>Vklop*                                                                                    | Določite zaupanja vredno potrdilo za dostop do strežnika SMTP.                                                           |  |
| Preverjanje pristnosti strežnika SMTP<br>Preverjanje pristnosti ni potrebno*<br>Prijava/navadno<br>NTLM<br>CRAM-MD5<br>Digest-MD5<br>Kerberos 5 | Nastavite vrsto preverjanja pristnosti za strežnik SMTP.                                                                 |  |
| Elektronska pošta, ki jo je poslala naprava<br>Brez*<br>Uporabi poverilnice naprave SMTP                                                        | Določite, ali naj bodo za elektronsko pošto, ki jo je poslala naprava, zahtevane poverilnice.                            |  |
| Opomba: Zvezdica (*) ob vrednosti označuje privzeto tovarniško nastavitev.                                                                      |                                                                                                    |  |

| Element menija                                                                                                    | Opis                                                                                           |
|----------------------------------------------------------------------------------------------------|------------------------------------------------------------------------------------------------|
| Elektronska pošta, ki jo je poslal uporabnik<br>Brez*<br>Uporabi poverilnice naprave SMTP<br>Uporabi ID in geslo uporabnika seje<br>Uporabi e-poštni naslov in geslo seje<br>Pozovi uporabnika | Določite, ali naj bodo za elektronsko pošto, ki jo je poslal uporabnik, zahtevane poverilnice. |
| <b>Uporabi poverilnice naprave aktivnega imenika</b><br>Izklop<br>Vklop*                                                                                                    | Omogočite uporabniške poverilnice in cilje skupin za povezavo s<br>strežnikom SMTP.            |
| ID uporabnika naprave                                                                                                    | Določite ID in geslo uporabnika za povezavo s strežnikom SMTP.                                 |
| Geslo naprave                                                                                                    |                                                                                                |
| SFERA Kerberos 5                                                                                                    | Določite sfero za protokol za preverjanje pristnosti Kerberos 5.                               |
| Domena NTLM                                                                                                    | Določite ime domene za varnostni protokol NTLM.                                                |
| <b>Onemogoči napako "Strežnik SMTP ni nastavljen"</b><br>Izklop*<br>Vklop                                                                                                    | Skrijte sporočilo o napaki "Strežnik SMTP ni nastavljen".                                      |
| Opomba: Zvezdica (*) ob vrednosti označuje privzeto tovarniško nastavitev.                                                                                                    |                                                                                                |

### Nastavitve optičnega branja strežnika za faks

| Element menija                                                                                                    | Opis                                                    |
|----------------------------------------------------------------------------------------------------|---------------------------------------------------------|
| Oblika zapisa slikovne datoteke<br>TIFF (.tif)<br>PDF (.pdf)*<br>XPS (.xps)<br>TXT (.txt)<br>RTF (.rtf)<br>DOCX (.docx)                | Določite obliko datoteke za optično prebrano sliko.     |
| <b>Vrsta vsebine</b><br>Besedilo<br>Besedilo/fotografija*<br>Fotografija<br>Grafika                                                    | Izboljšajte rezultat natisa glede na vsebino izvirnika. |
| Vir vsebine<br>Črno-belo lasersko<br>Barvno lasersko*<br>Brizgalni tiskalnik<br>Fotografija/Film<br>Revija<br>Časopis<br>Tisk<br>Drugo | Izboljšajte rezultat natisa glede na vir izvirnika.     |
| Opomba: Zvezdica (*) ob vrednosti označuje privzeto tovarniško nastavitev.                                                             |                                                         |

| Element menija                                                                  | Opis                                                                                                    |
|---------------------------------------------------------------------------------|----------------------------------------------------------------------------------------------------|
| <b>Ločljivost faksa</b><br>Standardno*<br>Drobno<br>Zelo drobno<br>Ultra drobno | Nastavite ločljivost faksa.                                                                                                    |
| Temnost<br>1–9 (5*)                                                             | Nastavite temnost natisov.                                                                                                    |
| <b>Usmerjenost</b><br>Pokončno*<br>Ležeče                                       | Določite usmerjenost besedila in grafik na strani.                                                                                                    |
| <b>Velikost izvirnika</b><br>[seznam velikosti papirja]                         | <ul> <li>Nastavite velikost papirja izvirnika.</li> <li><b>Opombe:</b> <ul> <li>Nastavitev Različne velikosti je ameriška privzeta tovarniška nastavitev. A4 je mednarodna privzeta tovarniška nastavitev.</li> <li>Nastavitev se lahko razlikuje glede na model tiskalnika.</li> </ul> </li> </ul> |
| <b>Uporabi večstranski TIFF</b><br>Izklop<br>Vklop*                             | Izberite med enojnimi in večstranskimi datotekami TIFF.                                                                                                    |
| Opomba: Zvezdica (*) ob vrednosti označuje privzeto tovarniško nastavitev.      |                                                                                                    |

# E-pošta

## Nastavitev e-pošte

| Element menija                                                                                                    | Opis                                                                                              |
|----------------------------------------------------------------------------------------------------|---------------------------------------------------------------------------------------------------|
| Primarni prehod SMTP                                                                                                    | Vnesite naslov IP ali ime gostitelja primarnega strežnika SMTP za pošiljanje e-pošte.             |
| Vrata primarnega prehoda SMTP<br>1–65.535 (25*)                                                                                                    | Vnesite številko vrat primarnega strežnika SMTP.                                                  |
| Sekundarni prehod SMTP                                                                                                    | Vnesite naslov IP strežnika ali ime gostitelja sekundarnega ali<br>pomožnega strežnika SMTP.      |
| Vrata sekundarnega prehoda SMTP<br>1–65.535 (25*)                                                                                                    | Vnesite številko vrat sekundarnega ali pomožnega strežnika SMTP.                                  |
| Časovna omejitev SMTP<br>5–30 sekund (30*)                                                                                                    | Nastavite časovno omejitev za tiskalnik, če se strežnik SMTP ne odzove.                           |
| Naslov za odgovor                                                                                                    | Določite naslov za odgovor v e-pošti.                                                             |
| Vedno uporabi privzeti naslov za odgovor SMTP<br>Vklop*<br>Izklop                                                                                                    | Vedno uporabite privzeti naslov za odgovor v strežniku SMTP.                                      |
| Uporabi SSL/TLS<br>Onemogočeno*<br>Dogovori<br>Zahtevano                                                                                                    | Določite, ali naj se e-pošta pošlje prek šifrirane povezave.                                      |
| <b>Zahtevaj zaupanja vredno potrdilo</b><br>Izklop<br>Vklop*                                                                                                    | Zahtevajte zaupanja vredno potrdilo za dostop do strežnika SMTP.                                  |
| Preverjanje pristnosti strežnika SMTP<br>Preverjanje pristnosti ni potrebno*<br>Prijava/navadno<br>NTLM<br>CRAM-MD5<br>Digest-MD5<br>Kerberos 5                                                | Nastavite vrsto preverjanja pristnosti za strežnik SMTP.                                          |
| <b>Elektronska pošta, ki jo je poslala naprava</b><br>Brez*<br>Uporabi poverilnice naprave SMTP                                                                                                | Določite, ali naj bodo za elektronsko pošto, ki jo je poslala naprava, zahtevane poverilnice.     |
| Elektronska pošta, ki jo je poslal uporabnik<br>Brez*<br>Uporabi poverilnice naprave SMTP<br>Uporabi ID in geslo uporabnika seje<br>Uporabi e-poštni naslov in geslo seje<br>Pozovi uporabnika | Določite, ali naj bodo za elektronsko pošto, ki jo je poslal uporabnik,<br>zahtevane poverilnice. |

| Element menija                                                            | Opis                                                                                  |
|---------------------------------------------------------------------------|---------------------------------------------------------------------------------------|
| <b>Uporabi poverilnice naprave aktivnega imenika</b><br>Izklop<br>Vklop*  | Omogočite uporabniške poverilnice in označbe skupin za<br>povezavo s strežnikom SMTP. |
| ID uporabnika naprave                                                     | Določite ID in geslo uporabnika za povezavo s strežnikom SMTP.                        |
| Geslo naprave                                                             |                                                                                       |
| SFERA Kerberos 5                                                          | Določite sfero za protokol za preverjanje pristnosti Kerberos 5.                      |
| Domena NTLM                                                               | Določite ime domene za varnostni protokol NTLM.                                       |
| <b>Onemogoči napako "Strežnik SMTP ni nastavljen"</b><br>Izklop*<br>Vklop | Skrijte sporočilo o napaki "Strežnik SMTP ni nastavljen".                             |
| Opomba: Zvezdica (*) ob vrednosti označuje privze                         | eto tovarniško nastavitev.                                                            |

## Privzete nastavitve za e-pošto

| Element menija                                                                                                    | Opis                                                                                                    |
|----------------------------------------------------------------------------------------------------|----------------------------------------------------------------------------------------------------|
| Zadeva                                                                                                    | Določite zadevo in sporočilo e-pošte.                                                                                                    |
| Sporočilo                                                                                                    |                                                                                                    |
| Ime datoteke                                                                                                    | Poimenujte datoteko optično prebrane slike.                                                                                                    |
| Oblika<br>PDF (.pdf)*<br>TIFF (.tif)<br>JPEG (.jpg)<br>XPS (.xps)<br>TXT (.txt)<br>RTF (.rtf)<br>DOC (.docx)                                                      | Določite obliko datoteke za optično prebrano sliko.                                                                                                    |
| Globalne nastavitve optičnega prepoznavanja znakov<br>Prepoznani jeziki<br>Samodejno obračanje zaslona<br>Odstranjevanje madežev<br>Samodejno povečanje kontrasta | Konfigurirajte nastavitve optičnega prepoznavanja znakov<br>(OCR).<br><b>Opomba:</b> Ta element menija je viden samo, če ste kupili in<br>namestili rešitev OCR. |
| Opomba: Zvezdica (*) ob vrednosti označuje privzeto t                                                                                                    | ovarniško nastavitev.                                                                                                    |

| Element menija                                                                                                    | Opis                                                    |
|----------------------------------------------------------------------------------------------------|---------------------------------------------------------|
| Nastavitve za PDF         Različica PDF         1.3         1.4         1.5*         1.6         1.7         Arhivska različica         A-1a*         A-1b         Zelo stisnjeno         Izklop*         Vklop         Varno         Izklop*         Vklop         Z možnostjo iskanja         Izklop*         Vklop         Arhivsko (PDF/A)         Izklop*         Vklop | Nastavite obliko PDF optično prebrane slike.            |
| Vrsta vsebine<br>Besedilo<br>Besedilo/fotografija*<br>Fotografija<br>Grafika                                                                                                    | Izboljšajte rezultat natisa glede na vsebino izvirnika. |
| Vir vsebine<br>Črno-belo lasersko*<br>Barvno lasersko<br>Brizgalni tiskalnik<br>Fotografija/Film<br>Revija<br>Časopis<br>Tisk<br>Drugo                                                                                                    | Izboljšajte rezultat natisa glede na izvirnik.          |
| Barvno<br>Črno-belo<br>Sivo<br>Barvno*<br>Samodejno<br>Opomba: Zvezdica (*) ob vrednosti označuje privzeto t                                                                                                    | Določite barvo pri optičnem branju slike.               |

| Element menija                                        | Opis                                                                         |
|-------------------------------------------------------|------------------------------------------------------------------------------|
| Ločljivost                                            | Nastavite ločljivost optično prebrane slike.                                 |
| 75 dpi                                                |                                                                              |
| 150 dpi*                                              |                                                                              |
| 200 dpi                                               |                                                                              |
| 300 dpi                                               |                                                                              |
| 400 dpi                                               |                                                                              |
| 600 dpi                                               |                                                                              |
| Temnost                                               | Prilagodite temnost optično prebrane slike.                                  |
| -4-4 (0*)                                             |                                                                              |
| Usmerjenost                                           | Določite usmerjenost besedila in grafik na strani.                           |
| Pokončno*                                             |                                                                              |
| Ležeče                                                |                                                                              |
| Velikost izvirnika                                    | Nastavite velikost papirja izvirnika.                                        |
| [seznam velikosti papirja]                            | <b>Opomba:</b> Možnost Različne velikosti je privzeta tovarniška nastavitev. |
| Strani                                                | Določite usmerjenost strani za besedilo in grafike med optičnim              |
| Izklop*                                               | branjem obojestranskih dokumentov.                                           |
| Daljši rob                                            |                                                                              |
| Krajši rob                                            |                                                                              |
| Opomba: Zvezdica (*) ob vrednosti označuje privzeto t | tovarniško nastavitev.                                                       |

#### Napredna obdelava slik

| Element menija                                                                                                    | Opis                                                                                                    |
|----------------------------------------------------------------------------------------------------|----------------------------------------------------------------------------------------------------|
| Ravnovesje barv<br>-4-4 (0*)                                                                                                    | Prilagodite količino tonerja, ki se porabi za vsako barvo.                                                                                               |
| Izpust barve<br>Izpust barve<br>Brez*<br>Rdeča<br>Zelena<br>Modra<br>Privzeti prag za rdečo barvo<br>0–255 (128*)<br>Privzeti prag za zeleno barvo<br>0–255 (128*)<br>Privzeti prag za modro barvo<br>0–255 (128*) | Določite barvo, ki naj bo izpuščena med optičnim branjem, in prilagodite vrednost izpusta zanjo.                                                         |
| Samodejno zaznavanje barve<br>Občutljivost na barvo<br>1–9 (5*)<br>Občutljivost na območje<br>1–9 (5*)                                                                                                    | Nastavite količino barve, ki jo tiskalnik zazna z izvirnika.<br><b>Opomba:</b> Ta element menija je viden samo, ko je Barva nastavljena na<br>Samodejno. |

| Element menija                                                                                | Opis                                                                                                    |
|-----------------------------------------------------------------------------------------------|----------------------------------------------------------------------------------------------------|
| Kakovost JPEG<br>Najboljše za vsebino*<br>5–95                                                | <ul> <li>Nastavite kakovost optično prebrane slike v obliki JPEG.</li> <li>Opombe: <ul> <li>Vrednost 5 zmanjša velikost datoteke, vendar poslabša kakovost slike.</li> <li>Vrednost 95 zagotavlja najboljšo kakovost slike, vendar ustvari velike datoteke.</li> </ul> </li> </ul> |
| Kontrast<br>Najboljše za vsebino*<br>0<br>1<br>2<br>3<br>4<br>5                               | Določite kontrast izhoda.                                                                                                    |
| Odstranitev ozadja<br>Zaznavanje ozadja<br>Na osnovi vsebine*<br>Fiksno<br>Raven<br>-4-4 (0*) | Prilagodite količino ozadja, vidnega na skenirani sliki.<br><b>Opomba:</b> Če želite odstraniti barvo ozadja z izvirnika, nastavite Zaznavanje ozadja<br>na možnost Na osnovi vsebine. Če želite odstraniti šum s slike, nastavite Zazna-<br>vanje ozadja na možnost Fiksno.       |
| Prezrcali sliko<br>Izklop*<br>Vklop                                                           | Ustvarite zrcalno sliko izvirnika.                                                                                                    |
| <b>Negativ</b><br>Izklop*<br>Vklop                                                            | Ustvarite negativ izvirnika.                                                                                                    |
| Podrobno senčenje<br>-4-4 (0*)                                                                | Prilagodite količino podrobnega senčenja, vidnega na skenirani sliki.                                                                                                    |
| <b>Skeniraj od roba do roba</b><br>Izklop*<br>Vklop                                           | Omogočite optično branje od roba do roba izvirnika.                                                                                                    |
| Ostrina<br>1–5 (3*)                                                                           | Prilagodite ostrino optično prebrane slike.                                                                                                    |
| Temperatura<br>-4-4 (0*)                                                                      | Določite, ali naj bo natisnjen dokument hladnejši ali toplejši.                                                                                                    |
| Prazne strani<br>Odstranjevanje praznih strani<br>Občutljivost praznih strani                 | Določite, ali naj bodo prazne strani vključene.                                                                                                    |
| Opomba: Zvezdica (*) ob vredno                                                                | sti označuje privzeto tovarniško nastavitev.                                                                                                    |

| Element menija                                                                                                    | Opis                                                                                                    |
|----------------------------------------------------------------------------------------------------|----------------------------------------------------------------------------------------------------|
| Največja dovoljena velikost elektronske<br>pošte<br>0–65.535 (0*)                                                                       | Nastavite dovoljeno velikost datoteke za vsako e-pošto.                                                 |
| Sporočilo o napaki velikosti                                                                                                    | Določite sporočilo o napaki, ki ga pošlje tiskalnik, ko e-pošta presega<br>dovoljeno velikost datoteke. |
|                                                                                                    | Opomba: Vnesete lahko do 1024 znakov.                                                                   |
| Cilji omejitev                                                                                                    | Omejite pošiljanje e-pošte samo temu določenemu seznamu z imeni<br>domen.                               |
|                                                                                                    |                                                                                                    |
| Pošlji mi kopijo<br>Nikoli se ne prikaže*<br>Privzeto vključeno<br>Privzeto izključeno<br>Vedno vklopljeno                              | Pošljite kopijo e-pošti sebi.                                                                           |
| <b>Omejitev prejemnikov e-pošte</b><br>Izklop*<br>Vklop                                                                                 | Omejite število prejemnikov e-pošte.                                                                    |
| <b>Uporabi kp:/skp:</b><br>Izklop*<br>Vklop                                                                                             | Omogočite uporabo kopije in skrite kopije v e-pošti.                                                    |
| <b>Uporabi večstranski TIFF</b><br>Vklop*<br>Izklop                                                                                     | Izberite med enojnimi in večstranskimi datotekami TIFF.                                                 |
| Stiskanje TIFF<br>LZW*<br>JPEG                                                                                                    | Nastavite možnost stiskanja za datoteke TIFF.                                                           |
| Besedilo privzeto<br>5-95 (75*)                                                                                                    | Nastavite kakovost besedila na optično prebrani sliki.                                                  |
| Besedilo/fotografija privzeto<br>5-95 (75*)                                                                                             | Nastavite kakovost besedila ali fotografije na optično prebrani sliki.                                  |
| Fotografija privzeto<br>5-95 (50*)                                                                                                    | Nastavite kakovost fotografije na optično prebrani sliki.                                               |
| Bitna globina elektronske pošte<br>1-bitna                                                                                              | Omogočite način Besedilo/fotografija, če želite ustvariti manjše datoteke z uporabo 1-bitnih slik.      |
| 8-bitna                                                                                                    | <b>Opomba:</b> Ta element menija je viden samo, če je Barva nastavljena na Sivo.                        |
| Dnevnik pošiljanja<br>Natisni dnevnik*<br>Ne natisni dnevnika<br>Natisni samo za napako<br>Opomba: Zvezdica (*) ob vrednosti označuje u | Natisnite dnevnik za uspešno pošiljanje e-pošte.                                                        |

| Element menija                                                               | Opis                                                                                                    |
|------------------------------------------------------------------------------|----------------------------------------------------------------------------------------------------|
| <b>Vir papirja za dnevnik</b><br>Pladenj [x] (1*)<br>Večnamenski podajalnik  | Določite vir papirja za tiskanje dnevnikov.                                                                              |
| Skeniranje opravila po meri                                                  | Privzeto vklopite skeniranje opravil po meri.                                                                            |
| Vklop                                                                        | <b>Opomba:</b> Ta element menija je viden samo, ko je nameščen trdi disk.                                                |
| Predogled skeniranega dokumenta                                              | Na zaslonu prikažite predogled skeniranega dokumenta.                                                                    |
| Izklop<br>Vklop*                                                             | <b>Opomba:</b> Ta element menija je viden samo, ko je nameščen trdi disk tiskalnika.                                     |
| Dovoli shranjevanje v obliki bližnjice                                       | Shranite e-poštne naslove kot bližnjice.                                                                                 |
| Izklop<br>Vklop*                                                             | <b>Opomba:</b> Ko je ta možnost nastavljena na Izklop, gumb Shrani kot bližnjico ni na voljo na zaslonu za Cilj e-pošte. |
| <b>Slike poslane z elektronsko pošto kot</b><br>Priloga*<br>Spletna povezava | Določite način pošiljanja slik v e-pošti.                                                                                |
| <b>Ponastavi e-poštne podatke po pošiljanju</b><br>Izklop<br>Vklop*          | Obnovite privzete e-poštne podatke po pošiljanju e-pošte.                                                                |
| Opomba: Zvezdica (*) ob vrednosti označuje                                   | privzeto tovarniško nastavitev.                                                                                          |

## Nastavitev spletne povezave

| Element menija   | Opis                                                          |
|------------------|---------------------------------------------------------------|
| Strežnik         | Nastavite tiskalnik, da pošilja e-pošto kot spletno povezavo. |
| Prijava          |                                                               |
| Geslo            |                                                               |
| Pot              |                                                               |
| Ime datoteke     |                                                               |
| Spletna povezava |                                                               |

## FTP

## Privzete nastavitve za FTP

| Oblika<br>PDF (.pdf)*<br>TIFF (.tif)<br>JPEG (.jpg)                                                                                                    | Določite obliko datoteke za optično prebrano sliko.<br><b>Opomba:</b> Elementi menija se lahko razlikujejo glede na<br>model tiskalnika. |
|----------------------------------------------------------------------------------------------------|----------------------------------------------------------------------------------------------------|
| PDF (.pdf)*<br>TIFF (.tif)<br>JPEG (.jpg)                                                                                                    | <b>Opomba:</b> Elementi menija se lahko razlikujejo glede na model tiskalnika.                                                           |
| XPS (.xps)<br>TXT (.txt)<br>RTF (.rtf)<br>DOCX (.docx)                                                                                                    |                                                                                                    |
| Globalne nastavitve optičnega prepoznavanja znakov<br>Prepoznani jeziki                                                                                                    | Konfigurirajte nastavitve optičnega prepoznavanja znakov (OCR).                                                                          |
| Samodejno obračanje zaslona<br>Odstranjevanje madežev<br>Samodejno povečanje kontrasta                                                                                             | <b>Opomba:</b> Ta meni je viden samo, če ste kupili in namestili rešitev OCR.                                                            |
| Nastavitve za PDF<br>Različica PDF<br>1.3<br>1.4<br>1.5*<br>1.6<br>1.7<br>Arhivska različica<br>A-1a*<br>A-1b<br>Varno<br>Izklop*<br>Vklop<br>Arhivsko (PDF/A)<br>Izklop*<br>Vklop | Nastavite obliko PDF za optično prebrano sliko.                                                                                          |
| Vrsta vsebine<br>Besedilo<br>Besedilo/fotografija*<br>Grafika<br>Fotografija                                                                                                    | Izboljšajte rezultat natisa glede na vsebino izvirnika.                                                                                  |

| Element menija                                                                                                    | Opis                                                                                                    |
|----------------------------------------------------------------------------------------------------|----------------------------------------------------------------------------------------------------|
| Vir vsebine<br>Črno-belo lasersko<br>Barvno lasersko*<br>Brizgalni tiskalnik<br>Fotografija/Film<br>Revija<br>Časopis<br>Tisk<br>Drugo | Izboljšajte rezultat natisa glede na vir izvirnika.                                                                                                    |
| Barvno<br>Črno-belo<br>Sivo<br>Barvno*<br>Samodejno                                                                                    | Določite barvo pri optičnem branju slike.                                                                                                    |
| Ločljivost<br>75 dpi<br>150 dpi*<br>200 dpi<br>300 dpi<br>400 dpi<br>600 dpi                                                           | Nastavite ločljivost optično prebrane slike.                                                                                                    |
| Temnost<br>_4_4 (0*)                                                                                                    | Prilagodite temnost optično prebrane slike.                                                                                                    |
| Usmerjenost<br>Pokončno*<br>Ležeče                                                                                                    | Določite usmerjenost besedila in grafik na strani.                                                                                                    |
| Velikost izvirnika<br>[seznam velikosti papirja]                                                                                       | <ul> <li>Nastavite velikost papirja izvirnika.</li> <li><b>Opombe:</b> <ul> <li>Letter je ameriška privzeta tovarniška nastavitev. A4 je mednarodna privzeta tovarniška nastavitev.</li> <li>Elementi menija se lahko razlikujejo glede na model tiskalnika.</li> </ul> </li> </ul> |
| Strani<br>Izklop*<br>Daljši rob<br>Krajši rob                                                                                          | Določite usmerjenost strani za besedilo in grafike med optičnim branjem obojestranskih dokumentov.                                                                                                    |
| Ime datoteke                                                                                                    | Poimenujte datoteko optično prebrane slike.                                                                                                    |
| Opomba: Zvezdica (*) ob vrednosti označuje privzeto                                                                                    | tovarniško nastavitev.                                                                                                    |

#### Napredna obdelava slik

| Element menija                                                                                                    | Opis                                                                                                    |
|----------------------------------------------------------------------------------------------------|----------------------------------------------------------------------------------------------------|
| Ravnovesje barv<br>—4—4 (0*)                                                                                                    | Prilagodite količino tonerja, ki se porabi za vsako barvo na optično prebranem dokumentu.                                                                                                    |
| Izpust barve<br>Izpust barve<br>Brez*<br>Rdeča<br>Zelena<br>Modra<br>Privzeti prag za rdečo barvo<br>0–255 (128*)<br>Privzeti prag za zeleno barvo<br>0–255 (128*)<br>Privzeti prag za modro barvo<br>0–255 (128*) | Določite barvo, ki naj bo izpuščena med optičnim branjem, in prilagodite vrednost izpusta zanjo.                                                                                                    |
| Samodejno zaznavanje barve<br>Občutljivost na barvo<br>1–9 (5*)<br>Občutljivost na območje<br>1–9 (5*)                                                                                                    | Nastavite količino barve, ki jo tiskalnik zazna z izvirnika.<br><b>Opomba:</b> Ta element menija je viden samo, ko je Barva nastavljena na<br>Samodejno.                                                                                                    |
| Kakovost JPEG<br>Najboljše za vsebino*<br>5–95                                                                                                    | <ul> <li>Nastavite kakovost slike v obliki JPEG.</li> <li>Opombe: <ul> <li>Vrednost 5 zmanjša velikost datoteke, vendar poslabša kakovost slike.</li> <li>Vrednost 90 zagotavlja najboljšo kakovost slike, vendar ustvari velike datoteke.</li> </ul> </li> </ul>            |
| Kontrast<br>Najboljše za vsebino*<br>0<br>1<br>2<br>3<br>4<br>5                                                                                                    | Določite kontrast izhoda.                                                                                                    |
| Odstranitev ozadja<br>Zaznavanje ozadja<br>Na osnovi vsebine*<br>Fiksno<br>Raven<br>-4-4 (0*)                                                                                                    | Prilagodite količino ozadja, vidnega na skenirani sliki.<br><b>Opomba:</b> Če želite odstraniti barvo ozadja z izvirnika, nastavite Zaznavanje ozadja<br>na možnost Na osnovi vsebine. Če želite odstraniti šum s slike, nastavite Zazna-<br>vanje ozadja na možnost Fiksno. |
| <b>Prezrcali sliko</b><br>Izklop*<br>Vklop                                                                                                    | Ustvarite zrcalno sliko izvirnika.                                                                                                    |
| Opomba: Zvezdica (*) ob vrednosti označuje privzeto tovarniško nastavitev.                                                                                                    |                                                                                                    |

| Element menija                                                                | Opis                                                                  |
|-------------------------------------------------------------------------------|-----------------------------------------------------------------------|
| <b>Negativ</b><br>Izklop*<br>Vklop                                            | Ustvarite negativ izvirnika.                                          |
| Podrobno senčenje<br>-4-4 (0*)                                                | Prilagodite količino podrobnega senčenja, vidnega na skenirani sliki. |
| <b>Skeniraj od roba do roba</b><br>Izklop*<br>Vklop                           | Omogočite optično branje od roba do roba izvirnika.                   |
| Ostrina<br>1-5 (3*)                                                           | Prilagodite ostrino optično prebrane slike.                           |
| Temperatura<br>-4-4 (0*)                                                      | Določite, ali naj bo natisnjen dokument hladnejši ali toplejši.       |
| Prazne strani<br>Odstranjevanje praznih strani<br>Občutljivost praznih strani | Določite, ali naj bodo prazne strani vključene.                       |
| Opomba: Zvezdica (*) ob vrednosti označuje privzeto tovarniško nastavitev.    |                                                                       |

| Element menija                                                                                 | Opis                                                                                         |
|------------------------------------------------------------------------------------------------|----------------------------------------------------------------------------------------------|
| Besedilo privzeto<br>5–95 (75*)                                                                | Nastavite kakovost besedila na optično prebrani sliki.                                       |
| Besedilo/fotografija privzeto<br>5–95 (75*)                                                    | Nastavite kakovost besedila ali fotografije na optično prebrani sliki.                       |
| Fotografija privzeto<br>5–95 (50*)                                                             | Nastavite kakovost fotografije na optično prebrani sliki.                                    |
| <b>Uporabi večstranski TIFF</b><br>Vklop*<br>Izklop                                            | Izberite med enojnimi in večstranskimi datotekami TIFF.                                      |
| <b>Stiskanje TIFF</b><br>LZW*<br>JPEG                                                          | Nastavite možnost stiskanja za datoteke TIFF.                                                |
| <b>Dnevnik pošiljanja</b><br>Natisni dnevnik*<br>Ne natisni dnevnika<br>Natisni samo za napako | Natisnite dnevnik za uspešen prenos optično prebranega dokumenta v strežnik<br>FTP.          |
| <b>Vir papirja za dnevnik</b><br>Pladenj [x] (1*)<br>Večnamenski podajalnik                    | Določite vir papirja za tiskanje dnevnikov strežnikov FTP.                                   |
| Bitna globina FTP<br>1-bitna                                                                   | Omogočite način Besedilo/fotografija, če želite manjše datoteke z uporabo 1-<br>bitnih slik. |
| 8-bitna*                                                                                       | <b>Opomba:</b> Ta element menija je viden samo, če je Barva nastavljena na Sivo.             |
| Opomba: Zvezdica (*) ob vrednosti o                                                            | značuje privzeto tovarniško nastavitev.                                                      |

| Element menija                                                             | Opis                                                                                                    |
|----------------------------------------------------------------------------|----------------------------------------------------------------------------------------------------|
| <b>Skeniranje opravila po meri</b><br>Izklop*<br>Vklop                     | Privzeto vklopite skeniranje opravil po meri.<br><b>Opomba:</b> Ta element menija je viden samo, ko je nameščen trdi disk.         |
| Predogled skeniranega dokumenta<br>Izklop<br>Vklop*                        | Prikažite predogled skeniranega dokumenta na zaslonu.<br><b>Opomba:</b> Ta element menija je viden samo, ko je nameščen trdi disk. |
| <b>Dovoli shranjevanje v obliki bližnjice</b><br>Izklop<br>Vklop*          | Shranite nastavitve strežnikov FTP po meri kot bližnjice.                                                                          |
| Opomba: Zvezdica (*) ob vrednosti označuje privzeto tovarniško nastavitev. |                                                                                                    |

# Pogon USB

## Skeniranje s pogona Flash

| Element menija                                                                                                    | Opis                                                                                                    |
|----------------------------------------------------------------------------------------------------|----------------------------------------------------------------------------------------------------|
| Oblika<br>PDF (.pdf)*<br>TIFF (.tif)<br>JPEG (.jpg)<br>XPS (.xps)                                                                                                    | Določite obliko datoteke za optično prebrano sliko.<br><b>Opomba:</b> Nastavitve se lahko razlikujejo glede na model<br>tiskalnika.                    |
| Globalne nastavitve optičnega prepoznavanja znakov<br>Prepoznani jeziki<br>Samodejno obračanje zaslona<br>Odstranjevanje madežev<br>Samodejno povečanje kontrasta                                                                                                    | Konfigurirajte nastavitve optičnega prepoznavanja znakov<br>(OCR).<br><b>Opomba:</b> Ta meni je viden samo, če ste kupili in namestili<br>rešitev OCR. |
| Nastavitve za PDF           Različica PDF           1.3           1.4           1.5*           1.6           1.7           Arhivska različica           A-1a*           A-1b           Varno           Izklop*           Vklop           Arhivsko (PDF/A)           Izklop*           Vklop | Nastavite obliko PDF za optično prebrano sliko.                                                                                                    |
| Vrsta vsebine<br>Besedilo<br>Besedilo/fotografija*<br>Grafika<br>Fotografija                                                                                                    | Izboljšajte rezultat natisa glede na vsebino izvirnika.                                                                                                |
| Vir vsebine<br>Črno-belo lasersko<br>Barvno lasersko*<br>Brizgalni tiskalnik<br>Fotografija/Film<br>Revija<br>Časopis<br>Tisk<br>Drugo<br>Opomba: Zvezdica (*) ob vrednosti označuje privzeto t                                                                                             | Izboljšajte rezultat natisa glede na vir izvirnika.                                                                                                    |

| Element menija                                                               | Opis                                                                                                    |
|------------------------------------------------------------------------------|----------------------------------------------------------------------------------------------------|
| Barvno<br>Črno-belo<br>Sivo<br>Barvno*<br>Samodejno                          | Določite barvo pri optičnem branju slike.                                                                                                    |
| Ločljivost<br>75 dpi<br>150 dpi*<br>200 dpi<br>300 dpi<br>400 dpi<br>600 dpi | Nastavite ločljivost optično prebrane slike.                                                                                                    |
| Temnost<br>1–9 (5*)                                                          | Prilagodite temnost optično prebrane slike.                                                                                                    |
| Usmerjenost<br>Pokončno*<br>Ležeče                                           | Določite usmerjenost besedila in grafik na strani.                                                                                                    |
| Velikost izvirnika<br>[seznam velikosti papirja]                             | <ul> <li>Nastavite velikost papirja izvirnika.</li> <li>Opombe:</li> <li>Letter je ameriška privzeta tovarniška nastavitev. A4 je mednarodna privzeta tovarniška nastavitev.</li> <li>Ta element menija se lahko razlikuje glede na model tiskalnika.</li> </ul> |
| <b>Strani</b><br>Izklop*<br>Daljši rob<br>Krajši rob                         | Določite usmerjenost strani za besedilo in grafike med optičnim branjem obojestranskih dokumentov.                                                                                                    |
| Ime datoteke                                                                 | Poimenujte datoteko optično prebrane slike.                                                                                                    |
| Opomba: Zvezdica (*) ob vrednosti označuje privzeto f                        | tovarniško nastavitev.                                                                                                    |

#### Napredna obdelava slik

| Element menija                                                             | Opis                                                       |
|----------------------------------------------------------------------------|------------------------------------------------------------|
| Ravnovesje barv                                                            | Prilagodite količino tonerja, ki se porabi za vsako barvo. |
| Opomba: Zvezdica (*) ob vrednosti označuje privzeto tovarniško nastavitev. |                                                            |

| Element menija                                                                                                    | Opis                                                                                                    |
|----------------------------------------------------------------------------------------------------|----------------------------------------------------------------------------------------------------|
| Izpust barve<br>Izpust barve<br>Brez*<br>Rdeča<br>Zelena<br>Modra<br>Privzeti prag za rdečo barvo<br>0–255 (128*)<br>Privzeti prag za zeleno barvo<br>0–255 (128*)<br>Privzeti prag za modro barvo<br>0–255 (128*) | Določite barvo, ki naj bo izpuščena med optičnim branjem, in prilagodite vrednost izpusta zanjo.                                                                                                    |
| Samodejno zaznavanje barve<br>Občutljivost na barvo<br>1–9 (5*)<br>Občutljivost na območje<br>1–9 (5*)                                                                                                    | Nastavite količino barve, ki jo tiskalnik zazna z izvirnika.<br><b>Opomba:</b> Ta element menija je viden samo, ko je Barva nastavljena na<br>Samodejno.                                                                                                    |
| <b>Kakovost JPEG</b><br>Najboljše za vsebino*<br>5–95                                                                                                    | Nastavite kakovost slike v obliki JPEG.<br><b>Opombe:</b><br>• Vrednost 5 zmanjša velikost datoteke, vendar poslabša kakovost slike.<br>• Vrednost 90 zagotavlja najboljšo kakovost slike, vendar ustvari velike datoteke.                                                   |
| Kontrast<br>Najboljše za vsebino*<br>0<br>1<br>2<br>3<br>4<br>5                                                                                                    | Določite kontrast izhoda.                                                                                                    |
| Odstranitev ozadja<br>Zaznavanje ozadja<br>Na osnovi vsebine*<br>Fiksno<br>Raven<br>-4-4 (0*)                                                                                                    | Prilagodite količino ozadja, vidnega na skenirani sliki.<br><b>Opomba:</b> Če želite odstraniti barvo ozadja z izvirnika, nastavite Zaznavanje ozadja<br>na možnost Na osnovi vsebine. Če želite odstraniti šum s slike, nastavite Zazna-<br>vanje ozadja na možnost Fiksno. |
| <b>Prezrcali sliko</b><br>Izklop*<br>Vklop                                                                                                    | Ustvarite zrcalno sliko izvirnika.                                                                                                    |
| <b>Negativ</b><br>Izklop*<br>Vklop                                                                                                    | Ustvarite negativ izvirnika.                                                                                                    |
| Podrobno senčenje<br>-4-4 (0*)<br>Opomba: Zvezdica (*) ob vredno                                                                                                    | Prilagodite količino podrobnega senčenja, vidnega na skenirani sliki.<br>sti označuje privzeto tovarniško nastavitev.                                                                                                    |

| Element menija                                                                       | Opis                                                            |
|--------------------------------------------------------------------------------------|-----------------------------------------------------------------|
| <b>Skeniraj od roba do roba</b><br>Izklop*<br>Vklop                                  | Omogočite optično branje od roba do roba izvirnika.             |
| Ostrina<br>1–5 (3*)                                                                  | Prilagodite ostrino optično prebrane slike.                     |
| Temperatura<br>-4-4 (0*)                                                             | Določite, ali naj bo natisnjen dokument hladnejši ali toplejši. |
| <b>Prazne strani</b><br>Odstranjevanje praznih strani<br>Občutljivost praznih strani | Določite, ali naj bodo prazne strani vključene.                 |
| <b>Opomba:</b> Zvezdica (*) ob vrednosti označuje privzeto tovarniško nastavitev.    |                                                                 |

| Element menija                                         | Opis                                                                                                    |
|--------------------------------------------------------|----------------------------------------------------------------------------------------------------|
| Besedilo privzeto<br>5–95 (75*)                        | Nastavite kakovost besedila na optično prebrani sliki.                                                                                                    |
| Besedilo/fotografija privzeto<br>5–95 (75*)            | Nastavite kakovost besedila ali fotografije na optično prebrani sliki.                                                                                                    |
| Fotografija privzeto<br>5–95 (75*)                     | Nastavite kakovost fotografije na optično prebrani sliki.                                                                                                    |
| <b>Uporabi večstranski TIFF</b><br>Vklop*<br>Izklop    | Izberite med enojnimi in večstranskimi datotekami TIFF.                                                                                                    |
| Stiskanje TIFF<br>LZW*<br>JPEG                         | Nastavite stiskanje za datoteke TIFF.                                                                                                    |
| <b>Bitna globina skeniranja</b><br>1-bitna<br>8-bitna* | Omogočite način Besedilo/fotografija, če želite manjše datoteke z uporabo 1-bitnih<br>slik.<br><b>Opomba:</b> Ta element menija je viden samo, če je Barva nastavljena na Sivo. |
| <b>Skeniranje opravila po meri</b><br>Izklop*<br>Vklop | Privzeto vklopite skeniranje opravil po meri.<br><b>Opomba:</b> Ta element menija je viden samo, ko je nameščen trdi disk.                                                      |
| Predogled skeniranega dokumenta<br>Izklop<br>Vklop*    | Prikažite predogled skeniranega dokumenta na zaslonu.<br><b>Opomba:</b> Ta element menija je viden samo, ko je nameščen trdi disk.                                              |
| Opomba: Zvezdica (*) ob vrednosti                      | označuje privzeto tovarniško nastavitev.                                                                                                    |

## Tiskanje s pogona Flash

| Element menija                                                                                                    | Opis                                                                                                    |
|----------------------------------------------------------------------------------------------------|----------------------------------------------------------------------------------------------------|
| Število kopij<br>1–9999 (1*)                                                                                                    | Nastavite število kopij.                                                                                                    |
| <b>Vir papirja</b><br>Pladenj [x] (1*)<br>Večnamenski podajalnik<br>Ročna izbira papirja<br>Ročna izbira ovojnice                                                                                                    | Določite vir papirja za tiskalno opravilo.                                                                                                    |
| <b>Barvno</b><br>Izklop<br>Vklop*                                                                                                    | Določite, ali želite tiskati barvno.                                                                                                    |
| <b>Zbiranje</b><br>(1,1,1) (2,2,2)*<br>(1,2,3) (1,2,3)                                                                                                    | Zaporedoma natisnite več kopij.                                                                                                    |
| <b>Strani (obojestransko)</b><br>Enostransko*<br>Obojestransko                                                                                                    | Določite, na kateri strani papirja želite tiskati.                                                                                                    |
| Spenjanje<br>Izklop*<br>1 sponka, zgornji levi kot<br>2 sponki, levo<br>1 sponka, zgornji desni kot<br>2 sponki, zgoraj<br>1 sponka, spodnji levi kot<br>2 sponki, spodaj<br>1 sponka, spodnji desni kot<br>2 sponki, desno | Določite položaj sponk za vsa tiskalna opravila.<br><b>Opomba:</b> Ta element menija je viden samo, ko je nameščena enota za končno<br>obdelavo s spenjalnikom.                                                                                                    |
| <b>Luknjanje</b><br>Izklop*<br>Vklop                                                                                                    | Naredite luknje vzdolž roba natisnjenega dokumenta.<br><b>Opomba:</b> Ta element menija je viden samo, ko je nameščena enota za končno<br>obdelavo z večpoložajnim spenjalnikom in luknjalnikom.                                                                                                    |
| <b>Način luknjanja</b><br>2 luknji<br>3 luknje<br>4 luknje                                                                                                    | <ul> <li>Nastavite način luknjanja za natise.</li> <li>Opombe: <ul> <li>Nastavitev 3 luknje je ameriška privzeta tovarniška nastavitev. Nastavitev 4 luknje je mednarodna privzeta tovarniška nastavitev.</li> <li>Ta element menija je viden samo, ko je nameščena enota za končno obdelavo z večpoložajnim spenjalnikom in luknjalnikom.</li> </ul> </li> </ul> |
| Zamaknjene strani<br>Brez*<br>Med kopijami<br>Med opravili                                                                                                    | Zamaknite natise pri vsakem tiskalnem opravilu ali pri vsaki kopiji v tiskalnem<br>opravilu.                                                                                                    |

| Element menija                                                             | Opis                                                                                                    |
|----------------------------------------------------------------------------|----------------------------------------------------------------------------------------------------|
| Vezava obojestranskega tiskanja<br>Daljši rob*                             | Določite vezavo pri obojestranskem tiskanju in usmeritev tiskanja zadaj glede na tiskanje spredaj.                                                        |
| Krajši rob                                                                 | Opombe:                                                                                                    |
|                                                                            | <ul> <li>Možnost Daljši rob predpostavlja vezavo vzdolž daljšega roba strani (levi rob<br/>pri pokončni postavitvi in zgornji rob pri ležeči).</li> </ul> |
|                                                                            | <ul> <li>Možnost Krajši rob predpostavlja vezavo vzdolž krajšega roba strani (zgornji<br/>rob pri pokončni postavitvi in levi rob pri ležeči).</li> </ul> |
| Strani na stran                                                            | Tiskajte več slik strani na eno stran papirja.                                                                                                    |
| Izklop*                                                                    |                                                                                                    |
| 2 na stran                                                                 |                                                                                                    |
| 3 na stran                                                                 |                                                                                                    |
| 4 na stran                                                                 |                                                                                                    |
| 6 na stran                                                                 |                                                                                                    |
| 9 na stran                                                                 |                                                                                                    |
| 12 na stran                                                                |                                                                                                    |
| 16 na stran                                                                |                                                                                                    |
| Razporeditev strani na stran                                               | Določite položaj več slik strani pri uporabi možnosti Strani na stran.                                                                                    |
| Vodoravno*                                                                 | <b>Opomba:</b> Položaj je odvisen od števila slik strani in njihove usmeritve na strani.                                                                  |
| Obratno vodoravno                                                          |                                                                                                    |
| Obratno navpično                                                           |                                                                                                    |
| Navpično                                                                   |                                                                                                    |
| Usmerjenost strani na stran                                                | Določite usmeritev večstranskega dokumenta pri uporabi možnosti Strani na stran.                                                                          |
| Samodejno*                                                                 |                                                                                                    |
| Ležeče                                                                     |                                                                                                    |
| Pokončno                                                                   |                                                                                                    |
| Obroba strani na stran                                                     | Natisnite obrobo okoli vsake slike strani pri uporabi možnosti Strani na stran.                                                                           |
| Brez*                                                                      |                                                                                                    |
| Vidna                                                                      |                                                                                                    |
| Ločevalni listi                                                            | Določite, ali želite, da se med tiskanjem vstavljajo prazni ločevalni listi.                                                                              |
| Izklop*                                                                    |                                                                                                    |
| Med kopijami                                                               |                                                                                                    |
| Med opravili                                                               |                                                                                                    |
| Med stranmi                                                                |                                                                                                    |
| Vir ločevalnih listov                                                      | Določite vir papirja za ločevalne liste.                                                                                                    |
| Pladenj [x] (1*)                                                           | Opomba: Če želite prikazati večnamenski podaialnik, v meniju Papir možnost                                                                                |
| Večnamenski podajalnik                                                     | Konfiguriraj MP nastavite na možnost Kaseta.                                                                                                    |
| Prazne strani                                                              | Določite, ali naj bodo prazne strani vključene v tiskalno opravilo.                                                                                       |
| Ne tiskaj*                                                                 |                                                                                                    |
| Natisni                                                                    |                                                                                                    |
| Opomba: Zvezdica (*) ob vrednosti označuje privzeto tovarniško nastavitev. |                                                                                                    |

# Omrežje/vrata

## Pregled omrežja

| Element menija                                                             | Opis                                                                                                    |
|----------------------------------------------------------------------------|----------------------------------------------------------------------------------------------------|
| Aktivna omrežna kartica<br>Samodejno*<br>[Seznam omrežnih kartic]          | Določite način povezave z omrežjem.                                                                                                    |
| Stanje omrežja                                                             | Prikažite stanje povezave omrežja tiskalnika.                                                                                          |
| <b>Prikaži stanje omrežja v tiskalniku</b><br>Izklop<br>Vklop*             | Na zaslonu prikažite stanje omrežja.                                                                                                   |
| Hitrost, Obojestransko                                                     | Prikažite hitrost trenutno aktivne omrežne kartice.                                                                                    |
| IPv4                                                                       | Prikažite naslov IPv4.                                                                                                    |
| Vsi naslovi IPv6                                                           | Prikažite vse naslove IPv6.                                                                                                    |
| Ponastavi tiskalni strežnik<br>Začni                                       | Ponastavite vse aktivne omrežne povezave s tiskalnikom.<br><b>Opomba:</b> Ta nastavitev odstrani vse nastavitve konfiguracije omrežja. |
| Časovna omejitev opravila omrežja<br>Izklop<br>Vklop* (90 sekund)          | Nastavite čas, preden tiskalnik prekliče omrežno tiskalno opravilo.                                                                    |
| <b>Stran s pasico</b><br>Izklop<br>Vklop*                                  | Natisnite stran transparenta.                                                                                                    |
| Opomba: Zvezdica (*) ob vrednosti označuje privzeto tovarniško nastavitev. |                                                                                                    |

## Brezžično

**Opomba:** Meni je na voljo samo pri tiskalnikih, ki so povezani z brezžičnim omrežjem, in tiskalnikih z brezžičnim omrežnim vmesnikom.

| Element menija                     | Opis                                                           |
|------------------------------------|----------------------------------------------------------------|
| Nastavitev brezžične povezave      | Določite brezžično omrežje, s katerim naj se tiskalnik poveže. |
| lme omrežja                        |                                                                |
| Omrežni način                      |                                                                |
| Infrastruktura*                    |                                                                |
| Začasno                            |                                                                |
| Način varnosti brezžičnega omrežja |                                                                |
| Onemogočeno*                       |                                                                |
| WEP                                |                                                                |
| WPA2/WPA – Osebno                  |                                                                |
| WPA2 – Osebno                      |                                                                |
| 802.1x – Radius                    |                                                                |

| Element menija                                                                                                    | Opis                                                                                                    |
|----------------------------------------------------------------------------------------------------|----------------------------------------------------------------------------------------------------|
| Wi-Fi Protected Setup<br>Samodejno zaznavanje WPS-ja<br>Izklop<br>Vklop*<br>Način zagona s pritiskom na gumb<br>Način zagona s kodo PIN | <ul> <li>Ustvarite brezžično omrežje in omogočite zaščito omrežja.</li> <li>Opombe: <ul> <li>V načinu zagona s pritiskom na gumb tiskalnik povežete z brezžičnim omrežjem tako, da v določenem časovnem obdobju pritisnete gumb na tiskalniku in na dostopni točki (brezžičnem usmerjevalniku).</li> <li>Z možnostjo Način zagona s kodo PIN tiskalnik povežete z brezžičnim omrežjem tako, da uporabite kodo PIN na tiskalniku in jo vnesete v nastavitve brezžične povezave dostopne točke.</li> </ul> </li> </ul> |
| Omrežni način<br>Vrsta BSS<br>Infrastruktura*<br>Začasno<br>Želena številka kanala<br>Samodejno*<br>1–11                                | Določite omrežni način.<br><b>Opomba:</b> Želena številka kanala je vidna samo, če je vrsta BSS nastav-<br>ljena na začasni način.                                                                                                    |
| <b>Omogoči Wi-Fi Direct</b><br>Vklop<br>Izklop*                                                                                         | Tiskalnik nastavite tako, da se bo neposredno povezal z napravami Wi-Fi.                                                                                                    |
| Združljivost<br>802.11b/g<br>802.11b/g/n*<br>802.11a/b/g/n<br>802.11a/n<br>802.11a/h/g/n/ac                                             | Določite standard za brezžično omrežje.<br><b>Opomba:</b> 802.11a/b/g/n in 802.11a/n je mogoče izbrati le, če je nastavitev<br>Omogoči Wi-Fi Direct onemogočena.                                                                                                    |
| Način varnosti brezžičnega omrežja<br>Onemogočeno*<br>WEP<br>WPA2/WPA – Osebno<br>WPA2 – Osebno                                         | Nastavite vrsto varnosti za vzpostavljanje povezave tiskalnika z brezžičnimi napravami.                                                                                                    |
| Način preverjanje pristnosti WEP<br>Samodejno*<br>Odprto<br>V skupni rabi                                                               | Nastavite vrsto protokola brezžičnega šifriranja (WEP), ki naj ga uporabi<br>tiskalnik.<br><b>Opomba:</b> Ta element menija je viden samo, če je način varnosti<br>brezžičnega omrežja nastavljen na WEP.                                                                                                    |
| Nastavite ključ WEP                                                                                                    | Za varno brezžično povezavo določite geslo WEP.                                                                                                    |
| Način šifriranja WPA-PSK<br>AES                                                                                                    | Brezžično varnost omogočite z zaščitenim brezžičnim dostopom (WPA).<br><b>Opomba:</b> Ta element menija je viden samo, če je način varnosti<br>brezžičnega omrežja nastavljen na WPA2/WPA – Osebno ali WPA2 –<br>Osebno.                                                                                                    |
| Nastavite ključ v vnaprejšnji skupni<br>rabi                                                                                            | Nastavite geslo za varno brezžično povezavo.                                                                                                    |
| Način šifriranja WPA2-PSK<br>AES                                                                                                    | Varnost brezžičnega omrežja omogočite z načinom WPA2.<br><b>Opomba:</b> Ta element menija je viden samo, če je način varnosti<br>brezžičnega omrežja nastavljen na WPA2/WPA – Osebno ali WPA2 –<br>Osebno.                                                                                                    |

| Element menija                                  | Opis                                                                                                    |
|-------------------------------------------------|----------------------------------------------------------------------------------------------------|
| <b>Način šifriranja 802.1x</b><br>WPA+<br>WPA2* | Varnost brezžičnega omrežja omogočite s standardom 802.1x.<br><b>Opomba:</b> Ta element menija je viden samo, če je način varnosti<br>brezžičnega omrežja nastavljen na 802.1x – Radius.                                |
| Naslov omrežja<br>UAA<br>LAA                    | Oglejte si omrežne naslove.                                                                                                    |
| PCL SmartSwitch<br>Vklop*<br>Izklop*            | Nastavite tiskalnik, da samodejno preklopi na emulacijo PCL, ko to zahteva tiskalno opravilo, ne glede na privzeti jezik tiskalnika.<br><b>Opomba:</b> Če je PCL SmartSwitch izklopljen, tiskalnik ne pregleda dohodnih |
|                                                 | podatkov in uporablja privzeti jezik tiskalnika, ki je določen v meniju Nasta-<br>vitev.                                                                                                    |
| PS SmartSwitch<br>Vklop*<br>Izklop*             | Nastavite tiskalnik, da samodejno preklopi na emulacijo PS, ko to zahteva tiskalno opravilo, ne glede na privzeti jezik tiskalnika.                                                                                     |
|                                                 | <b>Opomba:</b> Če je PS SmartSwitch izklopljen, tiskalnik ne pregleda dohodnih podatkov in uporablja privzeti jezik tiskalnika, ki je določen v meniju Nastavitev.                                                      |
| Način NPA<br>Samodejno*                         | Nastavite tiskalnik za izvedbo posebnega postopka obdelave za dvosmerno komunikacijo glede na konvencije, ki jih določa protokol NPA.                                                                                   |
| Izklop                                          | Opomba: Ko spremenite nastavitev, se tiskalnik znova zažene.                                                                                                    |
| Shranjevanje opravila v medpomnilnik            | Začasno shranite tiskalna opravila na trdem disku tiskalnika pred tiskanjem.                                                                                                    |
| Vklop<br>Izklop*                                | <b>Opomba:</b> Ta element menija je viden samo, ko je nameščen trdi disk.                                                                                                    |
| <b>Dvojiški PS za Mac</b><br>Samodejno*         | Nastavite tiskalnik za obdelavo tiskalnih opravil v dvojiškem jeziku PostScript v napravah Macintosh.                                                                                                    |
| Vklop                                           | Opombe:                                                                                                    |
| Izklop                                          | <ul> <li>Možnost Vklop sproži obdelavo neobdelanih tiskalnih opravil v<br/>dvojiškem jeziku PostScript.</li> </ul>                                                                                                    |
|                                                 | <ul> <li>Možnost Izklop filtrira tiskalna opravila z uporabo standardnega<br/>protokola.</li> </ul>                                                                                                    |

## Ethernet

| Element menija                                                             | Opis                                                                                                    |
|----------------------------------------------------------------------------|----------------------------------------------------------------------------------------------------|
| Hitrost omrežja                                                            | Pokažite hitrost aktivne omrežne kartice.                                                                                                    |
| IPv4<br>Omogoči DHCP<br>Vklop*<br>Izklop                                   | Omogočite Dynamic Host Configuration Protocol (DHCP).<br><b>Opomba:</b> DHCP je standardni protokol, ki strežniku omogoča dinamično poraz-<br>delitev podatkov o naslovih IP in konfiguraciji na odjemalce. |
| Opomba: Zvezdica (*) ob vrednosti označuje privzeto tovarniško nastavitev. |                                                                                                    |

| Element menija                                                                      | Opis                                                                                                    |
|-------------------------------------------------------------------------------------|----------------------------------------------------------------------------------------------------|
| IPv4<br>Nastavitev statičnega naslova<br>IP<br>Naslov IP<br>Omrežna maska<br>Prehod | Nastavite statični naslov IP tiskalnika.                                                                                                    |
| Naslov omrežja<br>UAA<br>LAA                                                        | Prikažite naslove MAC (Media Access Control) tiskalnika: LAA (Locally Admini-<br>stered Address) in UAA (Universally Administered Address).<br><b>Opomba:</b> LAA tiskalnika lahko spremenite ročno.                                                                                                    |
| PCL SmartSwitch<br>Izklop<br>Vklop*                                                 | Nastavite tiskalnik, da samodejno preklopi na emulacijo PCL, ko to zahteva tiskalno opravilo, ne glede na privzeti jezik tiskalnika.<br><b>Opomba:</b> Če je PCL SmartSwitch izklopljen, tiskalnik ne pregleda dohodnih podatkov in uporablja privzeti jezik tiskalnika, ki je določen v meniju Nastavitev.                                            |
| PS SmartSwitch<br>Izklop<br>Vklop*                                                  | Nastavite tiskalnik, da samodejno preklopi na emulacijo PS, ko to zahteva tiskalno opravilo, ne glede na privzeti jezik tiskalnika.<br><b>Opomba:</b> Če je PS SmartSwitch izklopljen, tiskalnik ne pregleda dohodnih podatkov in uporablja privzeti jezik tiskalnika, ki je določen v meniju Nastavitev.                                              |
| Shranjevanje opravila v medpom-<br>nilnik<br>Izklop<br>Vklop*                       | <ul> <li>Začasno shranite opravila na trdem disku tiskalnika pred tiskanjem.</li> <li>Opombe: <ul> <li>Ta element menija je viden samo, ko je nameščen trdi disk.</li> <li>Ta element menija je na voljo samo pri nekaterih modelih tiskalnika.</li> </ul> </li> </ul>                                                                                 |
| <b>Dvojiški PS za Mac</b><br>Samodejno*<br>Vklop<br>Izklop                          | <ul> <li>Nastavite tiskalnik za obdelavo tiskalnih opravil v dvojiškem jeziku PostScript v napravah Macintosh.</li> <li><b>Opombe:</b> <ul> <li>Možnost Vklop sproži obdelavo neobdelanih tiskalnih opravil v dvojiškem jeziku PostScript.</li> <li>Možnost Izklop filtrira tiskalna opravila z uporabo standardnega protokola.</li> </ul> </li> </ul> |
| Energijsko učinkovit ethernet<br>Izklop<br>Vklop*                                   | Zmanjšajte porabo energije, ko tiskalnik ne prejema podatkov iz ethernetnega omrežja.                                                                                                    |
| <b>Opomba:</b> Zvezdica (*) ob vrednosti označuje privzeto tovarniško nastavitev.   |                                                                                                    |

### TCP/IP

**Opomba:** Ta meni najdete samo v omrežnih tiskalnikih ali tiskalnikih, ki so povezani s tiskalnimi strežniki.

| Element menija                                                             | Opis                                                                                |
|----------------------------------------------------------------------------|-------------------------------------------------------------------------------------|
| Nastavi ime gostitelja                                                     | Nastavite ime trenutnega gostitelja TCP/IP.                                         |
| Ime domene                                                                 | Nastavite ime domene.                                                               |
|                                                                            | <b>Opomba:</b> Ta element menija je na voljo samo pri nekaterih modelih tiskalnika. |
| Opomba: Zvezdica (*) ob vrednosti označuje privzeto tovarniško nastavitev. |                                                                                     |
| Element menija                                                                                                    | Opis                                                                                                    |
|----------------------------------------------------------------------------------------------------|----------------------------------------------------------------------------------------------------|
| Dovoli odjemalcem DHCP/BOOTP<br>posodobitev strežnika NTP<br>Izklop<br>Vklop*                                           | Dovolite odjemalcem DHCP in BOOTP, da za tiskalnik posodobijo nasta-<br>vitve NTP.                          |
| lme ničelne konfiguracije                                                                                               | Določite ime storitve za omrežje brez konfiguracije.                                                        |
|                                                                                                    | <b>Opomba:</b> Ta element menija je na voljo samo pri nekaterih modelih tiskalnika.                         |
| <b>Omogoči samodejni IP</b><br>Izklop<br>Vklop*                                                                         | Samodejno dodelite naslove IP.                                                                              |
| Naslov strežnika DNS                                                                                                    | Določite naslov trenutnega strežnika DNS (Domain Name System).                                              |
| Pomožna naslova strežnika DNS                                                                                           | Določite pomožna naslova strežnika DNS.                                                                     |
| Pomožni naslov strežnika DNS 2                                                                                          |                                                                                                    |
| Pomožni naslov strežnika DNS 3                                                                                          |                                                                                                    |
| Vrstni red iskanja domen                                                                                                | Določite seznam z imeni domen za iskanje tiskalnika in njegovih virov, ki so v različnih domenah v omrežju. |
|                                                                                                    | <b>Opomba:</b> Ta element menija je na voljo samo pri nekaterih modelih tiskalnika.                         |
| <b>Omogoči DDNS</b><br>Izklop<br>Vklop*                                                                                 | Posodobite nastavitve dinamičnega DNS.                                                                      |
| DDNS TTL                                                                                                    | Določite trenutne nastavitve DDNS.                                                                          |
| Privzeti TTL                                                                                                    |                                                                                                    |
| Čas osvežitve DDNS                                                                                                    |                                                                                                    |
| <b>Omogoči mDNS</b><br>Izklop<br>Vklop*                                                                                 | Posodobite nastavitve DNS za večvrstno oddajanje.                                                           |
| Naslov strežnika WINS                                                                                                   | Določite naslov strežnika za storitev WINS (Windows Internet Name Service).                                 |
| <b>Omogoči BOOTP</b><br>Izklop*<br>Vklop                                                                                | Dovolite, da protokol BOOTP dodeli naslov IP tiskalnika.                                                    |
| Seznam omejenih strežnikov                                                                                              | Določite naslov IP za povezave TCP.                                                                         |
|                                                                                                    | Opombe:                                                                                                    |
|                                                                                                    | <ul><li>Posamezne naslove IP ločite z vejico.</li><li>Vnesete lahko največ 50 naslovov IP.</li></ul>        |
| Možnosti seznama omejenih strežnikov<br>Blokiraj vsa vrata*<br>Blokiraj samo tiskanje<br>Blokiraj samo tiskanje in HTTP | Za naslove IP s seznama določite načine dostopa do funkcij tiskalnika.                                      |
| Upomba: Zvezdica (*) ob vrednosti označu                                                                                | ije privzeto tovarnisko nastavitev.                                                                         |

| Element menija                                                             | Opis                                                             |
|----------------------------------------------------------------------------|------------------------------------------------------------------|
| МТО                                                                        | Določite parameter MTU (največja enota prenosa) za povezave TCP. |
| <b>Vrata Raw za tiskanje</b><br>1–65535 (9100*)                            | Določite število vrat Raw za tiskalnike, povezane v omrežje.     |
| <b>Največja hitrost odhodnega prometa</b><br>Izklop*<br>Vklop              | Omogočite največjo stopnjo prenosa za tiskalnik.                 |
| <b>Izboljšana varnost TLS</b><br>Izklop*<br>Vklop                          | Izboljšajte zasebnost tiskalnika in celovitost podatkov.         |
| Opomba: Zvezdica (*) ob vrednosti označuje privzeto tovarniško nastavitev. |                                                                  |

#### IPv6

**Opomba:** Ta meni najdete samo v omrežnih tiskalnikih ali tiskalnikih, ki so povezani s tiskalnimi strežniki.

| Element menija                                                             | Opis                                                                                              |
|----------------------------------------------------------------------------|---------------------------------------------------------------------------------------------------|
| <b>Omogoči IPv6</b><br>Izklop<br>Vklop*                                    | Omogočite IPv6 v tiskalniku.                                                                      |
| <b>Omogoči DHCPv6</b><br>Izklop*<br>Vklop                                  | Omogočite DHCPv6 v tiskalniku.                                                                    |
| <b>Samodejna konfiguracija naslova brez stanja</b><br>Izklop<br>Vklop*     | Nastavite omrežno kartico, da sprejema samodejne vnose konfiguracije naslova IPv6 usmerjevalnika. |
| Naslov strežnika DNS                                                       | Določite naslov strežnika DNS.                                                                    |
| Ročno dodeljen naslov IPv6                                                 | Dodelite naslov IPv6.                                                                             |
| Ročno dodeljen usmerjevalnik IPv6                                          | Dodelite usmerjevalnik IPv6.                                                                      |
| Predpona naslova<br>0–128 (64*)                                            | Določite predpono naslova.                                                                        |
| Vsi naslovi IPv6                                                           | Prikažite vse naslove IPv6.                                                                       |
| Vsi naslovi usmerjevalnika IPv6                                            | Prikažite vse naslove usmerjevalnika IPv6.                                                        |
| Opomba: Zvezdica (*) ob vrednosti označuje privzeto tovarniško nastavitev. |                                                                                                   |

#### **SNMP**

**Opomba:** Ta meni najdete samo v omrežnih tiskalnikih ali tiskalnikih, ki so povezani s tiskalnimi strežniki.

| Element menija                                   | Opis                                                                 |
|--------------------------------------------------|----------------------------------------------------------------------|
| SNMP različic 1 in 2c                            | Konfigurirajte protokol SNMP (protokol za preprosto omrežno          |
| Omogočeno                                        | upravljanje) različic 1 in 2c za namestitev gonilnikov in programov. |
| Izklop                                           |                                                                      |
| Vklop*                                           |                                                                      |
| Dovoli nabor SNMP                                |                                                                      |
| Izklop                                           |                                                                      |
| Vklop*                                           |                                                                      |
| Omogoči PPM MIB                                  |                                                                      |
| Izklop                                           |                                                                      |
| Vklop*                                           |                                                                      |
| Skupnost SNMP                                    |                                                                      |
| SNMP različice 3                                 | Konfigurirajte protokol SNMP različice 3 za varno namestitev in      |
| Omogočeno                                        | posodobitev tiskalnika.                                              |
| Izklop                                           |                                                                      |
| Vklop*                                           |                                                                      |
| Nastavi poverilnice za branje/pisanje            |                                                                      |
| Uporabniško ime                                  |                                                                      |
| Geslo                                            |                                                                      |
| Nastavi poverilnice samo za branje               |                                                                      |
| Uporabniško ime                                  |                                                                      |
| Geslo                                            |                                                                      |
| Preverjanje pristnosti, razpršitev               |                                                                      |
| MD5                                              |                                                                      |
| SHA1*                                            |                                                                      |
| Najnižja raven preverjanja pristnosti            |                                                                      |
| Brez preverjanja pristnosti, brez zasebnosti     |                                                                      |
| Preverjanje pristnosti, brez zasebnosti          |                                                                      |
| Preverjanje pristnosti, zasebnost*               |                                                                      |
| Algoritem zasebnosti                             |                                                                      |
| DES                                              |                                                                      |
| AES-128*                                         |                                                                      |
| Opomba: Zvezdica (*) ob vrednosti označuje privz | eto tovarniško nastavitev.                                           |

#### **IPSec**

**Opomba:** Ta meni najdete samo v omrežnih tiskalnikih ali tiskalnikih, ki so povezani s tiskalnimi strežniki.

| Element menija                                                             | Opis                                                   |
|----------------------------------------------------------------------------|--------------------------------------------------------|
| Omogoči IPSec<br>Izklop*<br>Vklop                                          | Omogočite protokol IPSec (Internet Protocol Security). |
| Opomba: Zvezdica (*) ob vrednosti označuje privzeto tovarniško nastavitev. |                                                        |

| Element menija                                                                                  | Opis                                                                                                    |
|-------------------------------------------------------------------------------------------------|----------------------------------------------------------------------------------------------------|
| <b>Osnovna konfiguracija</b><br>Privzeto*<br>Združljivost<br>Varno                              | Nastavite osnovno konfiguracijo protokola IPSec.<br><b>Opomba:</b> Ta element menija je viden samo, ko je možnost<br>Omogoči IPSec nastavljena na Vklop. |
| Potrdilo naprave IPSec                                                                          | Določite potrdilo IPSec.                                                                                                    |
|                                                                                                 | <b>Opomba:</b> Ta element menija je viden samo, ko je Osnovna konfi-<br>guracija nastavljena na možnost Združljivost.                                    |
| Povezave, preverjene s ključem v vnaprejšnji<br>skupni rabi<br>Gostitelj [x]<br>Naslov<br>Ključ | Konfigurirajte preverjene povezave tiskalnika.<br><b>Opomba:</b> Ti elementi menija so vidni samo, ko je možnost<br>Omogoči IPSec nastavljena na Vklop.  |
| Potrjevanje preverjenih povezav<br>Gostitelj [x] naslov[/podomrežje]<br>Naslov[/podomrežje]     |                                                                                                    |
| Opomba: Zvezdica (*) ob vrednosti označuje priv                                                 | zeto tovarniško nastavitev.                                                                                                    |

#### 802.1X

**Opomba:** Ta meni najdete samo v omrežnih tiskalnikih ali tiskalnikih, ki so povezani s tiskalnimi strežniki.

| Element menija                                                             | Opis                                                                                                    |
|----------------------------------------------------------------------------|----------------------------------------------------------------------------------------------------|
| <b>Aktivno</b><br>Izklop*<br>Vklop                                         | Tiskalnik naj se poveže v omrežja, za katere je potrebno preverjanje pristnosti, preden je dovoljen<br>dostop.<br><b>Opomba:</b> Za konfiguracijo nastavitev tega elementa menija dostopite do vdelanega spletnega<br>strežnika. |
| Opomba: Zvezdica (*) ob vrednosti označuje privzeto tovarniško nastavitev. |                                                                                                    |

#### Konfiguracija LPD

**Opomba:** Ta meni najdete samo v omrežnih tiskalnikih ali tiskalnikih, ki so povezani s tiskalnimi strežniki.

| Element menija                                                             | Opis                                                                                                    |
|----------------------------------------------------------------------------|----------------------------------------------------------------------------------------------------|
| Časovna omejitev LPD<br>0–65.535 sekund (90*)                              | Nastavite časovno omejitev, da preprečite, da bi strežnik Line Printer Daemon (LPD) predolgo čakal na neodzivna ali neveljavna tiskalna opravila.                                                                                               |
| <b>Stran transparenta LPD</b><br>Izklop*<br>Vklop                          | Natisnite stran s pasico za vsa tiskalna opravila LPD.<br><b>Opomba:</b> Stran s pasico je prva stran v tiskalnem opravilu, ki se uporablja za<br>ločevanje tiskalnih opravil in za prepoznavanje pošiljatelja zahteve za tiskalno<br>opravilo. |
| <b>Stran z repom LPD</b><br>Izklop*<br>Vklop                               | Natisnite stran z repom za vsa tiskalna opravila LPD.<br><b>Opomba:</b> Stran z repom je zadnja stran v tiskalnem opravilu.                                                                                                    |
| Opomba: Zvezdica (*) ob vrednosti označuje privzeto tovarniško nastavitev. |                                                                                                    |

| Element menija                                                             | Opis                                                                                                    |
|----------------------------------------------------------------------------|----------------------------------------------------------------------------------------------------|
| Pretvorba pomika v novo vrstico<br>LPD<br>Izklop*<br>Vklop                 | Omogočite pretvorbo pomika v novo vrstico.<br><b>Opomba:</b> Pomik v novo vrstico je mehanizem, ki tiskalniku posreduje ukaz, naj<br>položaj kazalca premakne v prvi položaj v isti vrstici. |
| Opomba: Zvezdica (*) ob vrednosti označuje privzeto tovarniško nastavitev. |                                                                                                    |

#### **Nastavitve HTTP/FTP**

**Opomba:** Ta meni najdete samo v omrežnih tiskalnikih ali tiskalnikih, ki so povezani s tiskalnimi strežniki.

| Element menija                                                             | Opis                                                                                     |
|----------------------------------------------------------------------------|------------------------------------------------------------------------------------------|
| <b>Omogoči strežnik HTTP</b><br>Izklop<br>Vklop*                           | Dostopajte do vdelanega spletnega strežnika za nadzor in upravljanje s tiskal-<br>nikom. |
| <b>Omogoči HTTPS</b><br>Izklop<br>Vklop*                                   | Konfigurirajte nastavitve protokola HyperText Transfer Protocol Secure (HTTPS).          |
| <b>Omogoči FTP/TFTP</b><br>Izklop<br>Vklop*                                | Pošiljajte datoteke prek FTP-ja.                                                         |
| Lokalne domene                                                             | Določite imena domen za strežnika HTTP in FTP.                                           |
| Naslov IP posredniškega strežnika<br>HTTP                                  | Konfigurirajte nastavitve strežnikov HTTP in FTP.                                        |
| Naslov IP posredniškega strežnika<br>FTP                                   | <ul> <li>80 so tovarniško privzeta vrata za HTTP.</li> </ul>                             |
| Privzeta IP vrata HTTP                                                     | • 21 so tovarnisko privzeta vrata za FTP.                                                |
| Potrdilo naprave HTTPS                                                     |                                                                                          |
| Privzeta IP vrata FTP                                                      |                                                                                          |
| Časovna omejitev za zahteve<br>HTTP/FTP<br>1–299 sekund (30*)              | Določite, koliko časa mora preteči, preden se prekine poskus povezave s<br>strežnikom.   |
| Ponovni poskusi za zahteve<br>HTTP/FTP<br>1–299 (3*)                       | Določite število ponovnih poskusov povezave s strežnikom HTTP/FTP.                       |
| Opomba: Zvezdica (*) ob vrednosti označuje privzeto tovarniško nastavitev. |                                                                                          |

#### Vzporedna [x]

**Opomba:** Ta meni se prikaže samo, če je nameščena dodatna vzporedna kartica.

| Uporabite                                    | Za                                                                                                    |
|----------------------------------------------|----------------------------------------------------------------------------------------------------|
| PCL SmartSwitch<br>Vklop*                    | Nastavite tiskalnik, da samodejno preklopi na emulacijo PCL, ko to zahteva tiskalno opravilo, prejeto prek serijskih vrat, ne glede na privzeti jezik tiskalnika.                                      |
| Izklop                                       | <b>Opomba:</b> Če je PCL SmartSwitch izklopljen, tiskalnik ne pregleda dohodnih podatkov in uporablja privzeti jezik tiskalnika, ki je določen v meniju Nastavitev.                                    |
| PS SmartSwitch<br>Vklop*                     | Nastavite tiskalnik, da samodejno preklopi na emulacijo PS, ko to zahteva tiskalno opravilo, prejeto prek serijskih vrat, ne glede na privzeti jezik tiskalnika.                                       |
| Izklop                                       | <b>Opomba:</b> Če je PS SmartSwitch izklopljen, tiskalnik ne pregleda dohodnih podatkov in uporablja privzeti jezik tiskalnika, ki je določen v meniju Nastavitev.                                     |
| <b>Način NPA</b><br>Vklop                    | Nastavite tiskalnik za izvedbo posebnega postopka obdelave za dvosmerno komunikacijo glede na konvencije, ki jih določa protokol NPA.                                                                  |
| Izklop<br>Samodejno*                         | <b>Opomba:</b> Ko spremenite nastavitev, se tiskalnik znova zažene.                                                                                                    |
| Napredno stanje<br>Vklop*<br>Izklop          | Omogoči dvosmerno komunikacijo prek vzporednih vrat.                                                                                                    |
| <b>Protokol</b><br>Standardno<br>Fastbytes*  | Določite protokol za vzporedna vrata.                                                                                                    |
| <b>Upoštevanje inicializacije</b><br>Vklop   | Tiskalnik nastavite tako, da upošteva zahteve računalnika za uvodno nastavitev strojne opreme tiskalnika.                                                                                              |
| lzklop*                                      | <b>Opomba:</b> Računalnik zahteva uvodno nastavitev tako, da aktivira signal za inicializacijo z vzporednih vrat. Mnogi osebni računalniki aktivirajo signal za inicializacijo vsakič, ko se vklopijo. |
| <b>Vzporedni način 2</b><br>Vklop<br>Izklop* | Določite, ali naj se podatki vzporednih vrat vzorčijo na vodilnem ali zadnjem robu strobo-<br>skopa.                                                                                                   |
| <b>Dvojiški PS za Mac</b><br>Vklop           | Nastavite tiskalnik za obdelavo tiskalnih opravil v dvojiškem jeziku PostScript v napravah<br>Macintosh.                                                                                               |
| Izklop                                       | Opombe:                                                                                                    |
| Samodejno*                                   | <ul> <li>Možnost Vklop sproži obdelavo neobdelanih tiskalnih opravil v dvojiškem jeziku<br/>PostScript.</li> </ul>                                                                                     |
|                                              | <ul> <li>Možnost Izklop filtrira tiskalna opravila z uporabo standardnega protokola.</li> </ul>                                                                                                    |
| Naslov ENA                                   | Nastavite podatke o omrežnem naslovu za zunanji tiskalni strežnik.                                                                                                    |
|                                              | <b>Opomba:</b> Ta element menija je na voljo samo, če je tiskalnik priključen na zunanji tiskalni strežnik prek vrat USB.                                                                              |
| Omrežna maska ENA                            | Nastavite podatke o omrežni maski za zunanji tiskalni strežnik.                                                                                                    |
|                                              | <b>Opomba:</b> Ta element menija je na voljo samo, če je tiskalnik priključen na zunanji tiskalni strežnik prek vrat USB.                                                                              |
| Prehod ENA                                   | Nastavite podatke o prehodu za zunanji tiskalni strežnik.                                                                                                    |
|                                              | <b>Opomba:</b> Ta element menija je na voljo samo, če je tiskalnik priključen na zunanji tiskalni strežnik prek vrat USB.                                                                              |
| Opomba: Zvezdica (*) ob                      | vrednosti označuje privzeto tovarniško nastavitev.                                                                                                    |

#### ThinPrint

| Element menija                                                                    | Opis                                                   |
|-----------------------------------------------------------------------------------|--------------------------------------------------------|
| <b>Omogoči ThinPrint</b><br>Izklop<br>Vklop*                                      | Tiskajte prek ThinPrinta.                              |
| <b>Številka vrat</b><br>4000–4999 (4000*)                                         | Nastavite številko vrat za strežnik ThinPrint.         |
| Pasovna širina (biti/s)<br>100–1.000.000 (0*)                                     | Nastavite hitrost prenosa podatkov v okolju ThinPrint. |
| Velikost paketa (kilobajti)<br>0–64.000 (0*)                                      | Nastavite velikost paketa za prenos podatkov.          |
| <b>Opomba:</b> Zvezdica (*) ob vrednosti označuje privzeto tovarniško nastavitev. |                                                        |

#### USB

**Opomba:** Ta meni je na voljo samo pri nekaterih modelih tiskalnika.

| Element menija                               | Opis                                                                                                    |
|----------------------------------------------|----------------------------------------------------------------------------------------------------|
| PCL SmartSwitch<br>Izklop                    | Nastavite tiskalnik, da preklopi na emulacijo PCL, ko to zahteva tiskalno opravilo, prejeto prek vrat USB, ne glede na privzeti jezik tiskalnika.                                                 |
| Vklop*                                       | <b>Opomba:</b> Če je PCL SmartSwitch izklopljen, tiskalnik ne pregleda dohodnih podatkov in uporablja privzeti jezik tiskalnika, ki je določen v meniju Nastavitev.                               |
| PS SmartSwitch<br>Izklop                     | Nastavite tiskalnik, da preklopi na emulacijo PS, ko to zahteva tiskalno opravilo, prejeto prek vrat USB, ne glede na privzeti jezik tiskalnika.                                                  |
| Vklop*                                       | <b>Opomba:</b> Če je PS SmartSwitch izklopljen, tiskalnik ne pregleda dohodnih podatkov in uporablja privzeti jezik tiskalnika, ki je določen v meniju Nastavitev.                                |
| Shranjevanje opravila v                      | Začasno shranite opravila na trdem disku tiskalnika pred tiskanjem.                                                                                                    |
| <b>medpomnilnik</b><br>Izklop*<br>Vklop      | <b>Opomba:</b> Ta element menija je viden samo, ko je nameščen trdi disk.                                                                                                    |
| <b>Dvojiški PS za Mac</b><br>Vklop           | Nastavite tiskalnik za obdelavo tiskalnih opravil v dvojiškem jeziku PostScript v napravah Macintosh.                                                                                             |
| Samodejno*<br>Izklop                         | Opombe:                                                                                                    |
|                                              | <ul> <li>Ko je ta možnost nastavljena na Vklop, tiskalnik obdela neobdelana tiskalna<br/>opravila v dvojiškem jeziku PostScript iz računalnikov z operacijskim sistemom<br/>Macintosh.</li> </ul> |
|                                              | <ul> <li>Ko je možnost nastavljena na Samodejno, tiskalnik obdela tiskalna opravila iz<br/>računalnikov z operacijskim sistemom Windows ali Macintosh.</li> </ul>                                 |
|                                              | <ul> <li>Ko je možnost nastavljena na Izklop, tiskalnik filtrira tiskalna opravila PostScript z<br/>uporabo standardnega protokola.</li> </ul>                                                    |
| <b>Omogoči vrata USB</b><br>Izklop<br>Vklop* | Omogočite standardna vrata USB.                                                                                                    |
| Opomba: Zvezdica (*) ob vred                 | dnosti označuje privzeto tovarniško nastavitev.                                                                                                    |

### **Google Cloud Print**

| Element menija                                                                      | Opis                                                                                           |
|-------------------------------------------------------------------------------------|------------------------------------------------------------------------------------------------|
| Registracija<br>Registriraj                                                         | Registrirajte tiskalnik v strežniku Google Cloud.                                              |
| <b>Možnosti</b><br>Omogoči Google Cloud Print<br>Izklop<br>Vklop*                   | Tiskajte neposredno iz Googlovega računa.                                                      |
| <b>Možnosti</b><br>Omogoči lokalno odkrivanje<br>Izklop<br>Vklop*                   | Omogočite večjo pasovno širino za prenos podatkov.                                             |
| Možnosti<br>Omogoči preverjanje enakovrednih naprav prek SSL-ja<br>Izklop<br>Vklop* | Preverite pristnost potrdila enakovredne naprave za vzpostavitev povezave z Googlovim računom. |
| Možnosti<br>Vedno natisni kot sliko<br>Izklop*<br>Vklop                             | Shranite optično prebrane dokumente v slikovne datoteke.                                       |
| Opomba: Zvezdica (*) ob vrednosti označuje privzeto tova                            | rniško nastavitev.                                                                             |

## Varnost

## Načini prijave

#### Upravljanje dovoljenj

| Element menija                                                                                                    | Opis                                                                                                    |
|----------------------------------------------------------------------------------------------------|----------------------------------------------------------------------------------------------------|
| Dostop do funkcije<br>Sprememba imenika<br>Ustvarjanje profilov<br>Upravljanje zaznamkov<br>Tiskanje s pogona Flash<br>Barvno tiskanje s pogona Flash<br>Dostop do zadržanih opravil<br>Uporabniški profili<br>Prekliči opravila v napravi<br>Sprememba jezika<br>Internetni protokol tiskanja (IPP)<br>Črno-belo tiskanje<br>Barvno tiskanje | Upravljajte dostop do funkcij tiskalnika.                                                                                                    |
| Skrbniški meniji<br>Meni za varnost<br>Meni za omrežje/vrata<br>Meni za papir<br>Meni za poročila<br>Meni za konfiguracijo funkcij<br>Meni za potrošni material<br>Meni kartice z možnostmi<br>Meni SE<br>Meni za napravo                                                                                                    | Upravljajte dostop do menijev tiskalnika.                                                                                                    |
| Upravljanje naprave<br>Oddaljeno upravljanje<br>Posodobitve vgrajene programske opreme<br>Konfiguracija programov<br>Zaklep nadzorne plošče<br>Uvozi/izvozi vse nastavitve<br>Brisanje ob koncu uporabe                                                                                                    | Upravljajte dostop do možnosti za upravljanje tiskalnika.                                                                                                    |
| Programi<br>Novi programi<br>Diaprojekcija<br>Spremeni ozadje<br>Ohranjevalnik zaslona<br>Obrazci in priljubljene<br>Ekološke nastavitve                                                                                                    | Upravljajte dostop do programov tiskalnika.<br><b>Opomba:</b> Seznam se lahko razlikuje glede na programe, ki so<br>omogočeni v vdelanem spletnem strežniku. |

#### Lokalni računi

| Element menija                                                                                                    | Opis                                                                                                    |
|----------------------------------------------------------------------------------------------------|----------------------------------------------------------------------------------------------------|
| Upravljaj skupine/dovoljenja<br>Dodaj skupino<br>Uvozi nadzorne elemente za dostop<br>Dostop do funkcije<br>Skrbniški meniji<br>Upravljanje naprave<br>Programi<br>Vsi uporabniki<br>Uvozi nadzorne elemente za dostop<br>Dostop do funkcije<br>Skrbniški meniji<br>Upravljanje naprave<br>Programi<br>Skrbnik | Upravljajte dostop skupin ali uporabnikov do funkcij tiskalnika, programov<br>in varnostnih nastavitev. |
| <b>Dodaj uporabnika</b><br>Uporabniško ime/geslo<br>Uporabniško ime<br>Geslo<br>PIN                                                                                                    | Ustvarite lokalne račune za upravljanje dostopa do funkcij tiskalnika.                                  |
| Računi z uporabniškim imenom/geslom<br>Dodaj uporabnika                                                                                                    |                                                                                                    |
| <b>Računi z uporabniškim imenom</b><br>Dodaj uporabnika                                                                                                    |                                                                                                    |
| <b>Računi z geslom</b><br>Dodaj uporabnika                                                                                                    |                                                                                                    |
| Računi s kodo PIN<br>Dodaj uporabnika                                                                                                    |                                                                                                    |

#### **Razporeditev naprav USB**

| Element menija     | Opis                            |
|--------------------|---------------------------------|
| Razporedi          | Razporedite dostop do vrat USB. |
| Dodaj nov razpored |                                 |

#### Dnevnik nadzora varnosti

| Element menija                                                             | Opis                                                               |
|----------------------------------------------------------------------------|--------------------------------------------------------------------|
| <b>Omogoči nadzor</b><br>Izklop*<br>Vklop                                  | Zabeležite dogodke v dnevnik nadzora varnosti in oddaljeni syslog. |
| Opomba: Zvezdica (*) ob vrednosti označuje privzeto tovarniško nastavitev. |                                                                    |

| Element menija                                                     | Opis                                                                           |
|--------------------------------------------------------------------|--------------------------------------------------------------------------------|
| Omogoči oddaljen syslog                                            | Pošljite dnevnike nadzora v oddaljeni strežnik.                                |
| Izklop*                                                            |                                                                                |
|                                                                    |                                                                                |
| Streznik oddaljenega sysloga                                       | Dolocite streznik oddaljenega sysloga in vrata.                                |
| Vrata oddaljenega sysloga                                          |                                                                                |
|                                                                    |                                                                                |
| Nacin oddaljenega sysloga                                          | Določite metodo sysloga za prenos zabelezenin<br>dogodkov v oddaljeni strežnik |
| Stunnel                                                            |                                                                                |
|                                                                    | Deležite kode prinemečke, ki je tjekelnik upereblje pri                        |
| Moznost oddaljenega sysloga                                        | pošilianju dogodkov iz dnevnika v oddaljeni strežnik.                          |
| 1 - Sporočila na ravni uporabnika                                  |                                                                                |
| 2 - Poštni sistem                                                  |                                                                                |
| 3 – Sistemski demoni                                               |                                                                                |
| 4 – Sporočila o varnosti/avtorizaciji*                             |                                                                                |
| 5 – Sporočila, ki so jih interno generirali syslogi                |                                                                                |
| 6 – Podsistem tiskalnika vrstic                                    |                                                                                |
| 7 – Podsistem novic omrežja                                        |                                                                                |
| 8 – Podsistem UUCP                                                 |                                                                                |
| 9 – Demon ure                                                      |                                                                                |
| 10 – Sporočila o varnosti/avtorizaciji                             |                                                                                |
| 11 – Demon FTP                                                     |                                                                                |
| 12 – Podsistem NTP                                                 |                                                                                |
| 13 – Nadzor dnevnika                                               |                                                                                |
| 14 – Opozorilo dnevnika                                            |                                                                                |
| 15 – Demon ure                                                     |                                                                                |
| 16 - Lokalna uporaba (localo)                                      |                                                                                |
| 17 - Lokalna uporaba 1 (local1)<br>18 - Lokalna uporaba 2 (local2) |                                                                                |
| 10 - 10 kaina uporaba 3 (local3)                                   |                                                                                |
| 20 – Lokalna uporaba 4 (local4)                                    |                                                                                |
| 21 – Lokalna uporaba 5 (local5)                                    |                                                                                |
| 22 – Lokalna uporaba 6 (local6)                                    |                                                                                |
| 23 – Lokalna uporaba 7 (local7)                                    |                                                                                |
| Resnost dogodkov za zapis v dnevnik                                | Določite raven prioritete za prekinitev beleženja sporočil                     |
| 0 – Nujni primer                                                   | in dogodkov.                                                                   |
| 1 – Alarm                                                          | Opombe:                                                                        |
| 2 – Kritično                                                       | • 0 – Nuini primer ie naivišia stopnia resnosti. 7 –                           |
| 3 – Napaka                                                         | Odpravljanje napak je najnižja.                                                |
| 4 – Opozorilo                                                      | <ul> <li>Zabeleženi bodo dogodki izbrane stopnje resnosti</li> </ul>           |
| 5 – Opomba                                                         | in višjih stopenj. Če na primer izberete 4 –                                   |
| o – mormativno<br>Z. Odpravljanje papak                            | Opozorilo, bodo zabeleženi dogodki s stopnjo                                   |
|                                                                    |                                                                                |

**Opomba:** Zvezdica (\*) ob vrednosti označuje privzeto tovarniško nastavitev.

| Element menija                                                                                                  | Opis                                                                                                  |
|----------------------------------------------------------------------------------------------------|----------------------------------------------------------------------------------------------------|
| <b>Nezabeleženi dogodki oddaljenega sysloga</b><br>Izklop*<br>Vklop                                             | Vse dogodke, ne glede na stopnjo resnosti, pošljite v<br>oddaljeni strežnik.                          |
| Skrbniški e-poštni naslov                                                                                       | Po e-pošti pošljite skrbniku obvestilo o zabeleženih<br>dogodkih.                                     |
| <b>Po e-pošti pošlji opozorilo o izbrisanem dnevniku</b><br>Izklop*<br>Vklop                                    | Po e-pošti pošljite skrbniku obvestilo v primeru izbrisa vnosa v dnevniku.                            |
| Po e-pošti pošlji opozorilo o ovitem dnevniku<br>Izklop*<br>Vklop                                               | Po e-pošti pošljite skrbniku obvestilo, ko se dnevnik zapolni in začne prepisovati najstarejše vnose. |
| <b>Zabeleži celotno vedenje</b><br>Ovij starejše vnose*<br>Po e-pošti pošlji dnevnik, nato pa izbriši vse vnose | Razrešite težave s shranjevanjem dnevnikov, ko<br>dnevnik zapolni dodeljeni pomnilnik.                |
| <b>Po e-pošti pošlji opozorilo o % napolnjenosti</b><br>Izklop*<br>Vklop                                        | Po e-pošti pošljite skrbniku obvestilo, ko dnevnik zapolni<br>dodeljeni pomnilnik.                    |
| Raven opozorila o % napolnjenosti<br>1—99 (90 %*)                                                               |                                                                                                    |
| Po e-pošti pošlji opozorilo o izvoženem dnevniku<br>Izklop*<br>Vklop                                            | Po e-pošti pošljite skrbniku obvestilo v primeru izvoza dnevnika.                                     |
| Po e-pošti pošlji opozorilo o spremembi nastavitev dnevnika<br>Izklop*<br>Vklop                                 | Po e-pošti pošljite skrbniku obvestilo v primeru nasta-<br>vitve možnosti Omogoči nadzor.             |
| Zaključki vrstic dnevnika<br>LF (\n)*<br>CR (\r)<br>CRLF (\r\n)                                                 | Določite, kako je v datoteki dnevnika zaključena vsaka vrstica.                                       |
| <b>Digitalno podpiši izvoze</b><br>Izklop*<br>Vklop                                                             | Dodajte digitalni podpis v vsako izvoženo datoteko<br>dnevnika.                                       |
| Počisti dnevnik<br>Začni                                                                                        | Izbrišite vse dnevnike nadzora.                                                                       |
| Izvozi dnevnik<br>Syslog (RFC 5424)<br>Syslog (RFC 3164)<br>CSV                                                 | Izvozite varnostni dnevnik na pogon Flash.                                                            |
| Opomba: Zvezdica (*) ob vrednosti označuje privzeto tovarniš                                                    | ško nastavitev.                                                                                       |

#### Omejitve za prijave

| Element menija                                                             | Opis                                                                                               |
|----------------------------------------------------------------------------|----------------------------------------------------------------------------------------------------|
| Neuspešne prijave<br>1—10 (3*)                                             | Določite, kolikokrat se lahko uporabnik neuspešno poskusi prijaviti, preden mu je blokiran dostop. |
| Časovni okvir napake<br>1–60 minut (5*)                                    | Določite časovni okvir med neuspelimi poskusi prijave uporabnika in blokado dostopa.               |
| Čas blokade<br>1–60 minut (5*)                                             | Določite trajanje blokade.                                                                         |
| Časovna omejitev za prijavo v spletu<br>1–120 minut (10*)                  | Določite, po kolikšnem času je uporabnik samodejno odjavljen v primeru oddaljene prijave.          |
| Opomba: Zvezdica (*) ob vrednosti označuje privzeto tovarniško nastavitev. |                                                                                                    |

#### Nastavitev zaupnega tiskanja

| Element menija                                                                   | Opis                                                                                                    |
|----------------------------------------------------------------------------------|----------------------------------------------------------------------------------------------------|
| Omejitev neveljavnih kod PIN                                                     | Določite omejitev za število neveljavnih vnosov kode PIN.                                                                                                    |
| 2–10                                                                             | Opombe:                                                                                                    |
|                                                                                  | <ul> <li>Če vnesete ničlo, se ta nastavitev izklopi.</li> <li>Ko je omejitev dosežena, se vsa tiskalna opravila za to uporabničko ime in kodo.</li> </ul>                                                                                                    |
|                                                                                  | PIN izbrišejo.                                                                                                    |
|                                                                                  | <ul> <li>Ta element menija je viden samo, ko je nameščen trdi disk.</li> </ul>                                                                                                    |
| Potek zaupnega opravila                                                          | Nastavite čas poteka za zaupna tiskalna opravila.                                                                                                    |
| Izklop*                                                                          | Opombe:                                                                                                    |
| 1 ura<br>4 ure<br>24 ur<br>1 teden                                               | <ul> <li>Če ta element menija spremenite, medtem ko so v pomnilniku ali na trdem disku tiskalnika zaupna tiskalna opravila, se čas poteka za ta tiskalna opravila ne spremeni na novo privzeto vrednost.</li> <li>Če izklopite tiskalnik, se izbrišejo vsa zaupna opravila v pomnilniku tiskalnika.</li> </ul> |
| Potek ponovnega opravila                                                         | Nastavite čas poteka za tiskalno opravilo, ki ga želite ponoviti.                                                                                                    |
| Izklop*                                                                          |                                                                                                    |
| 1 ura                                                                            |                                                                                                    |
| 4 ure                                                                            |                                                                                                    |
| 24 ur                                                                            |                                                                                                    |
| 1 teden                                                                          |                                                                                                    |
| Potek opravila za preverjanje<br>Izklop*                                         | Nastavite čas poteka za tiskanje kopije, s katero uporabnik preveri kakovost, pred tiskanjem preostalih kopij.                                                                                                    |
| 1 ura                                                                            |                                                                                                    |
|                                                                                  |                                                                                                    |
| 1 teden                                                                          |                                                                                                    |
| <b>Opomba:</b> Zvezdica (*) ob vrednosti označuje privzeto tovarniško nastavitev |                                                                                                    |

| Element menija                                                                | Opis                                                                                     |
|-------------------------------------------------------------------------------|------------------------------------------------------------------------------------------|
| Potek rezerviranega opravila<br>Izklop*<br>1 ura<br>4 ure<br>24 ur<br>1 teden | Nastavite čas poteka, v katerem tiskalnik shrani tiskalna opravila za poznejše tiskanje. |
| <b>Zahtevaj zadržanje vseh opravil</b><br>Izklop*<br>Vklop                    | Nastavite, ali želite, da tiskalnik zadrži vsa tiskalna opravila.                        |

## Šifriranje diska

**Opomba:** Ta meni je viden samo, ko je nameščen trdi disk tiskalnika.

| Element menija     | Opis                                                                                                    |
|--------------------|----------------------------------------------------------------------------------------------------|
| Stanje             | Določite, ali naj bo šifriranje diska omogočeno.                                                                                                    |
| Omogočeno          |                                                                                                    |
| Onemogočeno        |                                                                                                    |
| Začetek šifriranja | Preprečite izgubo občutljivih podatkov v primeru kraje tiskalnika ali trdega diska tiskalnika.                                                                      |
|                    | <b>Opomba:</b> Omogočeno šifriranje diska izbriše vso vsebino trdega diska. Pred začetkom šifriranja po potrebi varnostno kopirajte pomembne podatke iz tiskalnika. |

#### Brisanje začasnih podatkovnih datotek

| Element menija                                                                                     | Opis                                                               |
|----------------------------------------------------------------------------------------------------|--------------------------------------------------------------------|
| <b>Shranjeno v vgrajenem pomnilniku</b><br>Izklop*<br>Vklop                                        | Izbrišite vse datoteke, ki so shranjene v pomnilniku tiskalnika.   |
| Shranjeno na trdem disku<br>Brisanje z 1 prehodom*<br>Brisanje s 3 prehodi<br>Brisanje s 7 prehodi | Izbrišite vse datoteke, ki so shranjene na trdem disku tiskalnika. |
| Opomba: Zvezdica (*) ob vrednosti označuje privzeto tovarniško nastavitev.                         |                                                                    |

#### Nastavitve strežnika LDAP za rešitve

| Uporabite                | Za                                                                      |
|--------------------------|-------------------------------------------------------------------------|
| Upoštevanje napotil LDAP | Poiščite različne strežnike v domeni za račun prijavljenega uporabnika. |
| Izklop*                  |                                                                         |
| Vklop                    |                                                                         |

| Uporabite                              | Za                                  |
|----------------------------------------|-------------------------------------|
| Preverjanje potrdila LDAP<br>Ne*<br>Da | Omogočite preverjanje potrdil LDAP. |

### Upravljanje mobilnih storitev

| Uporabite  | Za                                                        |
|------------|-----------------------------------------------------------|
| AirPrint   | Omogočite funkcije v funkciji programske opreme AirPrint. |
| Tiskanje   |                                                           |
| Skeniranje |                                                           |
| Faks       |                                                           |

#### Ostalo

| Element menija                                                                  | Opis                                                                                                    |
|---------------------------------------------------------------------------------|----------------------------------------------------------------------------------------------------|
| Zaščitene funkcije<br>Pokaži*                                                   | Prikažite vse funkcije, ki jih nadzor dostopa do funkcij (FAC) ščiti, ne glede na varnostno dovoljenje, ki ga ima uporabnik.                                                                                                    |
| Skrij                                                                           | <b>Opomba:</b> FAC upravlja dostop do določenih menijev in funkcij ali jih popolnoma onemogoči.                                                                                                    |
| <b>Dovoljenje za tiskanje</b><br>Izklop*<br>Vklop                               | Pred tiskanjem se mora uporabnik prijaviti.                                                                                                    |
| Privzeta prijava za dovoljenje za<br>tiskanje                                   | Nastavite privzeto prijavo za dovoljenje za tiskanje.                                                                                                    |
| <b>Preskok ponastavitve varnosti</b><br>Omogoči dostop za goste*<br>Brez učinka | <ul> <li>Določite učinek uporabe preskoka ponastavitve varnosti.</li> <li>Opombe: <ul> <li>Mostiček je poleg ikone ključavnice na plošči kontrolnika.</li> <li>Možnost Omogoči dostop za goste zagotavlja popoln nadzor dostopa za neprijavljene uporabnike.</li> <li>Možnost Brez učinka pomeni, da ponastavitev nima učinka na konfiguracijo varnosti tiskalnika.</li> </ul> </li> </ul> |
| Najmanjša dolžina gesla<br>0–32 (0*)                                            | Določite najmanjše število znakov, dovoljeno za geslo.                                                                                                    |
| Opomba: Zvezdica (*) ob vrednosti oz                                            | načuje privzeto tovarniško nastavitev.                                                                                                    |

# Poročila

### Stran z nastavitvami menija

| Stran z nastavitvami menija | Natisnite poročilo z meniji tiskalnika. |
|-----------------------------|-----------------------------------------|
| Element menija              | Opis                                    |

#### Naprava

| Element menija        | Opis                                                                    |
|-----------------------|-------------------------------------------------------------------------|
| Informacije o napravi | Natisnite poročilo z informacijami o tiskalniku.                        |
| Statistika naprave    | Natisnite poročilo o uporabi tiskalnika in stanju potrošnega materiala. |
| Seznam profilov       | Natisnite seznam profilov, shranjenih v tiskalniku.                     |
| Poročilo o sredstvih  | Natisnite poročilo s serijsko številko in imenom modela tiskalnika.     |

#### Tiskanje

| Element menija                                   | Opis                                                                                                    |
|--------------------------------------------------|----------------------------------------------------------------------------------------------------|
| <b>Natisni pisave</b><br>Pisave PCL<br>Pisave PS | Natisnite vzorce in podatke o pisavah, ki so na voljo v posameznem jeziku tiskalnika.                                                                                                    |
| Natisni imenik                                   | Natisnite vire, ki so shranjeni na bliskovnem pogonu ali trdem disku tiskalnika.<br><b>Opomba:</b> Ta element menija je prikazan samo, če je nameščen bliskovni pogon ali trdi disk<br>tiskalnika. |

### Bližnjice

| Element menija                                   | Opis                                                                  |
|--------------------------------------------------|-----------------------------------------------------------------------|
| Vse bližnjice                                    | Natisnite poročilo s seznamom bližnjic, ki so shranjene v tiskalniku. |
| Bližnjice za opravila pošiljanja faksov          |                                                                       |
| Bližnjice za kopiranje                           |                                                                       |
| Bližnjice do elektronske pošte                   |                                                                       |
| Bližnjice za opravila, povezana s strežnikom FTP |                                                                       |
| Bližnjice omrežnih map                           |                                                                       |

#### Faksiranje

| Element menija         | Opis                                                                                              |
|------------------------|---------------------------------------------------------------------------------------------------|
| Dnevnik opravil faksi- | Natisnite poročilo o zadnjih 200 dokončanih opravilih faksiranja.                                 |
| ranja                  | <b>Opomba:</b> Ta element menija je viden samo, ko je vklopljena možnost Omogoči dnevnik opravil. |
| Dnevnik klicev na faks | Natisnite poročilo o zadnjih 100 prejetih in blokiranih klicih ter poskusih klicev.               |
|                        | <b>Opomba:</b> Ta element menija je viden samo, ko je vklopljena možnost Omogoči dnevnik opravil. |

### Omrežje

| Element menija                      | Opis                                                                                                    |
|-------------------------------------|----------------------------------------------------------------------------------------------------|
| Stran z omrežnimi nasta-<br>vitvami | Natisnite stran z informacijami o konfiguriranih nastavitvah omrežja in brezžične povezave tiskalnika.                       |
|                                     | <b>Opomba:</b> Ta element menija najdete samo v omrežnih tiskalnikih ali tiskalnikih, ki so povezani s tiskalnimi strežniki. |

# Pomoč

#### Pomoč

| Element menija                | Opis                                                                                          |
|-------------------------------|-----------------------------------------------------------------------------------------------|
| Natisni vsa navodila          | Natisne vsa navodila.                                                                         |
| Navodila za kakovost barv     | Vsebujejo informacije o odpravljanju težav s kakovostjo barv.                                 |
| Navodila za povezovanje       | Vsebujejo informacije o vzpostavljanju lokalne (USB) ali omrežne povezave s tiskal-<br>nikom. |
| Navodila za kopiranje         | Vsebujejo informacije o kopiranju in konfiguriranju nastavitev.                               |
| Navodila za e-pošto           | Vsebujejo informacije o pošiljanju e-poštnih sporočil in konfiguriranju nastavitev.           |
| Navodila za faks              | Vsebujejo informacije o pošiljanju faksov in konfiguriranju nastavitev.                       |
| Navodila za skeniranje        | Vsebujejo informacije o skeniranju dokumentov in konfiguriranju nastavitev.                   |
| Navodila z informacijami      | Vsebujejo informacije o tiskalniku.                                                           |
| Navodila za medije            | Vsebujejo informacije o nalaganju papirja in posebnih medijev.                                |
| Navodila za premikanje        | Vsebujejo informacije o premikanju, nameščanju in prevozu tiskalnika.                         |
| Navodila za kakovost tiskanja | Vsebuje informacije o odpravljanju težav s kakovostjo tiskanja.                               |
| Navodila za potrebščine       | Vsebujejo informacije o naročanju potrebščin.                                                 |

# Odpravljanje težav

## Odpravljanje težav

| Element menija                       | Opis                                                                                        |
|--------------------------------------|---------------------------------------------------------------------------------------------|
| Strani za preskus kakovosti tiskanja | Natisnite vzorčne strani, da boste lahko prepoznali in odpravili napake kakovosti tiskanja. |

### Kazalo

#### Μ

meni 802.1X 76 Bližnjice 88 Brisanje ob koncu uporabe 20 Brisanje začasnih podatkovnih datotek 86 Dnevnik nadzora varnosti 82 Ethernet 71 Faksiranje 89 Google Cloud Print 80 HTML 30 IPSec 75 IPv6 74 Kakovost 24 Končna obdelava 22 Konfiguracija LPD 76 Konfiguracija pladnja 31 Konfiguracija predala 33 Lokalni računi 82 Meni za konfiguracijo 15 Način za faksiranje 38 Naprava 88 Naslovna stran faksa 46 Nastavitev 23 Nastavitev e-pošte 51 Nastavitev spletne povezave 57 Nastavitev zaupnega tiskanja 85 Nastavitve 9 Nastavitve dnevnika za pošiljanje faksov 46 Nastavitve e-pošte strežnika za faks 48 Nastavitve HTTP/FTP 77 Nastavitve optičnega branja strežnika za faks 49 Nastavitve pošiljanja faksov 39 Nastavitve prejemanja faksov 43 Nastavitve strežnika LDAP za rešitve 86 Nastavitve zvočnikov 47 Natisni 88 Obračunavanje opravil 25 Obvestila 11

Oddaljena upravljalna plošča 10 Odpravljanje težav 91 Omejitve za prijave 85 Omrežie 89 Ostalo 87 PCL 28 **PDF 27** Pomoč 90 Postavitev 21 PostScript 27 Pregled omrežja 69 Pripomočki za osebe s posebnimi potrebami 14 Privzete nastavitve za epošto 52 Privzete nastavitve za FTP 58 Privzete nastavitve za kopiranje 34 Skeniranje s pogona Flash 63 Slika 30 SNMP 74 Splošne nastavitve faksiranja 38, 47 Stran z nastavitvami menija 88 TCP/IP 72 ThinPrint 79 Tiskanje s pogona Flash 67 Univerzalna nastavitev 32 Upravljanje dovoljenj 81 Upravljanje energije 13 Upravljanje mobilnih storitev 87 **USB 79** Velikosti skeniranih dokumentov po meri 32 Vrste medijev 33 Vzporedna [x] 77 **XPS 27** meni Brezžično 69 meni Pregled omrežja 69 meni TCP/IP 72 meni Vzporedna [x] 77 meniii Brezžično 69 Obnovitev tovarniško privzetih vrednosti 15

Podatki, poslani podjetju Lexmark 14 Razporeditev naprav USB 82 Šifriranje diska 86 Več o tiskalniku 20 Vidne ikone na začetnem zaslonu 20 meniji tiskalnika 7

#### S

Strani za preskus kakovosti tiskanja 91

#### Ζ

zemljevid menijev 7